# SysMaster WAS User Guide

SysMaster v5.0

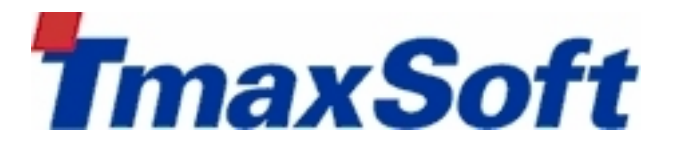

Copyright © 2014 TmaxSoft Co., Ltd. All Rights Reserved.

#### **Copyright Notice**

Copyright © 2014 TmaxSoft Co., Ltd. All Rights Reserved.

#### **Restricted Rights Legend**

All TmaxSoft Software(Tmax SysMaster®) and documents are protected by copyright laws and international convention. TmaxSoft software and documents are made available under the terms of the TmaxSoft License Agreement and may only be used or copied in accordance with the terms of this agreement. No part of this document may be transmitted, copied, deployed, or reproduced in any form or by any means, electronic, mechanical, or optical, without the prior written consent of TmaxSoft Co., Ltd.

#### Trademarks

Tmax SysMaster® is a registered trademark of TmaxSoft Co., Ltd. Other products, titles or services may be registered trademarks of their respective companies.

#### **Open Source Software Disclaimer**

Some modules or files of this product are subject to the terms of the following licenses. : APACHE2.0/1.1, INRIA, BSD, CDDL1.0, MIT, LGPL 2.1, CPL1.0, MPL2.0, OSSL1.1, OBCL

Detailed Information related to the license can be found in the following directory : \${INSTALL\_PATH}/lib/licenses

#### **Document Information**

Document Name: SysMaster WAS User Guide

Document Created: 2014-12-19

Software Version: SysMaster v5.0

Document Version: v2.1.7

# **Table of Contents**

| About Thi | s Document                        | . ix |
|-----------|-----------------------------------|------|
| Chapter 1 | . Introduction                    | 1    |
| 1.1.      | Overview                          | 1    |
| 1.2.      | Login                             | 2    |
| 1.3.      | Main Menu                         | 2    |
| 1.4.      | Working List                      | 5    |
| 1.5.      | Charts and Tables                 | 17   |
| Chapter 2 | 2. Dashboard                      | 23   |
| 2.1.      | Overview                          | 23   |
| 2.2.      | Summary                           | 24   |
| 2.3.      | Active Service                    | 27   |
| 2.4.      | Real-Time Dashboard               | 30   |
| 2.5.      | User-defined Real-Time Dashboard  | 44   |
| 2.6.      | User-defined System Dashboard     | 48   |
| 2.7.      | Custom Dashboard                  | 50   |
| Chapter 3 | 8. Event Real-Time Analysis       | 53   |
| 3.1.      | Overview                          | 53   |
| 3.2.      | Service(Active)                   | 54   |
|           | 3.2.1. Top N                      | 54   |
|           | 3.2.2. Service                    | 59   |
|           | 3.2.3. SQL                        | 60   |
|           | 3.2.4. Exception                  | 61   |
|           | 3.2.5. External Transaction       | 61   |
| 3.3.      | Snapshot                          | 62   |
|           | 3.3.1. Thread                     | 62   |
|           | 3.3.2. Class Loader               | 64   |
|           | 3.3.3. Collection Object          | 66   |
|           | 3.3.4. File                       | 67   |
|           | 3.3.5. Socket                     | 68   |
|           | 3.3.6. Session                    | 69   |
|           | 3.3.7. Environment Variable       | 70   |
| 3.4.      | Event                             | 70   |
|           | 3.4.1. Current Day's Event Status | 71   |
|           | 3.4.2. Events                     | 72   |
| Chapter 4 | . Analysis                        | 75   |
| 4.1.      | Overview                          | 75   |
| 4.2.      | Summary                           | 76   |
| 4.3.      | TX View                           | 78   |
| 4.4.      | Service                           | 81   |

|           | 4.4.1.  | Тор N                       | 81    |
|-----------|---------|-----------------------------|-------|
|           | 4.4.2.  | Service                     | 86    |
|           | 4.4.3.  | SQL                         | 89    |
|           | 4.4.4.  | Exception                   | 92    |
|           | 4.4.5.  | External Transaction        | 95    |
| 4.5.      | Infra   |                             | 98    |
|           | 4.5.1.  | JVM                         | 98    |
|           | 4.5.2.  | Java Pool                   | . 100 |
|           | 4.5.3.  | Unclaimed Resource          | . 101 |
|           | 4.5.4.  | JNDI                        | . 104 |
|           | 4.5.5.  | Host                        | . 106 |
| 4.6.      | Event   |                             | . 108 |
| 4.7.      | Visitor |                             | . 109 |
| 4.8.      | Custor  | m Report                    | . 112 |
| Chapter 5 | 5. Stat | istics/Reports              | . 113 |
| 5.1.      | Overv   | iew                         | . 113 |
| 5.2.      | TOP N   | I Trend                     | . 114 |
| 5.3.      | Relativ | ve Trend                    | . 115 |
| 5.4.      | Repor   | t                           | . 116 |
|           | 5.4.1.  | General Report              | . 116 |
|           | 5.4.2.  | Business Report             | . 120 |
| Appendix  | A. Da   | ata Collection              | . 123 |
| A.1.      | Dynar   | nic BCI                     | . 123 |
| A.2.      | User-o  | defined BCI                 | . 124 |
| Appendix  | B. Sy   | /sMaster DC Configuration   | . 127 |
| B.1.      | JEUS    | Environment Configuration   | . 127 |
| B.2.      | WebLo   | ogic Configuration          | . 129 |
| B.3.      | sm.pro  | operties File Configuration | . 129 |
| Appendix  | C. Th   | nread Dump Configuration    | . 131 |
| C.1.      | JEUS    | Environment Configuration   | . 131 |
| Appendix  | D. Ev   | vent Adaptor Configuration  | . 133 |

# List of Figures

| [Figure 1.1]  | SysMaster for WAS                                                        | 1    |
|---------------|--------------------------------------------------------------------------|------|
| [Figure 1.2]  | SysMaster for WAS                                                        | 2    |
| [Figure 1.3]  | Working List                                                             | 6    |
| [Figure 1.4]  | Chart Example                                                            | . 17 |
| [Figure 1.5]  | Legend Variables - Default                                               | . 20 |
| [Figure 1.6]  | Selecting Legend Variables - [Excluding tmax9.container5 and             |      |
| apmdevh1.co   | ntainer2]                                                                | . 21 |
| [Figure 2.1]  | Main WAS Dashboard                                                       | . 23 |
| [Figure 2.2]  | Summary for WAS                                                          | . 25 |
| [Figure 2.3]  | Dashboard - Active Service Screen                                        | . 28 |
| [Figure 2.4]  | Active Service Bar                                                       | . 28 |
| [Figure 2.5]  | Dashboard - Real-Time Dashboard Screen                                   | . 30 |
| [Figure 2.6]  | Active Speed Bar                                                         | . 30 |
| [Figure 2.7]  | Active Service Bar                                                       | . 31 |
| [Figure 2.8]  | Active Top N                                                             | . 31 |
| [Figure 2.9]  | Active Top N - Active Service                                            | . 32 |
| [Figure 2.10] | Java Virtual Machine (JVM) Chart                                         | . 36 |
| [Figure 2.11] | Concurrent User Count                                                    | . 37 |
| [Figure 2.12] | TX View(ms)                                                              | . 38 |
| [Figure 2.13] | Transaction Drill Down                                                   | . 38 |
| [Figure 2.14] | Transaction Drill Down - SQL View                                        | . 43 |
| [Figure 2.15] | Throughput Screen                                                        | . 44 |
| [Figure 2.16] | Dashboard - User-defined Real-Time Dashboard Screen                      | . 45 |
| [Figure 2.17] | GC Time(s) Screen                                                        | . 45 |
| [Figure 2.18] | Host Data Screen                                                         | . 46 |
| [Figure 2.19] | TPS Screen                                                               | . 47 |
| [Figure 2.20] | Avg. Response Time(s) Screen                                             | . 47 |
| [Figure 2.21] | Concurrent User Count Screen                                             | . 48 |
| [Figure 2.22] | Users Per Hr Screen                                                      | . 48 |
| [Figure 2.23] | Event Occurrences per Hr                                                 | . 48 |
| [Figure 2.24] | Dashboard - User System Dashboard Screen                                 | . 49 |
| [Figure 2.25] | Dashboard - Custom Dashboard (Example)                                   | . 51 |
| [Figure 3.1]  | Real-Time Analysis Screen                                                | . 53 |
| [Figure 3.2]  | Real-Time Analysis - Active Service                                      | . 55 |
| [Figure 3.3]  | Real-Time Analysis - Active Service - Top N - Service Table              | . 55 |
| [Figure 3.4]  | Real-Time Analysis - Active Service - Top N - SQL Table                  | . 57 |
| [Figure 3.5]  | Real-Time Analysis - Active Service - Top N - External Transaction Table | . 57 |
| [Figure 3.6]  | Real-Time Analysis - Active Service - Top N - Exception Table            | . 58 |
| [Figure 3.7]  | Real-Time Analysis - Active Service - Service                            | . 59 |
| [Figure 3.8]  | Real-Time Analysis - Active Service - SQL                                | . 60 |

| [Figure 3.9]  | Real-Time Analysis - Active Service - Exception                              | . 61 |
|---------------|------------------------------------------------------------------------------|------|
| [Figure 3.10] | Real-Time Analysis - Active Service - External Transaction                   | . 61 |
| [Figure 3.11] | Real-Time Analysis - Snapshot - Thread                                       | . 63 |
| [Figure 3.12] | Real-Time Analysis - Snapshot - Class Loader                                 | . 64 |
| [Figure 3.13] | Real-Time Analysis - Snapshot - Collection Object                            | . 66 |
| [Figure 3.14] | Real-Time Analysis - Snapshot - File                                         | . 67 |
| [Figure 3.15] | Real-Time Analysis - Snapshot - Socket                                       | . 68 |
| [Figure 3.16] | Real-Time Analysis - Snapshot - Session                                      | . 69 |
| [Figure 3.17] | Real-Time Analysis - Snapshot - Environment Variable                         | . 70 |
| [Figure 3.18] | Real-Time Analysis - Event - Current Day's Event Status                      | . 71 |
| [Figure 3.19] | Real-Time Analysis - Event - Event List                                      | . 72 |
| [Figure 3.20] | Detailed Event Analysis Screen                                               | . 74 |
| [Figure 4.1]  | Main WAS Analysis Screen                                                     | . 75 |
| [Figure 4.2]  | Common Search Condition                                                      | . 76 |
| [Figure 4.3]  | Analysis - Summary                                                           | . 77 |
| [Figure 4.4]  | Analysis - TX View                                                           | . 79 |
| [Figure 4.5]  | TX View Drill Down Screen                                                    | . 80 |
| [Figure 4.6]  | Analysis - Service - Top N                                                   | . 81 |
| [Figure 4.7]  | Analysis - Service - Top N - Service                                         | . 82 |
| [Figure 4.8]  | Analysis - Service - Top N - SQL                                             | . 83 |
| [Figure 4.9]  | Analysis - Service - Top N - External Transaction                            | . 84 |
| [Figure 4.10] | Analysis - Service - Top N - Exception                                       | . 85 |
| [Figure 4.11] | Analysis - Service - Service                                                 | . 86 |
| [Figure 4.12] | Analysis - Service - Service - Service Table                                 | . 87 |
| [Figure 4.13] | Analysis - Service - Service - Transaction Execution List                    | . 88 |
| [Figure 4.14] | Analysis - Service - Service - Trend Graph                                   | . 88 |
| [Figure 4.15] | Analysis - Service - SQL                                                     | . 89 |
| [Figure 4.16] | Analysis - Service - SQL - SQL Table                                         | . 90 |
| [Figure 4.17] | Analysis - Service - SQL - Transaction Execution List Table                  | . 91 |
| [Figure 4.18] | Analysis - Service - SQL - Trend Graph                                       | . 91 |
| [Figure 4.19] | Analysis - Service - Exception                                               | . 92 |
| [Figure 4.20] | Analysis - Service - Exception - Exception Table                             | . 93 |
| [Figure 4.21] | Analysis - Service - Exception - Transaction Execution List                  | . 93 |
| [Figure 4.22] | Analysis - Service - Exception - Trend Graph                                 | . 95 |
| [Figure 4.23] | Analysis - Service - External Transaction                                    | . 95 |
| [Figure 4.24] | Analysis - Service - External Transaction - External Transaction Table       | . 96 |
| [Figure 4.25] | Analysis - Service - External Transaction - Transaction Execution List Table | . 97 |
| [Figure 4.26] | Analysis - Service - External Transaction - Trend Graph                      | . 97 |
| [Figure 4.27] | Analysis - Infra - JVM                                                       | . 98 |
| [Figure 4.28] | Analysis - Infra - Java Pool                                                 | 100  |
| [Figure 4.29] | Analysis - Infra - Unclaimed Resource                                        | 102  |
| [Figure 4.30] | Analysis - Infra - JNDI                                                      | 104  |
| [Figure 4.31] | Analysis - Infra - Host                                                      | 107  |

| Analysis - Event                                | 108                                                                                                    |
|-------------------------------------------------|----------------------------------------------------------------------------------------------------|
| Analysis - Visitor                              | 110                                                                                                    |
| Analysis - Custom Report                        | 112                                                                                                    |
| WAS Analysis Statistics/Reports - Main Screen   | 113                                                                                                    |
| Statistics/Reports - Top N Trend                | 114                                                                                                    |
| Statistics/Reports - Relative Trend - Example 1 | 115                                                                                                    |
| Report - General Report                         | 116                                                                                                    |
| Report - Business Report                        | 120                                                                                                    |
| Bytecode Insertion                              | 123                                                                                                    |
| User-defined BCI Process                        | 124                                                                                                    |
| Configuring Using JEUS WebManager               | 128                                                                                                    |
|                                                 | Analysis - Event<br>Analysis - Visitor<br>Analysis - Custom Report<br>WAS Analysis Statistics/Reports - Main Screen<br>Statistics/Reports - Top N Trend<br>Statistics/Reports - Relative Trend - Example 1<br>Report - General Report<br>Report - Business Report<br>Bytecode Insertion<br>User-defined BCI Process<br>Configuring Using JEUS WebManager |

# **About This Document**

### **Intended Audience**

SysMaster<sup>®</sup>(hereafter SysMaster) is an APM(Application Performance Management) solution developed by TmaxSoft, for integrated performance management of distributed applications. Its architecture enables an integrated real-time monitoring of various resources, including web server, WAS, TP Monitor, application server, etc., through an intuitive Web UI. It also supports efficient resource management and error management. It efficiently manages performance of the overall system resources, quickly detects and handles errors, and systematically manages system performance through various statistical reports.

This guide is intended for users and administrators who want to use SysMaster's monitoring and statistical reporting functions.

### **Required Knowledge**

This guide contains information about using SysMaster to monitor WAS products. Users need to have an understanding of the following:

- Basic knowledge of UNIX OS (including LINUX)
- Basic knowledge of various resources supported by SysMaster

E.g., TP Monitor, WAS (Web Application Server), web server, application server, etc.

• Basic knowledge of databases

### **Document Scope**

This guide does not contain all information needed for the actual application or operation of SysMaster in the production environment. For more detailed information about the environment configuration, operation, and management of SysMaster, refer to the relevant guides.

### **Document Organization**

This guide consists of five chapters and four appendices.

Descriptions for each are as follows:

• Chapter 1: Introduction

Introduces SysMaster's WAS Provider.

• Chapter 2: Dashboard

Describes the contents and configuration of real-time dashboard for WAS.

• Chapter 3: Real-Time Analysis

Describes the contents and configuration of Real-Time Analysis screen.

• Chapter 4: Analysis

Describes the contents and configuration of Analysis screen for WAS.

• Chapter 5: Statistics/Reports

Describes the contents and configuration of statistical data and reports for WAS.

• Appendix A: Data Collection

Describes the data collection technology.

• Appendix B: SysMaster DC Configuration

Describes how to configure SysMaster DC.

• Appendix C: Thread Dump Configuration

Describes how to configure JEUS settings for thread dumps.

• Appendix D: Event Adaptor Configuration

Describes how to configure SysMaster Event Adaptor to write user code for seding SMS and e-mails, etc.

### Conventions

| Convention              | Meaning                                                                            |
|-------------------------|------------------------------------------------------------------------------------|
| <aabbcc123></aabbcc123> | Filename of a program source code                                                  |
| <ctrl>+C</ctrl>         | Hold the control key and press C                                                   |
| [Button]                | Button or Menu name                                                                |
| Bold                    | Emphasis                                                                           |
| " "(double quotes)      | Reference to chapters or sections in the manual, or to other related documentation |
| "Input Item"            | Description for an input item on the screen                                        |
| Hyperlink               | Mail account, website, link to other chapters or sections                          |
| >                       | Progress order of menus                                                            |
| +                       | Files or directories exist below                                                   |
|                         | Files or directories do not exist below                                            |
| Note                    | Reference or note                                                                  |
| [Figure 1.1]            | Figure name                                                                        |
| [Table 1.1]             | Table name                                                                         |

### **System Requirements**

| Category           | Requirement                                      |
|--------------------|--------------------------------------------------|
| Platform           | IBM AIX 5L 32/64bit, IBM AIX 6L 32/64bit         |
|                    | HP-UX 11 32 /64bit, HP-UX 11 32/64bit ia64       |
|                    | Solaris 7 - 10 32/64bit, Solaris 32(x86)bit      |
|                    | Linux Kernel 2.x/2.x ia64                        |
|                    | Windows Win32                                    |
| Master             | JDK 1.6                                          |
|                    | Memory, more than 1024MB recommended (min 512MB) |
|                    | 1GB available hard disk space (min)              |
| Agent              | JDK 1.5 ~ 1.6                                    |
|                    | Memory, more than 512MB recommended (min 256MB)) |
|                    | 512MB available hard disk space (min)            |
| Web UI Admin       | JRE 1.6                                          |
|                    | Memory, more than 512MB recommended (min 256MB)) |
|                    | 512MB available hard disk space (min)            |
|                    | Supported browsers, IE10 or later, Chrome        |
| Supported Database | H2DB(Basic)                                      |
|                    | Oracle 10g, 11g, 12c                             |
|                    | Tibero 4, Tibero 5                               |

#### Note

SysMaster Master Server has built-in H2DB. In cases when there are high volumes of transactions or collected data, SysMaster must be changed to a version that uses a commonly used DBMS such as Tibero or Oracle.

# **Supported Resource Environment**

- Supported Oracle Installation JDK Version: JAVA 1.4 ~ 1.6
- Supported Resource Environment

| Resource  | Supported Version |
|-----------|-------------------|
| AnyLink   | 3.2.5 and later   |
| JEUS      | 4.x and later     |
| WebLogic  | 9.x ~ 10.x        |
| WebSphere | 5.x ~ 6.x         |
| Oracle AS | 9.x               |
| Oracle    | 10g and later     |

# **Chapter 1. Introduction**

This chapter describes the key features of SysMaster for WAS.

### 1.1. Overview

**SysMaster for WAS** queries statistics and error data for real-time WAS monitoring and data analysis.

WAS provider queries for WAS status related to services, invocations, resources, exceptions, VM, and host. It also prepares and queries for statistical data of active services and service data.

The following is an example of the [WAS] menu.

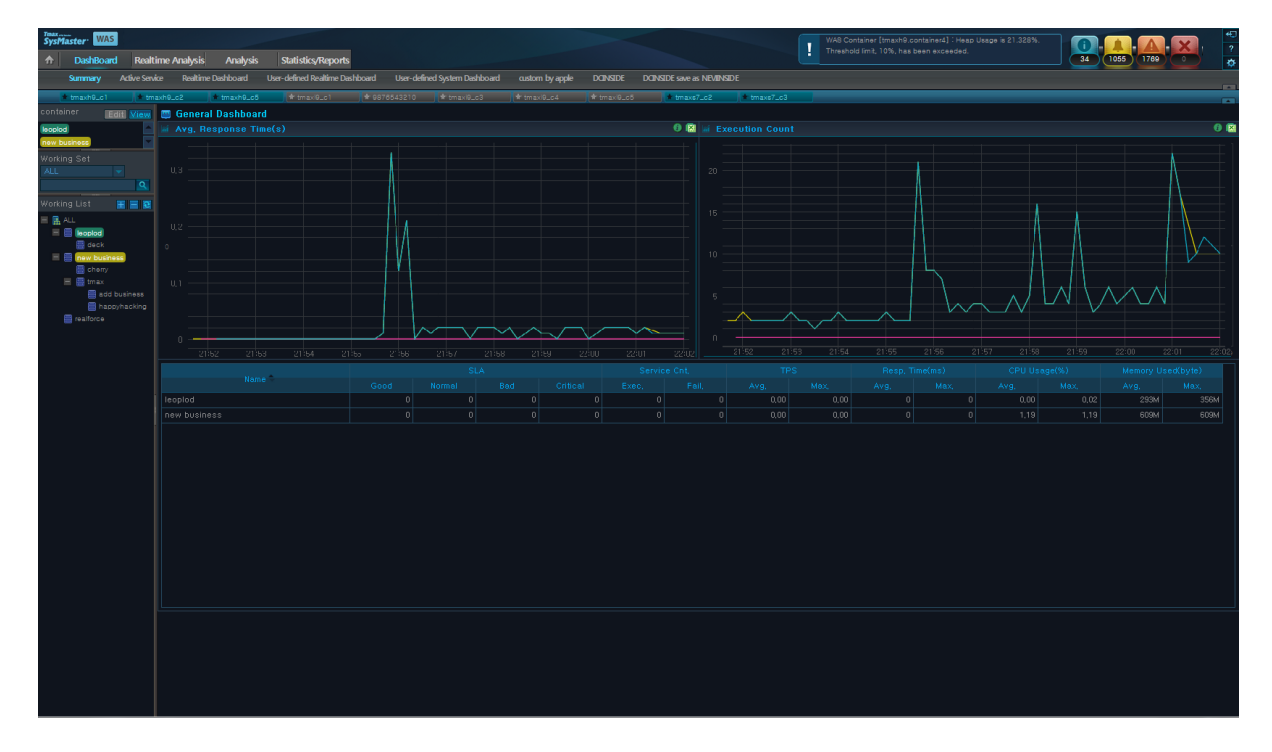

#### [Figure 1.1] SysMaster for WAS

#### Note

Although SysMaster for WAS supports products like JEUS, WebLogic, WebSphere, etc., this guide uses TmaxSoft JEUS in its examples.

# 1.2. Login

The following is SysMaster's login screen.

[Figure 1.2] SysMaster for WAS

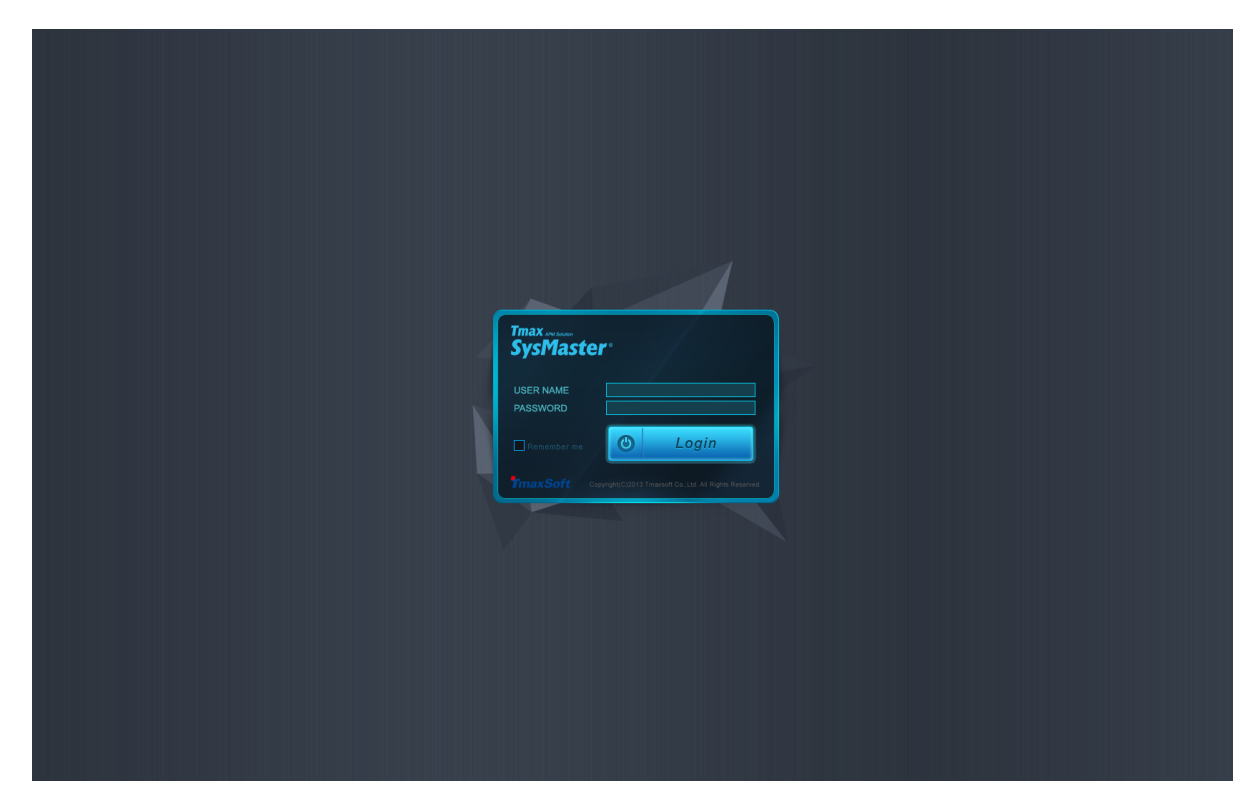

The user name and password can be saved by checking the **[Remember me]** checkbox. If an incorrect ID and/or password is entered, the following popup will appear.

| The page at 192.168.32.199:8030 says: |    | × |
|---------------------------------------|----|---|
| Login Failed!                         |    |   |
|                                       | ОК |   |

# 1.3. Main Menu

SysMaster for WAS consists of four main menu items and their sub menus. Additionally, container shortcuts, event boxes, functions, and expand/collapse buttons are provided.

• Dashboard

Provides real-time monitoring data for WAS and service-specific system data.

| Menu Item             | Description                                                                                                    |
|-----------------------|----------------------------------------------------------------------------------------------------|
| [Summary]             | Checks for the status of a business through its average response time (s), execution count, and service information.                                                                                                    |
| [Active Service]      | Monitors and checks the container status of a business through the container's active service bar.                                                                                                    |
| [Real-Time Dashboard] | Checks the hourly status and information of the container in real-time<br>using container-specific active data of the user-interested indicators,<br>Java virtual machine (JVM) data, user data, and throughput data<br>of user-interested indicators through charts and tables. |
| [User-defined         | Provides more variety of indicators and data than the [Real-Time                                                                                                    |
| Real-Time             | Dashboard].                                                                                                    |
| Dashboard]            | Checks the container's status and information in real-time through<br>charts and tables of active data, host data, java virtual machine(JVM)<br>data, user data, transaction view data, throughput, and event data.                                                              |
| [User-defined System  | Checks the system indicators for each container instances.                                                                                                    |
| Dashboard]            | Checks the node's system status and information in real-time<br>through six chart types (CPU usage, memory usage, swap memory<br>usage, disk usage, disk I/O, and network I/O).                                                                                                  |
| [Custom Dashboard]    | The user creates a custom dashboard and checks for the desired indicators.                                                                                                    |

#### • Real-Time Analysis

Provides detailed monitoring information about WAS. In general, when an error is detected from the dashboard, detailed error information can be obtained through real-time analysis of the error data.

| Menu Item         | Description                                                                                                    |
|-------------------|----------------------------------------------------------------------------------------------------|
| [Service(Active)] | Checks real-time data for services, SQL, exceptions, and external transactions.                                        |
| [Snapshot]        | Checks real-time data for threads, class loaders, collection objects, file socket sessions, and environment variables. |
| [Event]           | Checks current day's event status and event list.                                                                      |

#### • Analysis

Provides periodic analysis data using charts and tables that can be used to analyze the periodic status of each container.

| Menu Item  | Description                                                                                                   |
|------------|----------------------------------------------------------------------------------------------------|
| [Summary]  | Displays periodic charts for JVM data, throughput, user data, service execution data, and error event charts. |
| [TX View]  | Checks periodic distribution data for the current transaction.                                                |
| [Service]  | Checks periodic data for service, SQL, exceptions, and external transactions.                                 |
| [Infra]    | Checks periodic data for JVM, Java Pool, unclaimed resource, JNDI, and host.                                  |
| [Event]    | Displays periodic status, list, trend for event occurrences.                                                  |
| [Visitors] | Displays periodic user-related charts.                                                                        |

#### • Statistics/Reports

Provides current trends and reports.

| Menu Item         | Description                                                                            |
|-------------------|----------------------------------------------------------------------------------------|
| [Top N Trends]    | Provides daily and monthly service trends. Shows the top 5 services in the sort order. |
| [Relative Trends] | Provides relative daily and monthly service trends of search indicators.               |
| [Report]          | Displays summary information, and general and business reports.                        |

#### • Container Shortcut

A user-defined container can be assigned to a shortcut. The container shortcuts can be used to easily select and deselect frequently used containers. Up to 10 container shortcut buttons can be added.

The shortcut icon shows the active/inactive status of the container.

When the shortcut button is not selected, the star icon is black (). When a shortcut is selected, the icon is filled with a random color, and the container becomes selected in the [Working List] and is added to the [Working Container].

#### • Event Box

Provides the current number of occurrences of each event type.

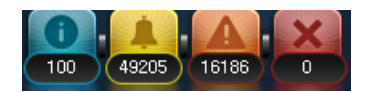

From the left, **INFO**, **WARNING**, **ERROR**, **FATAL** events are shown with the current day's cumulative total updated in real-time. The totals are reset every 24 hours. When an event icon is clicked, the screen will go to the **[Real-Time Analysis] > [Event]** screen.

#### Action Buttons

The buttons on the top right of the screen consists of Log Out (<sup>42</sup>), Help (<sup>2</sup>), and SysMaster Admin Settings (<sup>2</sup>) buttons.

#### • Expand/Collapse Buttons

The main menu and container shortcut menu can be hidden using the **set buttons** to expand the area for charts or tables. Re-click the button to restore the menu.

### 1.4. Working List

**Working List** is a list of nodes and containers. WAS component tree is the starting point of WAS service and system monitoring where the containers of nodes can be selected for monitoring. The nodes of the tree are made up of business systems configured with SysMaster, and all registered WAS nodes and J2EE containers.

When a level (a node of a container) is selected from the Working List, the container is also added to the Working Container and is used in the search with the existing containers. Working List can include one or more resources depending on the screen. Up to 10 multiple selections are allowed. Selected resources are shown in different colors and are added to the Working Container list on the top. All data charts and tables on all WAS screens are for the selected node(s) of the tree.

The Working List is used in the **Edit** or **View** mode. View is the default mode. A container can be selected or deselected in the View mode. In the Edit mode, container shortcuts and items in the Working Set can be added, modified, or deleted.

The following shows the **Working List** that is used to check the status of each container and node.

#### [Figure 1.3] Working List

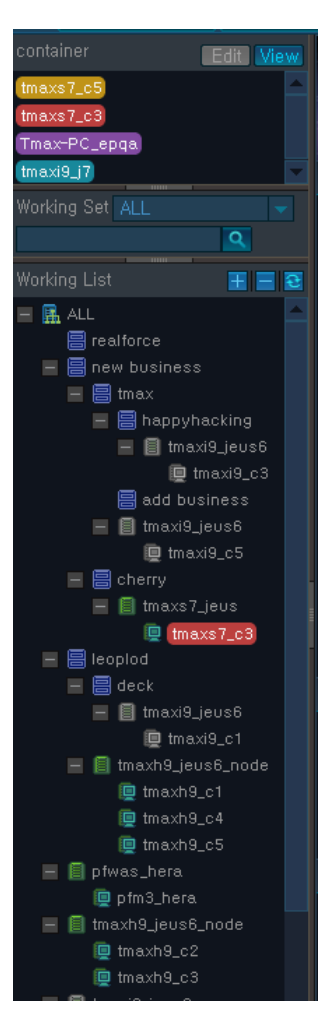

#### Working Container

Shows the list of containers that are selected in the Working List. It can be used to easily check the containers selected for monitoring. A selected container can be deselected from either the Working List or Working Container.

If multiple containers are selected from the Working List, they are each displayed in different colors and are shown on the charts in the corresponding colors.

|           | Edit View |
|-----------|-----------|
| tmaxs7_c5 | <u> </u>  |
| tmaxh9_c4 |           |
| tmaxh9_c5 |           |
| pfm3_hera |           |
| tmaxh9_c2 |           |
| tmaxh9_c1 |           |
| tmaxh9_c3 |           |
| tmaxs7_c2 |           |
| tmaxs7_c3 |           |

#### • Working Set

The Working Set can be used to group registered businesses, nodes, and containers to perform a separate search when there are too many in the Working List. Working Set is set to ALL by default. Change to the Edit mode to add, edit, or delete to/from the set.

|                  | Edit View |
|------------------|-----------|
| tmaxs7_c5        | <u> </u>  |
| tmaxh9_c4        |           |
| tmaxh9_c5        |           |
| pfm3_hera.       |           |
| tmaxh9_c2        |           |
| tmaxs7_c3        |           |
| tmaxh9_c1        |           |
| tmaxh9_c3        |           |
| tmaxs7_c2        |           |
| Working Set      |           |
|                  |           |
| ALL<br>Charry co | Q         |
| new business     |           |
| Working List     |           |

To add a new Working Set, select 'ALL' from the dropdown list, and then select 'ALL' from the top of the Working List tree to see the [Create Working Set] menu item.

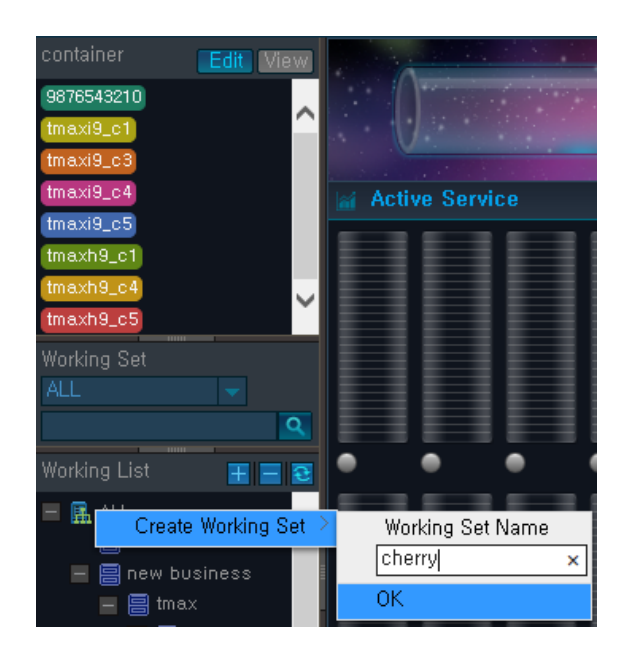

Select the desired business, nodes, and containers from the Working List to assign them to the Working Set.

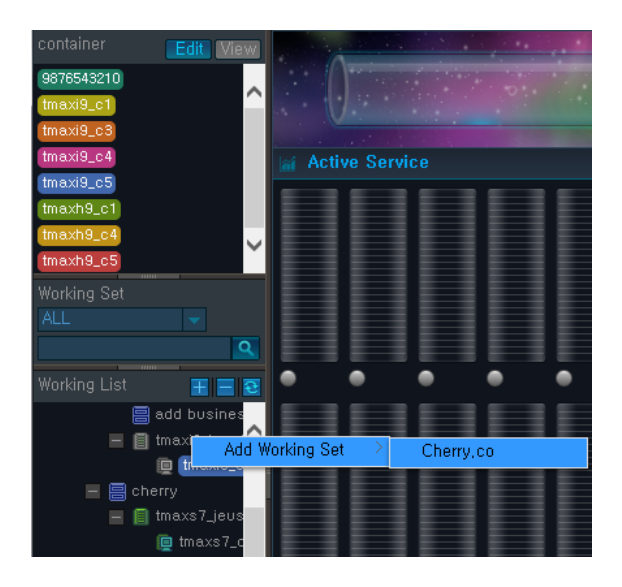

A business that has no nodes or containers cannot be added to a Working Set.

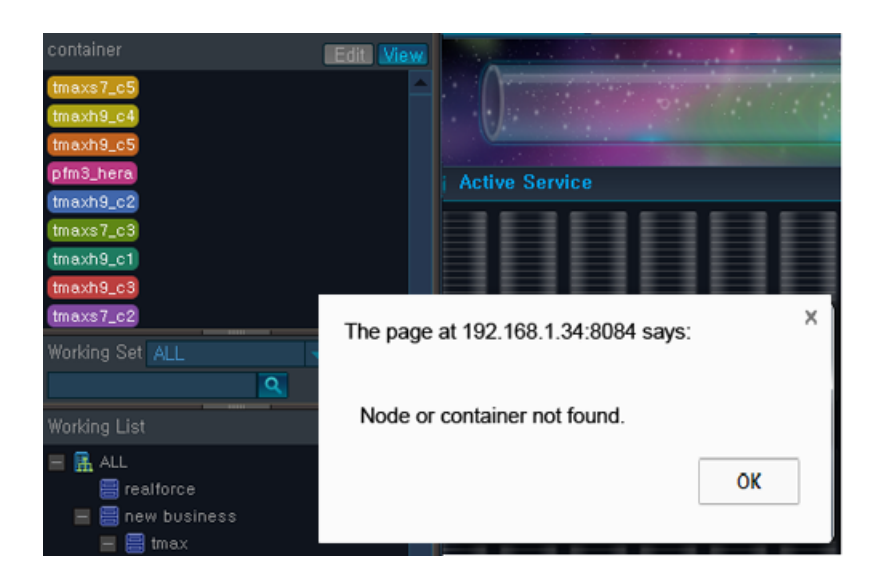

To delete from the Working Set, select the Working Set to delete and then select a business, node, or container from the Working List to delete as shown in the following.

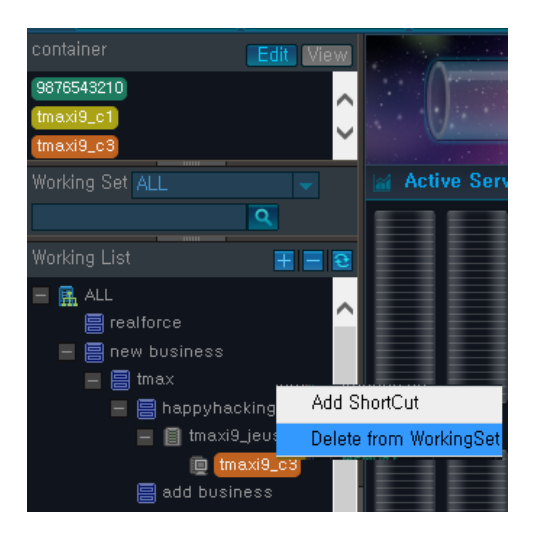

In the following screen, the 'JAEMOO' business from the Working Set is selected. Then the top node (JAEMOO) from the Working List is selected, and the menu items for modifying the set name and deleting the set are shown.

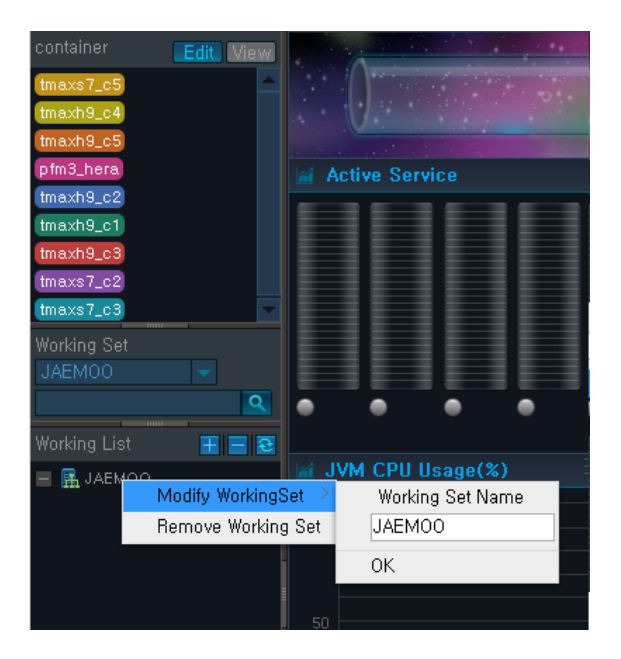

To search for businesses, nodes, and/or containers, enter a search text and then click . The application, node, and container names that include the search text become italicized in the Working List.

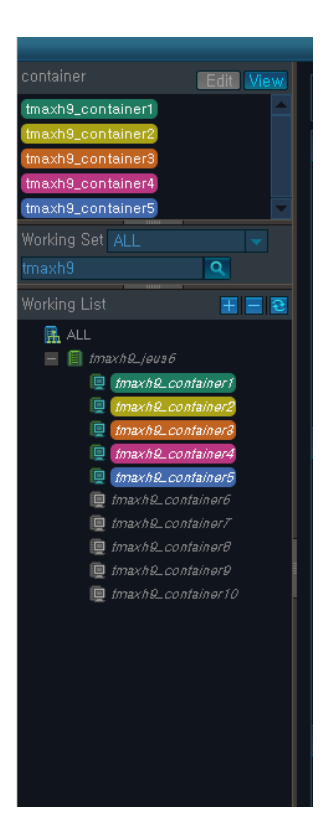

All the names may not become italicized. The user can **Resize** the Working List to increase the width.

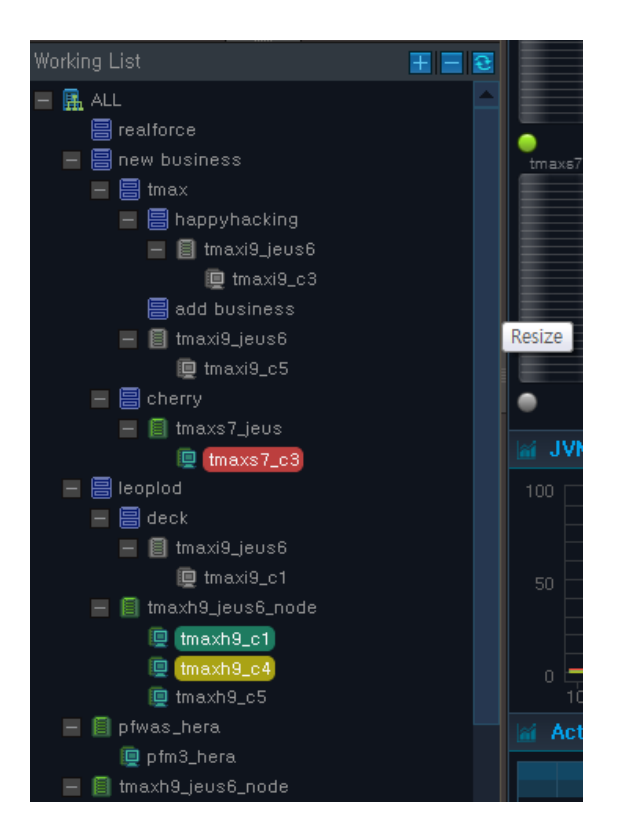

#### • Working List

The hierarchy of the Working List tree structure is [Business] > [Node] > [Container].

Depending on the characteristics of the menu item, only one or multiple nodes and containers can be selected. They are displayed in different colors and added to the Working Container. A selected container can be deselected, and it can be re-selected from the Working List.

|              | Edit View       |
|--------------|-----------------|
| tmaxs7_c5    |                 |
| tmaxs7_c3    |                 |
| Tmax-PC_epq  | a               |
| tmaxi9_j7    |                 |
| tmaxh9_c1    |                 |
| tmaxh9_c4    |                 |
| Working Set  |                 |
|              |                 |
|              | ٩               |
| Working List |                 |
|              |                 |
| ■ 🏭 ALL      | -               |
|              | business        |
|              | nax             |
|              |                 |
|              | 🗐 tmaxi9_ieusi  |
|              | 🛄 tmaxi9_c      |
|              | add business    |
|              | tmaxi9_jeus6    |
|              | 👰 tmaxi9_c5     |
| 📃 🗐 ci       | herry           |
|              | tmaxs7_jeus     |
|              | 🖳 tmaxs7_c3     |
| 🗕 🗐 leopi    | od              |
|              | eck             |
|              | tmaxi9_jeus6    |
|              | tmaxi9_c1       |
| ت 📃 🖃 ت      | naxn9_jeus6_noo |
| ្រ           | tmaxh9_c1       |
|              | tmaxh9 c5       |
| 🗖 🗐 pfwa     | s_hera          |
| . р          | fm3_hera        |
| 🗕 🗐 tmax     | h9_jeus6_node   |
| 👰 tr         | naxh9_c2        |
| 🛄 tr         | naxh9_c3        |
|              |                 |

The following is description of icons used in the Working List.

| lcon           | Description                                                             |
|----------------|-------------------------------------------------------------------------|
| <b>II</b> .    | Root of the <b>Working Set</b> tree. Labeled with the working set name. |
|                | Business system.                                                        |
| Gray) / Green) | Icon is Gray if Agent is NOT running, and green if Agent is running.    |

| lcon              | Description                                                            |
|-------------------|------------------------------------------------------------------------|
| (Gray) / 🛄(Green) | Container status. Same as icon. Green = Running, Gray = Not<br>Running |
| Ŧ                 | Expand the entire tree.                                                |
| Ξ                 | Close all the nodes except for the root business node.                 |
| Ð                 | Reset the tree.                                                        |
| +                 | Expand all the nodes below the current node.                           |
| 8                 | Close all the nodes below the current node.                            |

If Working List is in the Edit mode, select and right click on the container, and then click **[Add Shortcut]** to add a container shortcut.

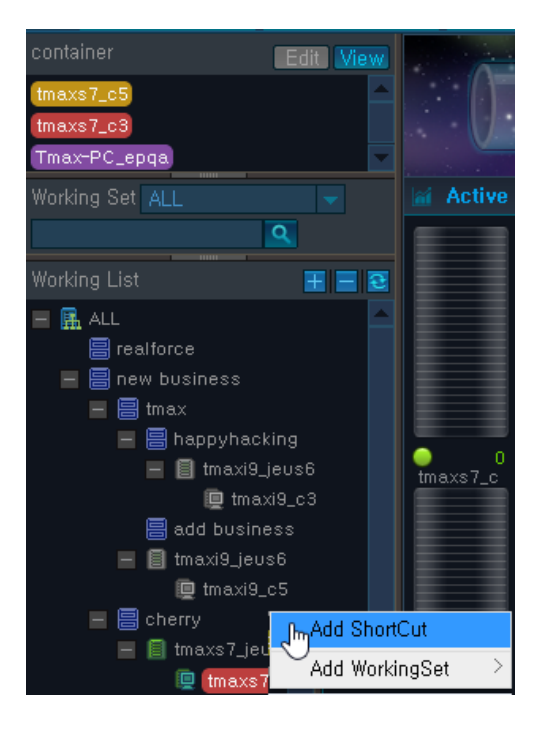

To delete an existing shortcut button for the container, select and right click on the container, and then click **[Delete ShortCut]**.

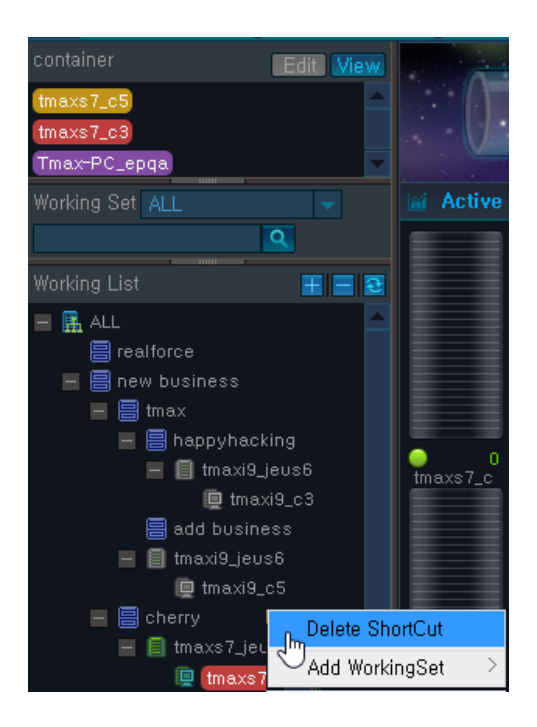

Using the mouse, hover over a tree node to view information about the business, node, or container.

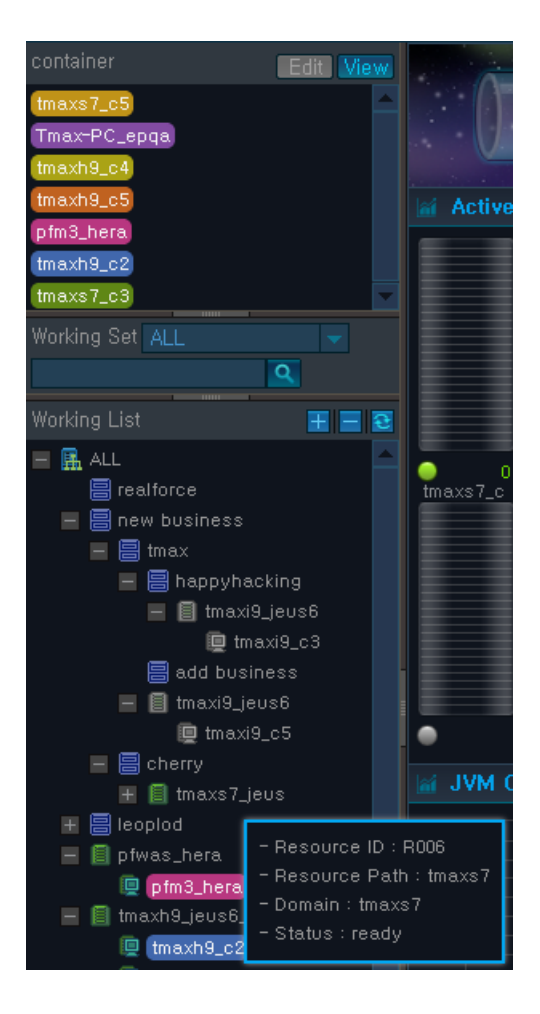

| Property      | Description                                                                                                    |
|---------------|----------------------------------------------------------------------------------------------------|
| Resource ID   | ID automatically assigned to a resource that is added during the registration<br>of a monitoring target. The Agent is first registered and then the resource<br>is registered to the Agent. |
| Resource Path | Path of the node's resource.                                                                                                    |
| Domain        | Domain information of the target host.                                                                                                    |
| Status        | One of ready, not ready, and unknown. Can only perform monitoring in the ready state.                                                                                                    |

#### • Folding Button

The Working Container and Working Set can be hidden using the folding **buttons** in the Working List to expand its area. Re-click on the folding buttons to make them appear again.

button can be used to hide the Working List and expand the dashboard area where charts and tables are displayed. Re-click on the button to make it appear again.

# 1.5. Charts and Tables

Provides various functions related to the currently used charts and tables.

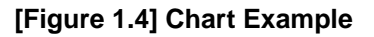

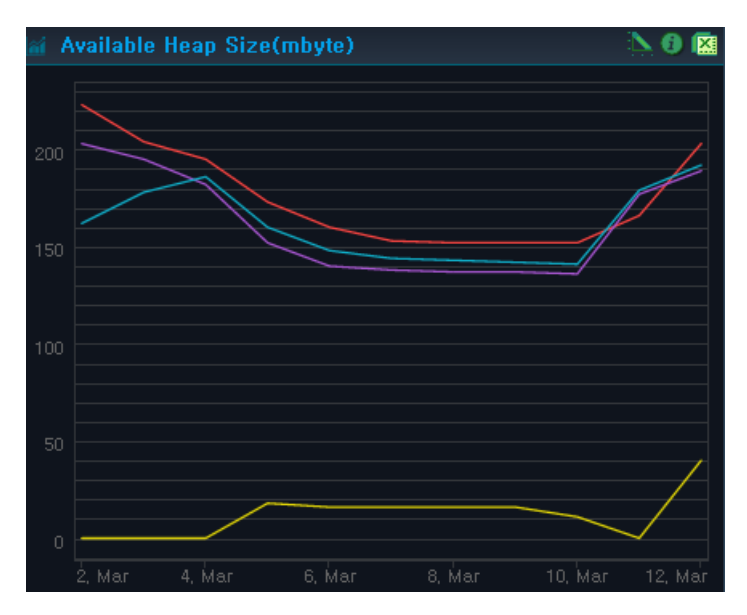

#### • Displaying Chart Value

Hover over the chart with the mouse to see the value displayed.

#### • Setting Max. Value of Y Axis

Click on this icon to set the max value of the Y axis.

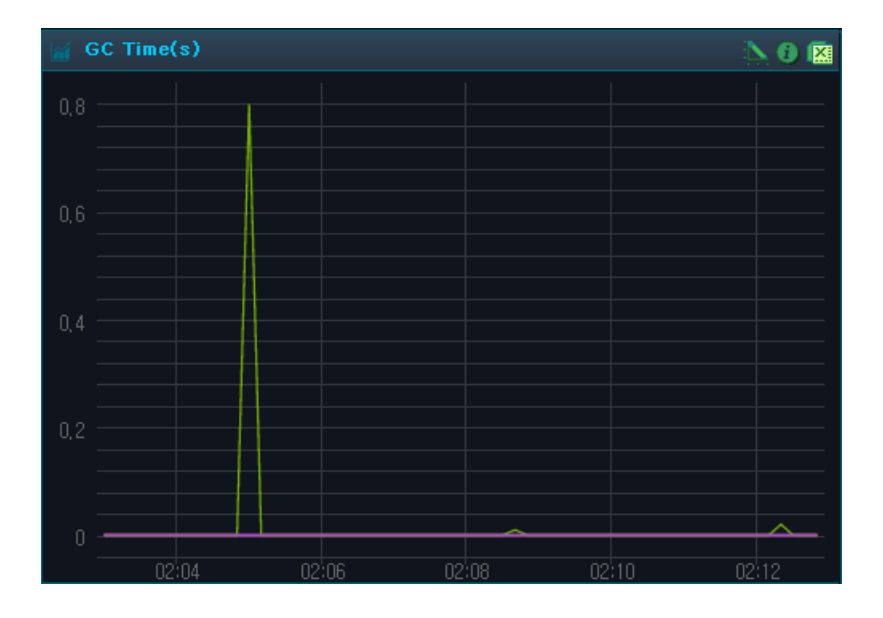

The max value of the Y axis is set to 1 in the following.

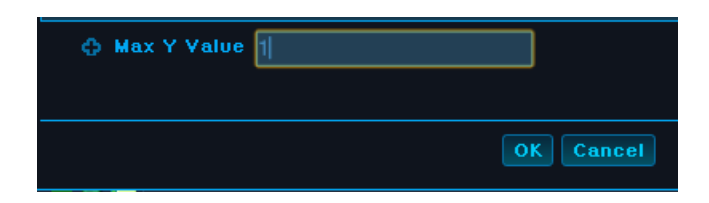

The chart shows max value of the Y axis as 1. To reset the value, clear the textbox and then click **[OK]**.

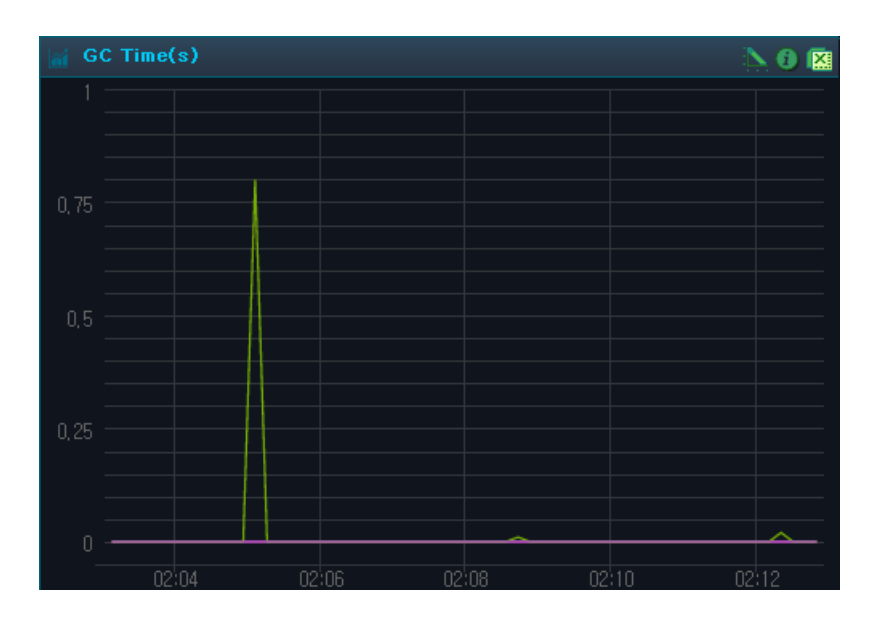

#### • Drag & Drop on the Chart

Drag & drop on the chart to zoom in on a chart area. This function applies to all charts, but the zoom out function is not provided. Click **[Reset Zoom]** to reset the chart.

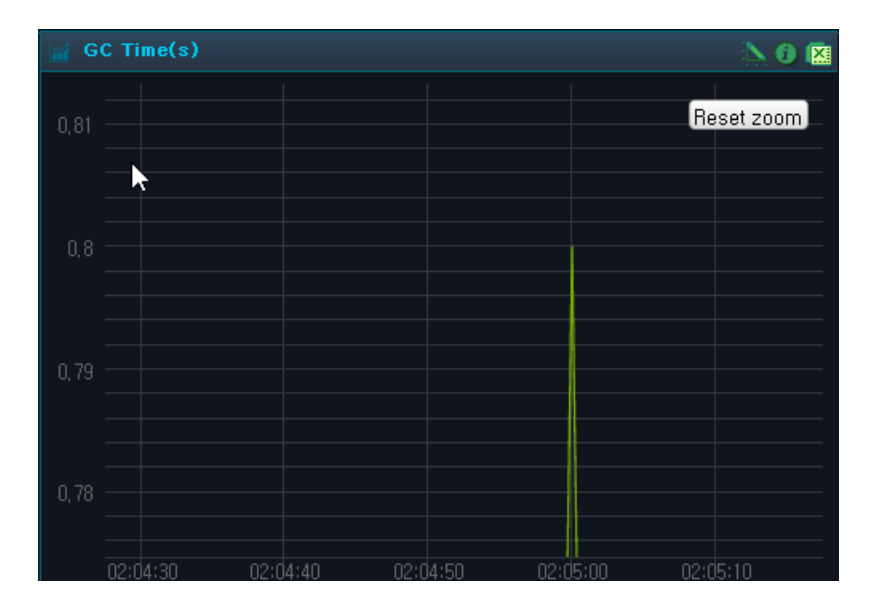

#### • Getting Help

Click on this icon to see a popup window with detailed information about a chart or table.

| F JVM Memory Usage(mbyte)  |                              |  |  |  |  |  |  |
|----------------------------|------------------------------|--|--|--|--|--|--|
| 🔯 Data Item an             | d Default Value              |  |  |  |  |  |  |
| Screen Refresh<br>Interval | 105                          |  |  |  |  |  |  |
| Category                   | engine.was.st.vm             |  |  |  |  |  |  |
| Keep Period                | 20H,7D,1M,1M,1Y,1Y           |  |  |  |  |  |  |
| Description                | Avg, container memory usage, |  |  |  |  |  |  |
|                            |                              |  |  |  |  |  |  |

#### • Zooming in on Chart

Click on this icon to see an enlarged view of the chart in a popup window.

| a J | VM СРU I | Jsage(%) |       |       | <u>}</u> 0[] |
|-----|----------|----------|-------|-------|--------------|
|     |          |          |       |       |              |
|     |          |          |       |       |              |
|     |          |          |       |       |              |
| 0,5 |          |          |       |       |              |
|     |          |          |       |       |              |
|     |          | <u></u>  |       |       |              |
|     | 16:08    | 16:10    | 16:12 | 16:14 | 16:16        |

• Saving Chart/Table to Excel

Click on this icon to save a chart or table to an excel file.

|      | А           | В          | С                   | D             | E               | F            | G                 | Н    | Ι              | J          | K          | L           | М          |
|------|-------------|------------|---------------------|---------------|-----------------|--------------|-------------------|------|----------------|------------|------------|-------------|------------|
| 1    | Resource ID | Stat. Date | Container           | SLA Good Cnt. | SLA Normal Cnt. | SLA Bad Cnt. | SLA Critical Cnt. | TPS  | Tot. Resp.(ms) | Exec. Cnt. | Succ. Cnt. | Active Cnt. | Fail. Cnt. |
| 2    | R017        | 2013072400 | apmdevh1.container1 | 360           | 0               | 0            | 0                 | 0.1  | 213            | 360        | undefined  | 0           | 0          |
| 3    | R017        | 2013072400 | apmdevh1.container2 | 397           | 1               | 0            | 0                 | 0.11 | 4137           | 398        | undefined  | 0           | 0          |
| 4    | R017        | 2013072400 | apmdevh1.container4 | 0             | 0               | 0            | 2268              | 0.63 | 6824417        | 2268       | undefined  | 2           | 0          |
| 5    | R069        | 2013072400 | tmaxh9.container3   | 0             | 0               | 0            | 0                 | 0    | 0              | 0          | undefined  | 0           | 0          |
| 6    | R069        | 2013072400 | tmaxh9.container4   | 0             | 0               | 0            | 0                 | 0    | 0              | 0          | undefined  | 0           | 0          |
| 7    | R069        | 2013072400 | tmaxh9.container5   | 0             | 0               | 0            | 0                 | 0    | 0              | 0          | undefined  | 0           | 0          |
| 8    | R017        | 2013072401 | apmdevh1.container1 | 360           | 0               | 0            | 0                 | 0.1  | 136            | 360        | undefined  | 0           | 0          |
| 9    | R017        | 2013072401 | apmdevh1.container2 | 399           | 0               | 0            | 0                 | 0.11 | 4409           | 399        | undefined  | 0           | 0          |
| 10   | R017        | 2013072401 | apmdevh1.container4 | 0             | 0               | 0            | 2264              | 0.63 | 6810823        | 2264       | undefined  | 2           | 0          |
| 11   | R069        | 2013072401 | tmaxh9.container3   | 0             | 0               | 0            | 0                 | 0    | 0              | 0          | undefined  | 0           | 0          |
| 12   | R069        | 2013072401 | tmaxh9.container4   | 0             | 0               | 0            | 0                 | 0    | 0              | 0          | undefined  | 0           | 0          |
| 13   | R069        | 2013072401 | tmaxh9.container5   | 0             | 0               | 0            | 0                 | 0    | 0              | 0          | undefined  | 0           | 0          |
| 14   | R017        | 2013072402 | apmdevh1.container1 | 360           | 0               | 0            | 0                 | 0.1  | 153            | 360        | undefined  | 0           | 0          |
| 15   | R017        | 2013072402 | apmdevh1.container2 | 399           | 0               | 0            | 0                 | 0.11 | 4826           | 399        | undefined  | 0           | 0          |
| 16   | R017        | 2013072402 | apmdevh1.container4 | 0             | 0               | 0            | 2264              | 0.63 | 6815838        | 2264       | undefined  | 2           | 0          |
| 17   | R069        | 2013072402 | tmaxh9.container3   | 0             | 0               | 0            | 0                 | 0    | 0              | 0          | undefined  | 0           | 0          |
| 18   | R069        | 2013072402 | tmaxh9.container4   | 0             | 0               | 0            | 0                 | 0    | 0              | 0          | undefined  | 0           | 0          |
| 19   | R069        | 2013072402 | tmaxh9.container5   | 0             | 0               | 0            | 0                 | 0    | 0              | 0          | undefined  | 0           | 0          |
| 20   | R017        | 2013072403 | apmdevh1.container1 | 360           | 0               | 0            | 0                 | 0.1  | 137            | 360        | undefined  | 0           | 0          |
| 21   | R017        | 2013072403 | apmdevh1.container2 | 397           | 0               | 0            | 0                 | 0.11 | 5700           | 397        | undefined  | 0           | 0          |
| 22   | R017        | 2013072403 | apmdevh1.container4 | 0             | 0               | 0            | 2265              | 0.63 | 6815921        | 2265       | undefined  | 2           | 0          |
| 23   | R069        | 2013072403 | tmaxh9.container3   | 0             | 0               | 0            | 0                 | 0    | 0              | 0          | undefined  | 0           | 0          |
| 24   | R069        | 2013072403 | tmaxh9.container4   | 0             | 0               | 0            | 0                 | 0    | 0              | 0          | undefined  | 0           | 0          |
| 25   | R069        | 2013072403 | tmaxh9.container5   | 0             | 0               | 0            | 0                 | 0    | 0              | 0          | undefined  | 0           | 0          |
| 26   | R017        | 2013072404 | apmdevh1.container1 | 360           | 0               | 0            | 0                 | 0.1  | 162            | 360        | undefined  | 0           | 0          |
| 27   | R017        | 2013072404 | apmdevh1.container2 | 409           | 2               | 0            | 0                 | 0.11 | 7367           | 411        | undefined  | 0           | 0          |
| 28   | R017        | 2013072404 | apmdevh1.container4 | 0             | 0               | 0            | 2330              | 0.65 | 7009121        | 2330       | undefined  | 2           | 0          |
| 29   | R069        | 2013072404 | tmaxh9.container3   | 0             | 0               | 0            | 0                 | 0    | 0              | 0          | undefined  | 0           | 0          |
| 30   | R069        | 2013072404 | tmaxh9.container4   | 0             | 0               | 0            | 0                 | 0    | 0              | 0          | undefined  | 0           | 0          |
| 31   | R069        | 2013072404 | tmaxh9.container5   | 0             | 0               | 0            | 0                 | 0    | 0              | 0          | undefined  | 0           | 0          |
| 32   | R017        | 2013072405 | apmdevh1.container1 | 360           | 0               | 0            | 0                 | 0.1  | 146            | 360        | undefined  | 0           | 0          |
| 33   | R017        | 2013072405 | apmdevh1.container2 | 397           | 0               | 0            | 0                 | 0.11 | 7253           | 397        | undefined  | 0           | 0          |
| 34   | R017        | 2013072405 | apmdevh1.container4 | 0             | 0               | 0            | 2263              | 0.63 | 6810293        | 2263       | undefined  | 2           | 0          |
| 35   | R069        | 2013072405 | tmaxh9.container3   | 0             | 0               | 0            | 0                 | 0    | 0              | 0          | undefined  | 0           | 0          |
| 14 4 | Worksh      | eet 🖗      |                     |               |                 |              |                   |      |                |            | 14         |             |            |

#### • Selecting Chart Legend Variables

A user can select the variables for the chart legend. By default, all variables of the legend are displayed on the chart. Select the ones to exclude, and they will appear in white. Reselect the excluded variables to add them back on the chart.

The following is an example of selecting legend variables.

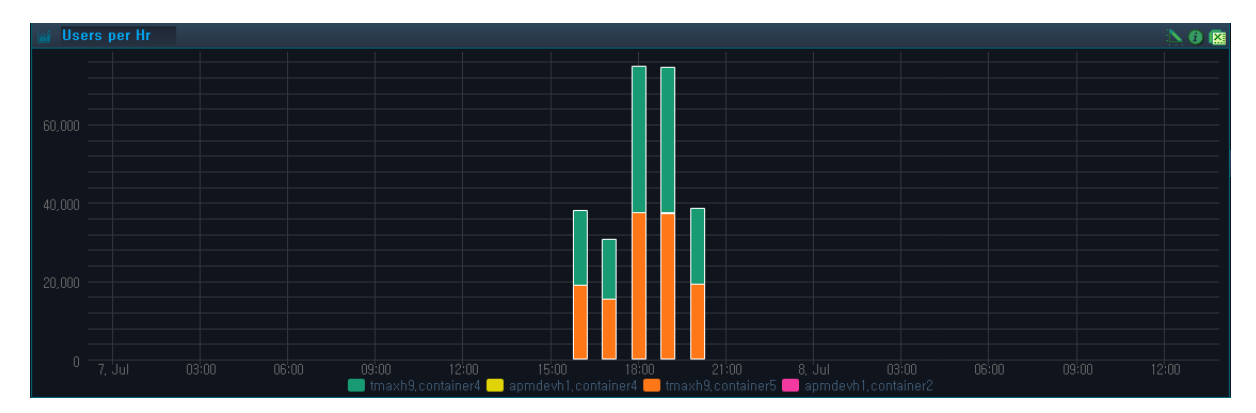

#### [Figure 1.5] Legend Variables - Default

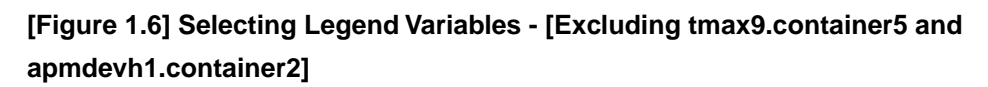

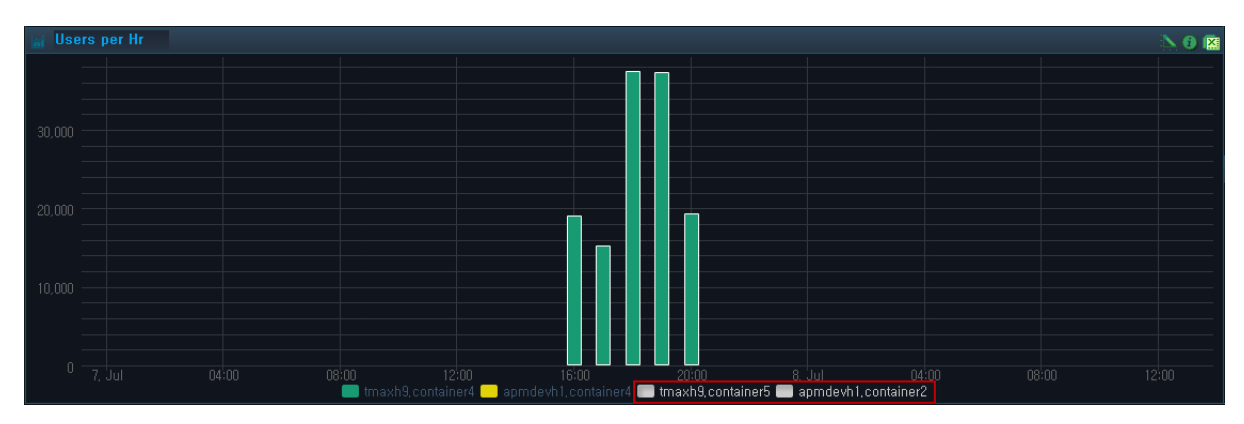
# **Chapter 2. Dashboard**

This chapter describes how to search for real-time monitoring target data and servers.

# 2.1. Overview

The **Dashboard** displays real-time monitoring data and system data for WAS. It provides real-time data for the selected resources for the most recent 10 minute interval. Active properties and transaction view are refreshed every 2 seconds and the rest every 10 seconds.

Dashboard can be accessed from [WAS] > [Dashboard].

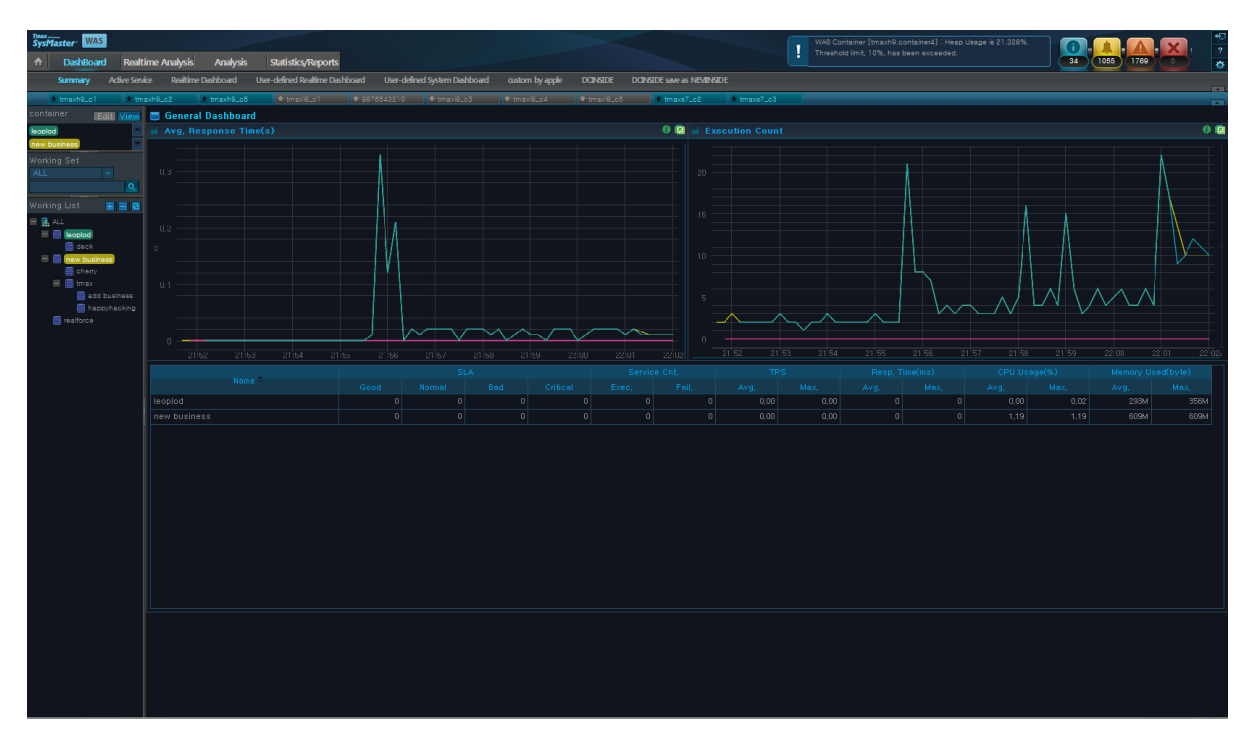

#### [Figure 2.1] Main WAS Dashboard

Dashboard Menu consists of the following two items.

• Working List

Multiple businesses, nodes, and containers can be selected from the Working List. For more detailed information, refer to "1.4. Working List".

• Monitoring

Data is displayed in charts and using a summary table by business and instance for each of the following sub menus.

| Menu Item                  | Description                                                                                                    |
|----------------------------|----------------------------------------------------------------------------------------------------|
| [Summary]                  | Checks the status of business through its average response time (s), execution count, and service information.                                                                                                    |
| [Active Service]           | Monitors and checks the container status of a business using the container's active service bar.                                                                                                    |
| [Real-Time Dashboard]      | Checks the hourly status and information of a container in real-time<br>using container-specific active data for user-interested indicators,<br>JVM data, user data, and throughput data using charts and tables. |
| [User-defined<br>Real-Time | Provides more variety of indicators and data than the [Real-Time Dashboard].                                                                                                    |
| Dashboard]                 | Checks the container's status and information in real-time using charts and tables of active data, host data, JVM data, user data, transaction view data, throughput, and event data.                             |
| [User-defined System       | Checks the system indicators for each container instances.                                                                                                    |
| Dashboard]                 | Checks the node's system status and information in real-time using six different chart types (CPU usage, memory usage, swap memory usage, disk usage, disk I/O, and network I/O).                                 |
| [Custom Dashboard]         | The user creates a custom dashboard and checks for the desired indicators.                                                                                                    |

# 2.2. Summary

**Summary** can be viewed by selecting a business from the **Working List**, and one or more businesses can be selected. The color of the selected business matches that of the Color Table. The data for the selected business is displayed on the average response time chart, execution count chart, and data table. Summary is refreshed every 10 seconds.

Summary can be accessed from [WAS] > [Dashboard] > [Summary].

[Figure 2.2] Summary for WAS

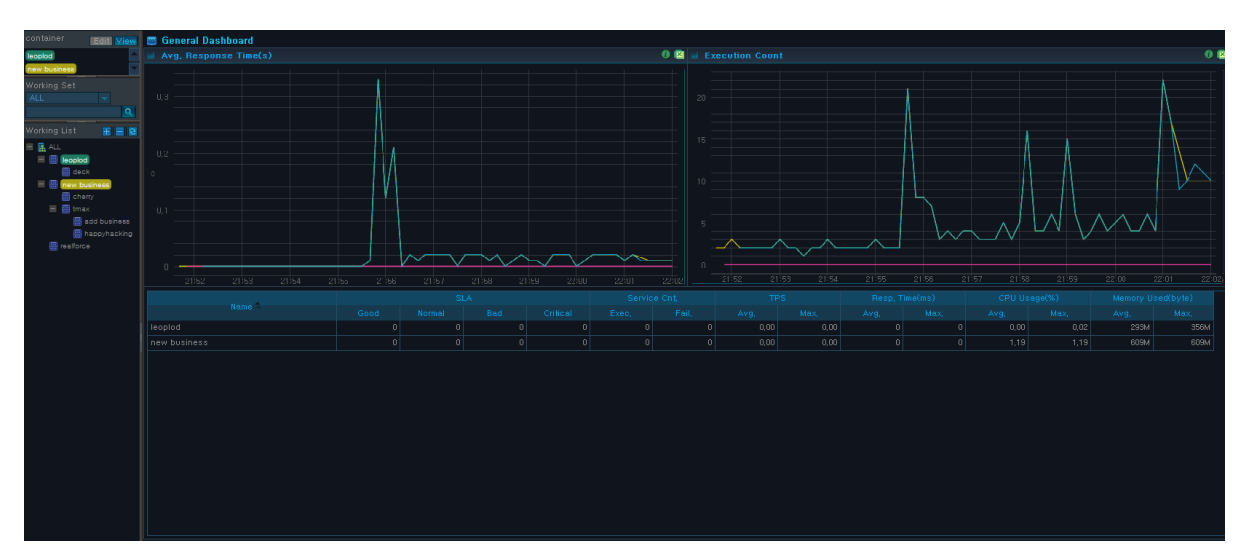

# Avg. Response Time(s)

Displays a chart of average response times for the selected businesses.

Avg. Response Time(s) chart can be used to compare the response times of multiple businesses, and detect and handle issues for businesses with long response times. The X axis shows the most recent 10 minute period, and the Y axis shows the avg. response time(s).

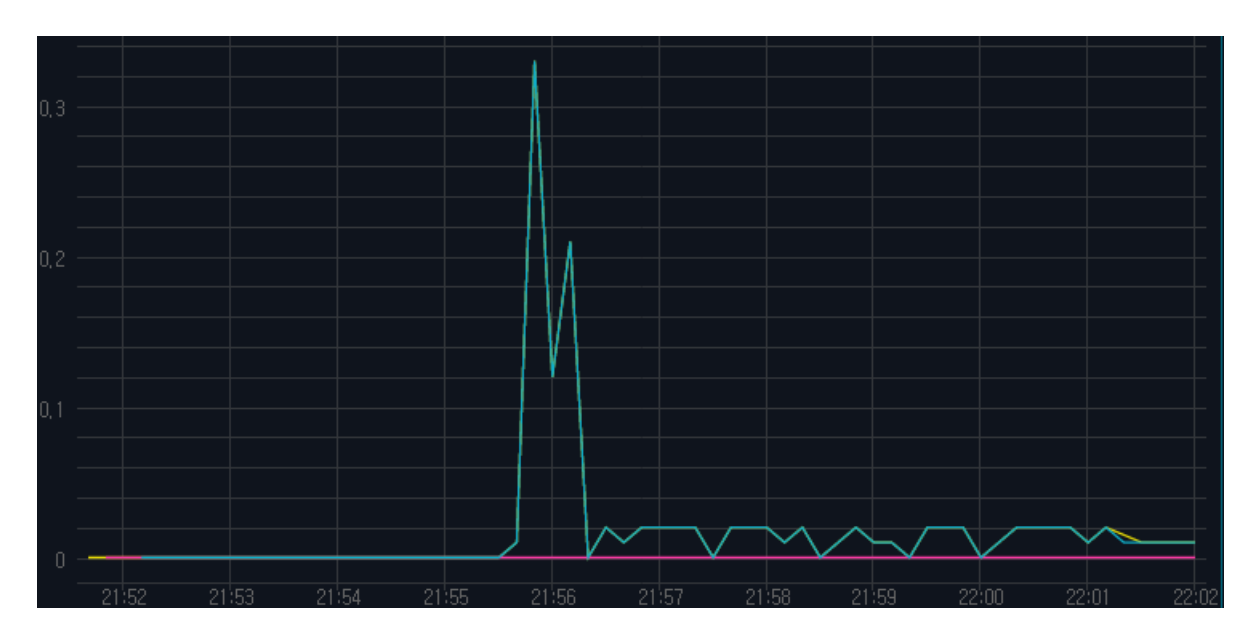

# **Execution Count**

Displays a chart of execution counts for the selected businesses.

The Execution Count chart can be used to compare and monitor the throughput data of multiple businesses.

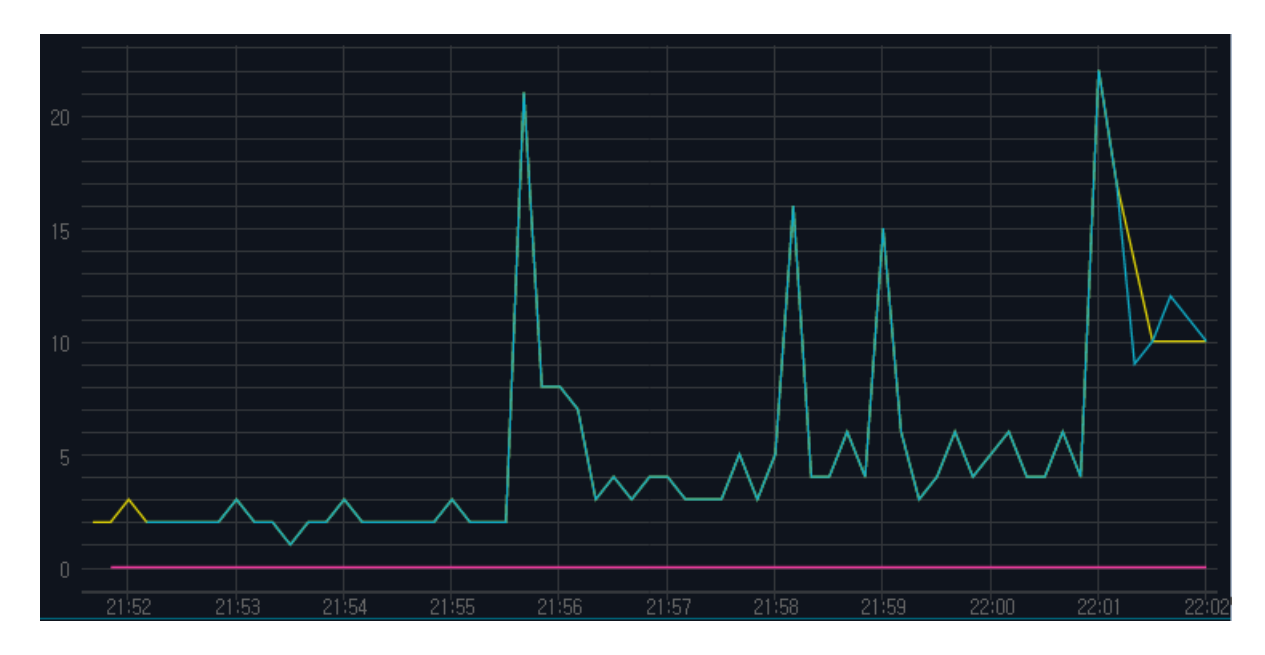

### **General Table by Business**

Displays a table of various data for each business. For information about defining a business and configuring SLA (Service Level Agreement) threshold, refer to "SysMaster Administrator Guide".

| llana A            |                                                                                                    | SLA                                                                                              |   | Servic | e Cnt, | TPS  | S    | Resp. Ti | me(ms) | CPU Use | age(%)       | Memory Us    | ed(byte) |
|--------------------|----------------------------------------------------------------------------------------------------|--------------------------------------------------------------------------------------------------|---|--------|--------|------|------|----------|--------|---------|--------------|--------------|----------|
| Name - o           |                                                                                                    |                                                                                                  |   |        |        | Avg. | Max, |          |        | Avg.    | Max,<br>0.02 | Avg.<br>293M | Max,     |
| new business       | 0                                                                                                    | 0 0                                                                                              | 0 | 0      | 0      | 0,00 | 0,00 | 0        | 0      | 1,06    | 1.06         | 613M         | 613      |
| Property           | Descrip                                                                                                  | Description                                                                                      |   |        |        |      |      |          |        |         |              |              |          |
| SLA Good           | Number<br>Time, b                                                                                        | Number of services with Good response time according to SLA. (Response Fime, between 0 ~ 1000ms) |   |        |        |      |      |          |        |         |              |              |          |
| SLA Normal         | Number of services with Normal response time according to SLA.<br>(Response Time, between 1000 ~ 3000ms) |                                                                                                  |   |        |        |      |      |          |        |         |              |              |          |
| SLA Bad            | Number of services with Bad response time according to SLA. (Response Time, between 3000 ~ 5000ms)       |                                                                                                  |   |        |        |      |      |          |        |         |              |              |          |
| SLA Critical       | Number of services with Critical response time according to SLA. (Response Time, more than 5000ms)       |                                                                                                  |   |        |        |      |      |          |        |         |              |              |          |
| Exec. Service Cnt. | Service                                                                                                  | Service execution count. (Successes + failures)                                                  |   |        |        |      |      |          |        |         |              |              |          |

| Property                  | Description                                      |
|---------------------------|--------------------------------------------------|
| Fail. Service Cnt.        | Number of failed services.                       |
| Avg. TPS                  | Average number of services processed per second. |
| Max. TPS                  | Maximum number of services processed per second. |
| Avg. Resp. Time<br>(ms)   | Average service response time.                   |
| Max Resp. Time            | Max service response time.                       |
| Avg. CPU Usage(%)         | CPU usage.                                       |
| Max CPU Usage(%)          | Max CPU usage.                                   |
| Avg. Memory<br>Used(byte) | Memory usage.                                    |
| Max. Memory<br>Used(byte) | Max memory usage.                                |

# 2.3. Active Service

Active Service is refreshed every 2 seconds, and containers are displayed in the units of business.

Active Service can be accessed from [WAS] > [Dashboard] > [Active Service].

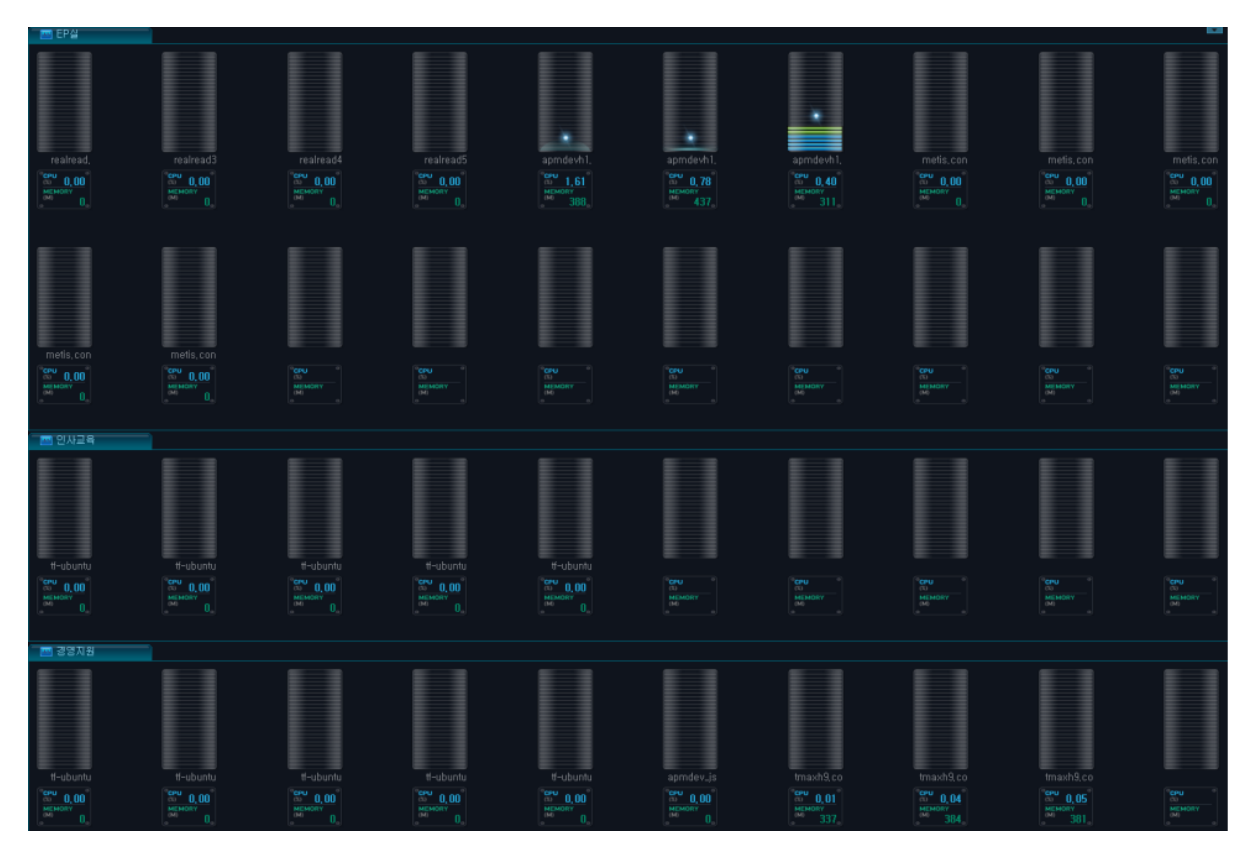

The **Active Service Bar** dynamically represents real-time data for each container grouped by business.

Active properties provide data for currently running services, such as EJB, Servlet, etc. Basic information including Container Name, CPU Usage(%), and Memory(M) are displayed. The number of running services in each container is displayed with an active bar. Different colors are used to distinguish services with different execution times.

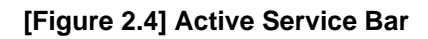

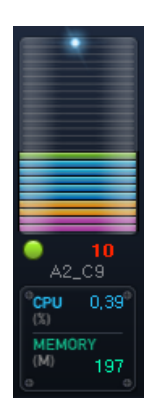

[Figure 2.3] Dashboard - Active Service Screen

| Classification | Description                                                                                        |
|----------------|----------------------------------------------------------------------------------------------------|
| Active Bar     | Displays the status of the container process with the color according to the execution time.       |
|                | <ul> <li>Green: Service(thread) with execution times between 0 ~ 1000ms.</li> </ul>                |
|                | <ul> <li>Blue: Service(thread) with execution times between 1000 ~ 5000ms.</li> </ul>              |
|                | <ul> <li>Orange: Service(thread) with execution times between 5000 ~<br/>10000ms.</li> </ul>       |
|                | <ul> <li>Pink: Service(thread) with execution times greater than 10000ms.</li> </ul>               |
|                | <ul> <li>Gray: Container process is down.</li> </ul>                                               |
| Number         | Number of active bars. The color displayed represents the service with the longest execution time. |

# 2.4. Real-Time Dashboard

**Real-time dashboard** displays **Active Data**, **JVM Data**, **User Data**, and **Throughput Data** in charts and tables for monitoring purposes.

Real-time dashboard can be accessed from [WAS] > [Dashboard] > [Real-Time Dashboard].

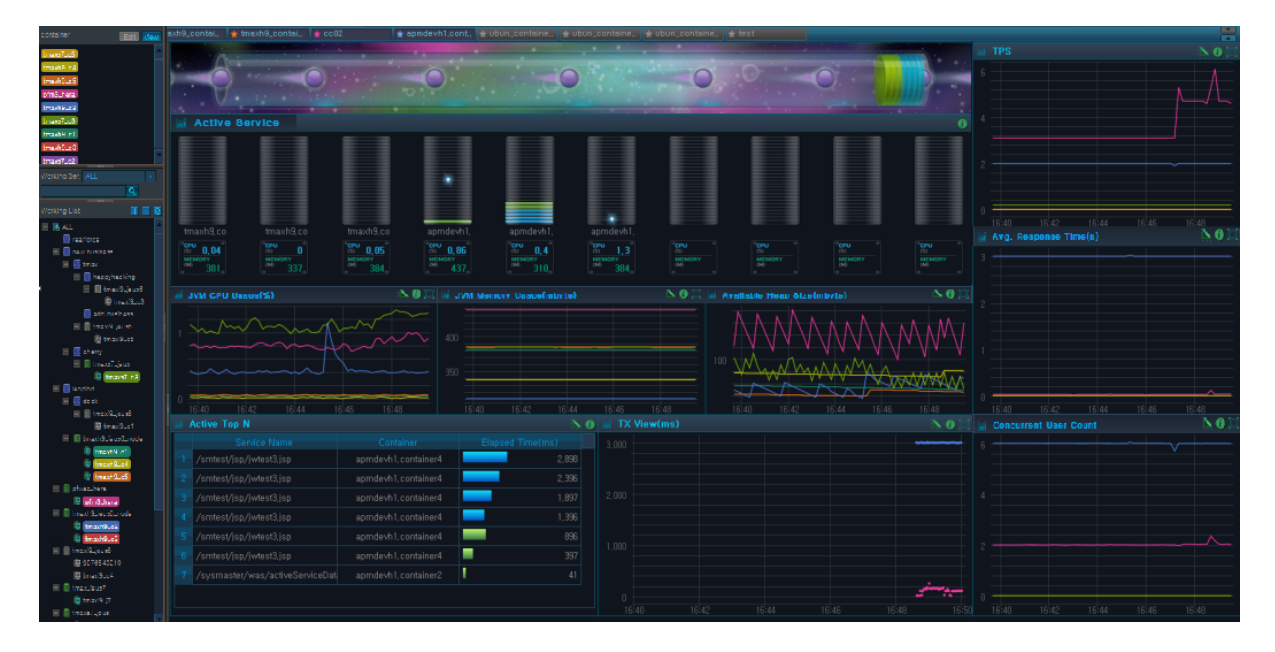

[Figure 2.5] Dashboard - Real-Time Dashboard Screen

# **Active Data**

Active charts and tables are refreshed every 2 seconds.

#### • Active Speed Bar

Space theme is used as a background with a planet () representing a running transaction that moves from the left to the right. The number of planets increases proportionally to the number of transactions.

For each selected container, a number of disks proportional to the total number of running services are accumulated starting from the right end of the cylinder. Up to 80 transactions are displayed in descending order of service execution time.

#### [Figure 2.6] Active Speed Bar

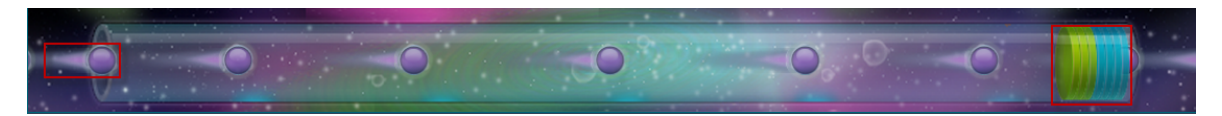

#### • Active Service Bar

Active services are shown as containers starting from the left in the order they were selected by the user. Up to 30 containers can be displayed. For more information, refer to "2.3. Active Service".

| M Active Se                                                                                                    | rvice                                                                                  |                                                                    |                              |                           |                             |                                                                     |                                     |                                     | 0                                   |
|----------------------------------------------------------------------------------------------------|----------------------------------------------------------------------------------------|--------------------------------------------------------------------|------------------------------|---------------------------|-----------------------------|---------------------------------------------------------------------|-------------------------------------|-------------------------------------|-------------------------------------|
|                                                                                                    |                                                                                        |                                                                    |                              |                           |                             |                                                                     |                                     |                                     |                                     |
| tmaxh9,co                                                                                                    | tmaxh9, co                                                                             | tmaxh9,co                                                          |                              |                           |                             |                                                                     |                                     |                                     |                                     |
| (1) 0.01<br>(2) 0.01<br>(2) | (1)<br>(1)<br>(2)<br>(1)<br>(2)<br>(1)<br>(1)<br>(1)<br>(1)<br>(1)<br>(1)<br>(1)<br>(1 | (1)<br>(1)<br>(1)<br>(1)<br>(1)<br>(1)<br>(1)<br>(1)<br>(1)<br>(1) | CPU 2.77<br>MEMORY<br>M. 390 | ©PU 3.12<br>MEMORY<br>323 | CFB 7.79<br>MEMORY<br>M 339 | OCPU         O           (S)         MEMORY           (M)         O | ©CPU<br>(%)<br>MEMORY<br>(M)<br>© 0 | ©CPU<br>(%)<br>MEMORY<br>(M)<br>0 0 | ©CPU<br>(%)<br>MEMORY<br>(M)<br>© 0 |

#### [Figure 2.7] Active Service Bar

#### • Active Top N

List of selected containers' active services are displayed in the order of increasing execution time. Up to 20 services can be listed for each container.

| ai i | Active Top N                   |                     |                  |   |
|------|--------------------------------|---------------------|------------------|---|
|      | Service Name                   |                     | Elapsed Time(ms) |   |
|      | /sysmaster/base/widgetData,act | apmdevh1,container2 | 1                | 9 |
|      | /sysmaster/was/activeServiceCr | apmdevh1,container2 | l                |   |
|      | /sysmaster/was/activeServiceBa | apmdevh1,container2 | 1                | 4 |
|      | /sysmaster/was/actTxViewChar   | apmdevh1,container2 | I                |   |
|      | /sysmaster/was/activeServiceDa | apmdevh1,container2 | 1                |   |
|      |                                |                     |                  |   |

| [Figure 2.6] Active top N | [Figure | 2.8] | Active | Тор | Ν |
|---------------------------|---------|------|--------|-----|---|
|---------------------------|---------|------|--------|-----|---|

| Property         | Description                                                                                                    |
|------------------|----------------------------------------------------------------------------------------------------|
| Service Name     | Request name that identifies the service. (JSP URL, EJB Method, etc.)                                                                                                    |
| Container        | Information about the container where the transaction originated from.                                                                                                    |
| Elapsed Time(ms) | Service processing duration.<br>Since Top N is refreshed every two seconds starting from when the<br>user makes a request from a browser, different Elapsed Time(ms)<br>can be displayed for different users within a two second interval. |

Detailed transaction information can be viewed on a popup window by selecting a service row. Basic transaction information and resource are shown on the top, and transaction trace and trace properties are shown on the bottom.

| n Transaction Drill Down(Active)                                                                                                    |                    |             |                                                   | $\times$ |
|----------------------------------------------------------------------------------------------------|--------------------|-------------|---------------------------------------------------|----------|
|                                                                                                    |                    |             |                                                   |          |
| Service Name Container Service Type Elapsed Time(ms) Start Date Tx Code                                                                                                    | Func Code          | User IP     | SQL Fetch Cn <sup>.</sup> SQL Fetch Tim Suspended |          |
| /smtest/AIIDBTestSer tmaxi9,server1 2 6,448 2014-03-13 13:55:07,457                                                                                                    |                    | 2,168,32,85 |                                                   |          |
|                                                                                                    |                    |             |                                                   |          |
| iii Trace                                                                                                    | M Properties       |             |                                                   |          |
| javax/servlet/http/Http8ervlet, [RUN], 22543ms, 100%, [/smtest/AIDBTest8er_s1]                                                                                                    | Properties         |             |                                                   |          |
| <ul> <li>Bubyhulukscomext, [END], 112ms, 0.5%,</li> <li>WorkTime, [END], 112ms, 0.5%,</li> </ul>                                                                                                    | GUID               | a2e7f9      | d0398039800144b9be8892                            |          |
| SQL, [END], 1ms, 0%, [Select + from DBTEST]                                                                                                    | Program Name       |             | servlet/http/HttpServlet                          |          |
| WorkTime, [END], 13461ms, 59.71%,<br>Response of the second second secon | Invocation Name    | e /smtes    | VAIDBIEStSer_S1                                   |          |
|                                                                                                    | Has Ext            |             |                                                   |          |
|                                                                                                    | Parameters         |             |                                                   |          |
|                                                                                                    | Start Date         | 201403      | 13135530                                          |          |
|                                                                                                    | Elapsed Time       | 22543       |                                                   |          |
|                                                                                                    | CPU Time           |             |                                                   |          |
|                                                                                                    | Fetch Count        |             |                                                   |          |
|                                                                                                    | Fetch Time         | 17546       |                                                   |          |
|                                                                                                    |                    | -464935     | 53777902235355                                    |          |
|                                                                                                    |                    |             |                                                   |          |
|                                                                                                    |                    |             |                                                   |          |
|                                                                                                    |                    |             |                                                   |          |
|                                                                                                    |                    |             |                                                   |          |
|                                                                                                    |                    |             |                                                   |          |
|                                                                                                    |                    |             |                                                   |          |
| Q Interrupt Q Stop Q Susper                                                                                                    | nd <b>Q</b> Resume |             |                                                   |          |
|                                                                                                    |                    |             |                                                   |          |

#### - Transaction Execution List

The following is description of the properties.

| Property         | Description                                                                                                    |
|------------------|----------------------------------------------------------------------------------------------------|
| Service Name     | Request name that identifies the service. (JSP URL, EJB Method,                                                                                                    |
|                  |                                                                                                    |
| Container        | Information about the container where the transaction originated from.                                                                                                    |
| Service Type     | Transaction service type.<br>(user, servlet, JDBC, TP(external transaction), JNDI, EJB, Header,<br>etc.)                                                                                                    |
| Elapsed Time(ms) | Service processing duration.<br>Elapsed Time value in Transaction Execution List can be different<br>from that in the Trace tree. Data in Transaction Execution List is<br>retrieved when user clicks on the parent screen, and data in the |

| Property            | Description                                                   |
|---------------------|---------------------------------------------------------------|
|                     | Trace tree is retrieved when user clicks a row in Transaction |
|                     | Execution List.                                               |
| Start Date          | Service start date and time.                                  |
| Tx Code             | User-defined transaction code recorded in the service.        |
| User IP             | IP address of the user who made the service request.          |
| SQL Fetch Cnt.      | Number of DB fetches recorded in the service.                 |
| SQL Fetch Time (ms) | Total DB fetch processing time recorded in the service.       |
| Suspended           | Enable starting and stopping of server processes? (Y/N)       |

#### - Trace

The trace tree can be accessed from the **Trace Menu**. Each trace consists of the **Program Name, Status, Execution Time,% Occupied**, and **Service Name**.

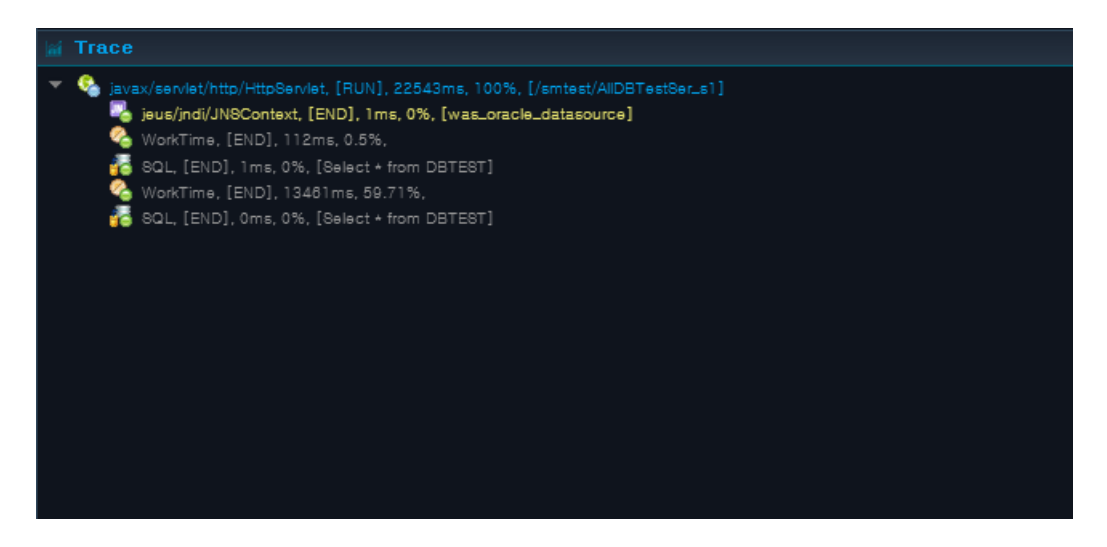

#### - Properties

Select a service from the transaction execution list to see the **General Properties** table, and select a trace to see the **Detailed Properties** table.

General Properties

| 🖬 Properties    |                                |
|-----------------|--------------------------------|
| Properties      |                                |
| CPU Time        | 0                              |
| Elapsed Time    | 22543                          |
| Fetch Count     | 1661355581                     |
| Fetch Time      | 17546                          |
| GUID            | a2e7f9d0398039800144b9be8892   |
| Has Ext         |                                |
| Invocation Name | /smtest/AllDBTestSer_s1        |
| Parameters      |                                |
| Program Name    | javax/servlet/http/HttpServlet |
| Return          |                                |
| SID             | -4649353777902235355           |
| Start Date      | 20140313135530                 |
|                 |                                |
|                 |                                |

The following is description of the general properties.

| Property        | Description                                                      |
|-----------------|------------------------------------------------------------------|
| GUID            | Transaction ID for J2EE container.                               |
| Program Name    | Invoked program name. (Servlet class name, EJB class name, etc.) |
| Invocation Name | Calling name of the Invocation.                                  |
| Has Ext         | Enable saving SQL full text.                                     |
| Parameters      | Configured parameters for Invocation call.                       |
| Return          | Configured return value for Invocation call.                     |
| Start Date      | Service start time.                                              |
| Elapsed Time    | Service processing duration.                                     |
| CPU Time        | Average CPU time used by the service.                            |
| Fetch Count     | SQL Fetch execution count.                                       |
| Fetch Time      | SQL Fetch execution duration.                                    |
| SID             | Unique ID for DB instance.                                       |

• Detailed Properties

| 🖬 Properties     |                         |  |
|------------------|-------------------------|--|
| Properties 🕈     |                         |  |
| Node Name        | apmdevh1,container4     |  |
| Prog Name        | SQL                     |  |
| Svc Type         |                         |  |
| Tx Code          |                         |  |
| Func code        |                         |  |
| Start Time       | 2013-07-29 12:01:43,153 |  |
| End Time         | 2013-07-29 12:01:43,155 |  |
| Resp, time       |                         |  |
| CPU              | 0                       |  |
| Exception Name   |                         |  |
| Exception Msg    |                         |  |
| User Ip          |                         |  |
| SQL fetch ,Cnt   | 0                       |  |
| SQL fetch , Time | 0                       |  |

The following is description of the detailed properties.

| Property        | Description                                                                 |
|-----------------|-----------------------------------------------------------------------------|
| Node Name       | Node name of the service.                                                   |
| Svc Туре        | Transaction service type.                                                   |
|                 | (user, servlet, JDBC, TP(external transaction), JNDI, EJB,<br>Header, etc.) |
| Prog Name       | Invoked program name. (Servlet class name, EJB class name, etc.)            |
| Service Name    | Request name that identifies the service. (JSP URL, EJB Method, etc.)       |
| sql             | Executed SQL query.                                                         |
| CPU             | Average CPU time used by the service.                                       |
| Start Time      | Service start time.                                                         |
| End Time        | Service termination time.                                                   |
| Resp. Time      | Average service response time.                                              |
| Exception Name  | Name of the exception that occurred in the service.                         |
| Exception Msg   | Exception message that occurred in the service.                             |
| User IP         | IP address of the user who requested the service.                           |
| SQL fetch .Cnt  | SQL Fetch execution count.                                                  |
| SQL fetch .Time | SQL Fetch execution duration.                                               |
| Param           | Configured parameters for Invocation call.                                  |

#### - Service Control Buttons

The following is description of service control buttons.

| Button      | Description                                   |
|-------------|-----------------------------------------------|
| [Interrupt] | Interrupt currently running service.          |
| [Stop]      | Forcibly terminate currently running service. |
| [Suspend]   | Suspend currently running service.            |
| [Resume]    | Resume service.                               |

# Java Virtual Machine (JVM) Data

JVM data is refreshed every 10 seconds, and is displayed as follows.

#### [Figure 2.10] Java Virtual Machine (JVM) Chart

| i J | VM CPU Usage(%) | 🔜 📐 🕄 🖾 | ₩ JV | M Memory Usage(mbyte) | N 🛛 🗋 | ă A | vailable Heap Size(mbyte) | N 🛛 🖾 |
|-----|-----------------|---------|------|-----------------------|-------|-----|---------------------------|-------|
| 100 |                 |         |      |                       |       |     |                           |       |
|     |                 |         |      |                       |       |     |                           |       |
|     |                 |         |      |                       |       |     |                           | ~     |
| U   | 15:10           | 15:15   | U    | 15:10                 | 15:15 | U   | 15:10                     | 15:15 |

| Description                                                                                                    |
|----------------------------------------------------------------------------------------------------|
| JVM CPU usage of the container selected in the Working List. Data<br>is refreshed every 10 seconds.<br>(X axis: Most recent 10 minute period, Y axis: JVM CPU Usage(%)) |
| IVM memory usage of the container selected in the Working List Data                                                                                                    |
| is refreshed every 10 seconds.                                                                                                    |
| (X axis: Most recent 10 minute period, Y axis: JVM Memory Usage<br>(MB))                                                                                                |
| Available JVM heap memory size of the container selected in the                                                                                                    |
| Working List. Data is refreshed every 10 seconds.<br>(X axis: Most recent 10 minute period, Y axis: Available heap size<br>(MB))                                        |
|                                                                                                    |

### **User Data**

The number of concurrent users is refreshed every 10 seconds, and real-time data is displayed as in the following. (X axis: Most recent 10 minute period, Y axis: Concurrent user count)

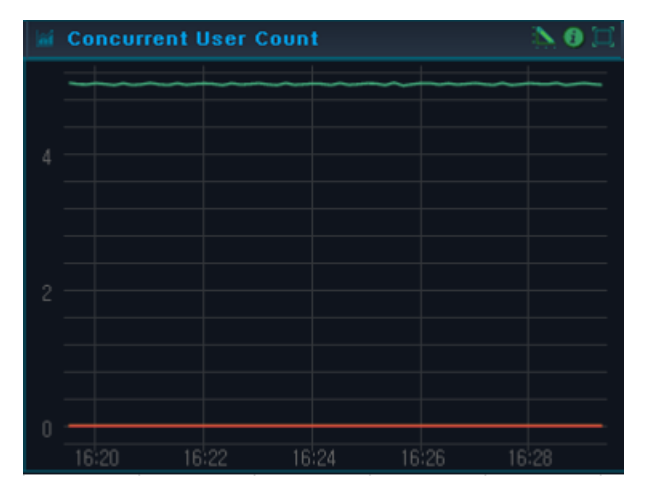

[Figure 2.11] Concurrent User Count

Since HTTP protocol does not maintain connections with users, the following equation based on the performance theory is used to determine the number of concurrent users.

ConcurrentUser = Throughput(tps) \* {Resp.Time(sec) + ThinkTime(sec)}

The accuracy of the previous equation increases with increased load.

### **Transaction View Data**

**Transaction View Data** displays transactions processed per unit of time (ms) using scatter plot to show distribution of the currently executing transaction. TX View is refreshed every 2 seconds.

(X axis: Most recent 10 minute period, Y axis: response time(ms))

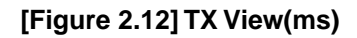

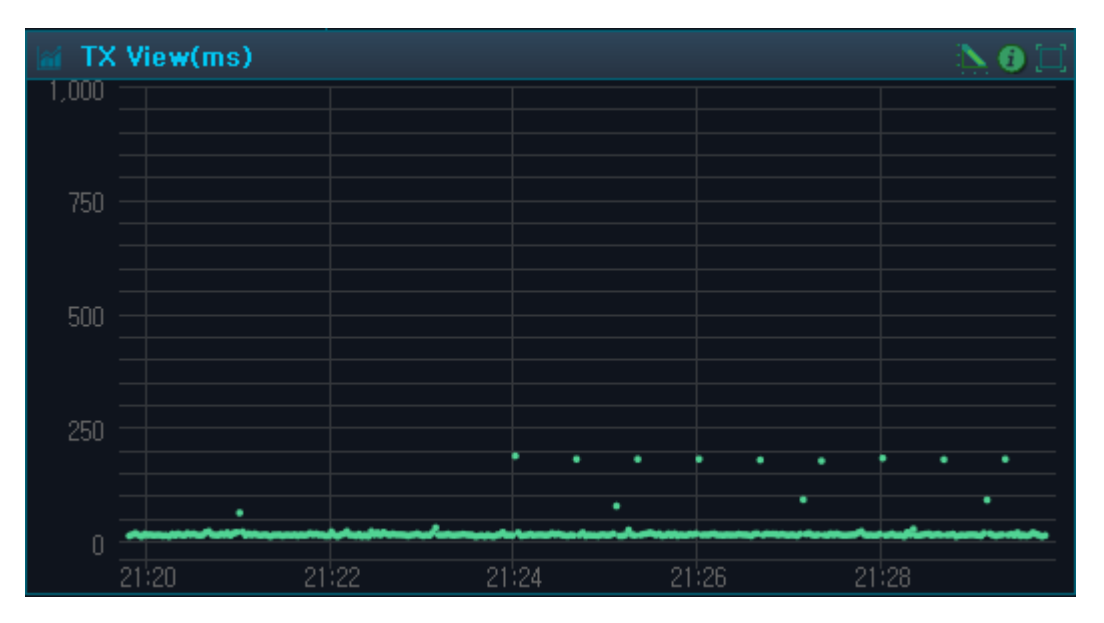

To view more detailed transaction information, use Drag & Drop method to select the area and view detailed information on a popup window. Basic transaction information and resource are displayed on the top, and transaction trace and trace properties are shown on the bottom.

| [Figure 2.1 | <b>3] Transaction</b> | <b>Drill Down</b> |
|-------------|-----------------------|-------------------|
|-------------|-----------------------|-------------------|

| Transaction Drill Dov                                                      | vn                                            |                                 |                                           |                |             |        |                                    |                        |                                |                           |  |
|----------------------------------------------------------------------------|-----------------------------------------------|---------------------------------|-------------------------------------------|----------------|-------------|--------|------------------------------------|------------------------|--------------------------------|---------------------------|--|
| M Transaction Execution L                                                  | ist                                           |                                 |                                           |                |             |        |                                    |                        |                                |                           |  |
| Serivce Name                                                               |                                               |                                 |                                           |                |             |        |                                    |                        |                                |                           |  |
|                                                                            |                                               |                                 | 29,24                                     |                | 106,034,727 | 28,165 |                                    | 192, 168, 32, 62       | 2014-03-13 18:09:42,083        | 3 2014-03-13 18:10:11,324 |  |
| /smtest/AlIDBTestServlet                                                   |                                               |                                 | 29,18                                     |                | 174,136,278 |        |                                    | 192, 168, 32, 62       | 2014-03-13 18:10:50,349        | 2014-03-13 18:11:19,531   |  |
| /smtest/AlIDBTestServlet                                                   | tmaxi9, server1                               | Servlet                         | 29,16                                     | 0              | 162,245,245 | 28,082 | 0                                  | 192, 168, 32, 62       | 2014-03-13 18:10:44,089        | 9 2014-03-13 18:11:13,254 |  |
| /smtest/AlIDBTestServlet                                                   |                                               |                                 | 29,15                                     |                | 168,731,248 | 28,133 |                                    | 192, 168, 32, 62       | 2014-03-13 18:10:47,08         | 1 2014-03-13 18:11:16,236 |  |
| /smtest/AlIDBTestServlet                                                   |                                               |                                 | 28,93                                     |                | 155,759,278 | 27,875 |                                    | 192, 168, 32, 62       | 2014-03-13 18:10:39,552        | 2 2014-03-13 18:11:08,488 |  |
| /smtest/AlIDBTestServlet                                                   |                                               |                                 | 28,77                                     |                | 140,625,495 |        |                                    | 192, 168, 32, 62       | 2014-03-13 18:10:18,253        | 3 2014-03-13 18:10:47,027 |  |
|                                                                            |                                               |                                 |                                           |                |             |        |                                    |                        |                                |                           |  |
| Irace Heso                                                                 | urce                                          |                                 |                                           |                |             |        | Properties                         |                        |                                |                           |  |
| <ul> <li>javax/servlet/http/HttpS</li> <li>ieus/indi/JNSContext</li> </ul> | erviet, [END], 29182<br>t. [END]. Oms. 0%. [1 | ms, 100%, [/si<br>was_oracle_da | mtest/AIIDBTes <sup>.</sup><br>atasourcel | Serviet]       |             |        | Properties<br>Node Name            | Properties Value Value |                                |                           |  |
| 💑 SQL, [END], 3ms, 0,01                                                    |                                               |                                 |                                           |                |             |        |                                    | Servlet                | Servlet                        |                           |  |
| 🌝 WorkTime, [END], 289<br>🖳 jeus/jndi/JNSContext                           | 137ms, 99,16%,<br>t, [END], Oms, 0%, [1       | was_oracle_d                    | atasource]                                |                |             |        | Prog Name                          |                        | javax/servlet/http/HttpServlet |                           |  |
| 💑 SQL, [END], 8ms, 0,03                                                    | %, (insert into DBT                           | EST(IDX, NAM                    |                                           | es(#,\$,#)]    |             |        | Service Name /smtes                |                        | st/AIIDBTestServlet            |                           |  |
| 💑 jeus/jndi/JNSContext<br>💑 SQL, [END], 95ms, 0,3                          | t, [END], Oms, 0%, [4<br>13%, [update DBTE5   | was_oracle_d:<br>ST set NAME=:  | atasource]<br>\$ where NAME=              | \$]            |             |        | Elapsed Time                       | me 29,182              |                                |                           |  |
| 🦉 jeus/jndi/JNSContext                                                     |                                               |                                 |                                           |                |             |        | CPU 0                              |                        |                                |                           |  |
| 🚰 SQL, [END], 136ms, 0<br>R jeus/indi/INSContext                           | ,47%, [delete from  <br>  [END] 0ms 0% [i     | DBTEST where<br>was pracle da   | e CDATE < # AN<br>atasourcel              | ID CDATE > # ] |             |        | SQL Fetch , Cnt 174,136,278        |                        |                                |                           |  |
| 💑 SQL, [END], 1ms, 0%,                                                     | [insert into DBTES                            | T(IDX, NAME,                    |                                           |                |             |        | SUL Fetch , Time 27,913            |                        |                                |                           |  |
| 💑 SQL, [END], 2ms, 0,01                                                    |                                               |                                 |                                           |                |             |        | Exception Cnt U                    |                        | 100.00.00                      |                           |  |
|                                                                            |                                               |                                 |                                           |                |             |        | Start Time 2014_03_13 18:10:50 349 |                        |                                |                           |  |
|                                                                            |                                               |                                 |                                           |                |             |        | End Time                           | 2014-03                | -13 18:11:19.531               |                           |  |
|                                                                            |                                               |                                 |                                           |                | Threshold   |        |                                    |                        |                                |                           |  |
|                                                                            |                                               |                                 |                                           |                |             |        |                                    |                        |                                |                           |  |
|                                                                            |                                               |                                 |                                           |                |             |        |                                    |                        |                                |                           |  |
|                                                                            |                                               |                                 |                                           |                |             |        |                                    |                        |                                |                           |  |
|                                                                            |                                               |                                 |                                           |                |             |        |                                    |                        |                                |                           |  |
|                                                                            |                                               |                                 |                                           |                |             |        |                                    |                        |                                |                           |  |
|                                                                            |                                               |                                 |                                           |                |             |        |                                    |                        |                                |                           |  |

• Transaction Execution List

| Property               | Description                                                                                                    |
|------------------------|----------------------------------------------------------------------------------------------------|
| Service Name           | Request name that identifies the service. (JSP URL, EJB Method, etc.)                                                                                                    |
| Container              | Information about the container where the transaction originated from.                                                                                                    |
| Service Type           | Transaction service type.                                                                                                    |
|                        | (user, servlet, JDBC, TP(external transaction), JNDI, EJB, Header, etc.)                                                                                                    |
| Elapsed Time           | Duration for service processing.                                                                                                    |
|                        | Elapsed Time value in Transaction Execution List can be different from<br>that in the Trace tree. Data in Transaction Execution List is retrieved<br>when user clicks on the parent screen, and data in the Trace tree is<br>retrieved when user clicks a row in Transaction Execution List. |
| CPU Time (ms)          | Average CPU time used by the service.                                                                                                    |
| SQL Fetch Cnt.         | Number of DB Fetches recorded in the service.                                                                                                    |
| SQL Fetch Time<br>(ms) | Total DB Fetch processing time recorded in the service.                                                                                                    |
| Exception Cnt.         | Number of exception occurrences recorded in the service.                                                                                                    |
| User IP                | IP address of the user who requested the service.                                                                                                    |
| Start Time             | Service start time.                                                                                                    |
| End Time               | Service termination time.                                                                                                    |

The following is description of the transaction execution list properties.

#### • Trace

The trace tree can be accessed from the **Trace Menu**. Each trace consists of the **Program Name, Status, Execution Time, % Occupied**, and **Service Name**.

Select a service from the transaction execution list to see the **General Properties** table, and select a trace to see the **Detailed Properties** table.

| Trace text Resource                                                                                                    | Properties       |                                |
|----------------------------------------------------------------------------------------------------|------------------|--------------------------------|
| 🔻 🗞 javax/servlet/http/HttpServlet, [ERR], 66327ms, 100%, [/smtest/AllDBTestSer_s9]                                                                                                    | Properties *     |                                |
| 🔻 🐁 smtest/servlet/AllDBTestSer_s9_Handler, [END], 998ms, 1,5%, [getDataSourceConnection]                                                                                                    | Node Name        | agent2, container1             |
| 🛃 jeus/jndi/JNSContext, [END], 0ms, 0%, (was_oracle_datasource)                                                                                                    | Svc Type         | Servlet                        |
| Sintes y serve y and be resised as a namble (End), 52200ms, (work time) solids, 65,00%, (serect)                                                                                                    | Prog Name        | javax/servlet/http/HttpServlet |
| _ 🦉 SQL, [END], 21ms, [worktime]28060ms, 0.03%, [Select * from DBTEST]                                                                                                    | Service Name     | /smtest/AllDBTestSer_s9        |
| Asstest/serviet/AlIDBTestSer_s9_Handler, [END], 1ms, [worktime]27074ms, 0%, [getDataSourceConnection]                                                                                                    | Resp, time       | 66,327                         |
| v as smtest/servlet/AIDBTestSer s9 Handler. [END], 1801ms. 2.72%. [insert]                                                                                                    | CPU              |                                |
| 🚪 🚰 SQL, [END], 10ms, 0.02%, [insert into DBTEST(IDX, NAME, CDATE) values(# , \$ , # )]                                                                                                    | SQL fetch ,Cnt   |                                |
| For the second second secon | SQL fetch , Time |                                |
| Sintestyserviet/AIDBLestSer_s9_Handler, LENDJ, Ums, tworktimej102ms, 0%, tgetDataSourceConnection                                                                                                    | Exception Cnt    |                                |
| v 🐁 smtest/servlet/AllDBTestSer_s9_Handler, [END], 6717ms, 10,13%, [update]                                                                                                    | User Ip          | 192, 168, 32, 87               |
| 💑 SQL, [END], 2869ms, 4,33%, [update DBTEST set NAME=\$ where NAME=\$ ]                                                                                                    | Start Time       | 2014-01-22 17:56:10.822        |
| SQL, [END], 2595ms, [worktime]7ms, 3,91%, [update DBTEST set NAME=\$ where NAME=\$ ]                                                                                                    | End Time         | 2014-01-22 17:57:17.149        |
| <ul> <li>Sintes y serve (viel valibble est sel_sa_nandle), (END), mis, (work line) (23ains, 0%, (get batasource connection)</li> <li>jeus/indi/JNSContext, [END], 0ms, 0%, (was_oracle_datasource)</li> </ul>                                                                                                    | Threshold        |                                |
| 🐁 smtest/serviet/AlIDBTestSer_s9_Handler, [END], 45ms, 0,07%, [mapPut]                                                                                                    | EXT VN           |                                |
| Mathematical Structure States and the states of the states of the sta |                  |                                |
| 🧉 jeus/jndi/JNSContext, [END], Ums, U%, [was_oracle_datasource]                                                                                                    |                  |                                |
|                                                                                                    |                  |                                |
|                                                                                                    |                  |                                |

#### - General Properties

The following is description of the general properties.

| Property       | Description                                                                                                    |
|----------------|----------------------------------------------------------------------------------------------------|
| Service Name   | Request name that identifies the service. (JSP URL, EJB Method, etc.)                                                 |
| Node Name      | Service node name.                                                                                                    |
| Svc Туре       | Transaction service type.                                                                                             |
|                | (user, servlet, JDBC, TP(external transaction), JNDI, EJB, Header, etc.)                                              |
| Prog Name      | Service program name. (JSP URL, Servlet Class Name, EJB Class Name, etc.)                                             |
| Tx Code        | User-defined transaction code recorded in the service.                                                                |
| Func code      | Requested service code.                                                                                               |
| Resp.time      | Average service response time.                                                                                        |
| CPU            | Average CPU time used by the service.                                                                                 |
| SQL fetch.Cnt  | DB Fetch execution count.                                                                                             |
| SQL fetch.Time | SQL Fetch execution time.                                                                                             |
| Exception Cnt  | Number of exception occurrences recorded in the service.                                                              |
| User ID        | ID of the user who requested the service.                                                                             |
| User IP        | IP address of the user who requested the service.                                                                     |
| Start Time     | Service start time.                                                                                                   |
| End Time       | Service termination time.                                                                                             |
| Threshold      | Response time threshold for transaction data collection. Threshold is configured for each service URL of a container. |
| EXT_YN         | Enable saving SQL full text? (Y/N)                                                                                    |

#### - Detailed Properties

The following is description of the detailed properties.

| Property       | Description                                                                  |
|----------------|------------------------------------------------------------------------------|
| EXT_YN         | Enable saving SQL full text? (Y/N)                                           |
| Node Name      | Service node name.                                                           |
| Prog Name      | Service program name. (JSP URL, Servlet Class Name, EJB Class<br>Name, etc.) |
| Svc Туре       | Transaction service type.                                                    |
|                | (user, servlet, JDBC, TP(external transaction), JNDI, EJB, Header, etc.)     |
| Tx Code        | User-defined transaction code recorded in the service.                       |
| Func code      | Requested service code.                                                      |
| Start Time     | Service start time.                                                          |
| End Time       | Service termination time.                                                    |
| Resp.time      | Average service response time.                                               |
| CPU            | Average CPU time used by the service.                                        |
| Exception Name | Name of the exception that occurred in the service.                          |
| Exception Msg  | Exception message that occurred in the service.                              |
| User IP        | IP address of the user who requested the service.                            |
| SQL fetch.Cnt  | DB Fetch execution count.                                                    |
| SQL fetch.Time | SQL Fetch execution time.                                                    |
| param          | Configured parameters for Invocation call.                                   |
| Service Name   | Request name that identifies the service. (JSP URL, EJB Method, etc.)        |
| sql            | Executed SQL query.                                                          |

#### Resource

The resource information can be accessed from the **Resource Menu**.

| Trace                 | text Re                | esource   | ) |           |                   |
|-----------------------|------------------------|-----------|---|-----------|-------------------|
| Resource Type         | Resource Name          | Open Cnt, |   | Leak Cnt, | SQL Uncommit Cnt, |
| JDBC Connection (Data | was_oracle_datasource  |           | 5 | 0         | 0                 |
| Statement             | com,tmax,tibero,jdbc,T |           |   | 0         | 0                 |
|                       |                        |           |   |           |                   |
|                       |                        |           |   |           |                   |
|                       |                        |           |   |           |                   |
|                       |                        |           |   |           |                   |
|                       |                        |           |   |           |                   |
|                       |                        |           |   |           |                   |
|                       |                        |           |   |           |                   |
|                       |                        |           |   |           |                   |
|                       |                        |           |   |           |                   |

The following is description of the resource properties.

| Property          | Description                                                                  |
|-------------------|------------------------------------------------------------------------------|
| Resource Type     | Resource type. (Was, System)                                                 |
| Resource Name     | Resource name.                                                               |
| Open Cnt.         | Number of times resource was obtained. (E.g.: JDBC JDBC Connection Open)     |
| Close Cnt.        | Number of times resource was returned.                                       |
| Leak Cnt.         | Leak occurrence count. (calculated by subtracting Open Cnt. from Close Cnt.) |
| SQL Uncommit Cnt. | Number of SQLs that have not been committed.                                 |

If the trace property is SQL, SQL statement from the existing trace location can be viewed by selecting the SQL row from the properties table.

| Transaction Drill Down                                                                                                    |                                                            |
|----------------------------------------------------------------------------------------------------|------------------------------------------------------------|
| Transaction Execution List                                                                                                    |                                                            |
|                                                                                                    |                                                            |
| smtest/AlIDBTestSer_s tmaxs7_c2 Servlet Mozilla/4,0 (compatible; N 92,080 18,239 2                                                                         | 578,19 88,182 258 0 192,168,37 2015-01-14 09¥ 2015-01-14   |
|                                                                                                    |                                                            |
| Trace text Resource                                                                                                    | Properties                                                 |
| Savax/servlet/http/HttpServlet, [END], 92080ms, 100%, [/smtest/AllDBTestSer_s1]                                                                            | Properties 🕈 Value                                         |
| jeus/jndi/JNSContext, [END], 1ms, 0%, [was_oracle_datasource]                                                                                              |                                                            |
| JDBC_POOLGET, [END], 132ms, 0,14%, [getConnection]                                                                                                    | Svc Type Servlet                                           |
| SQL, [END], TMS, U%, [SEIECT * TTOM UBTEST]                                                                                                    | Prog Name javax/servlet/httn/HttnServlet                   |
| SOL [END] 3ms 0% [Select+ from DRTEST]                                                                                                    | Render Marra Arritati (MIRDTateCar at                      |
| A WorkTime, [END], 739ms, 0.8%.                                                                                                    | Service Ivanie /sintest/MiD/Director_si                    |
| SQL, [END], 1ms, 0%, [Select * from DBTEST]                                                                                                    | Tx Code Mozilla/4,0 (compatible; MSIE 7,0; Windows NT 6,1; |
| 🧟 WorkTime, [END], 789ms, 0.86%,                                                                                                    | Elap sed Time 92,080                                       |
| 💑 SQL, [END], 1ms, 0%, [Select + from DBTEST]                                                                                                    | CPU 18,239                                                 |
| 💁 WorkTime, [END], 761ms, 0,83%,                                                                                                    | SQL Fetch Cnt 2 578 199                                    |
| SQL, [END], 1ms, 0%, [Select + from DBTEST]                                                                                                    | SOL Fatch Time 88 182                                      |
| VorkTime, [END], 602ms, 0,67%, SQL [END] 1ms 0% [Select + from DBTEST]                                                                                     | Evention Cot                                               |
| S Gal, (END), 777ms, 0.84%.                                                                                                    |                                                            |
| 🛃 SQL, [END], 1ms, 0%, [Select + from DBTEST]                                                                                                    | User IP 192,168,37,63                                      |
| 💑 WorkTime, [END], 759ms, 0,82%,                                                                                                    | Start Time 2015-01-14 09:41:55,641                         |
| 🚰 SQL, (END), 1ms, 0%, (Select + from DBTEST)                                                                                                    | End Time 2015-01-14 09:43:27,721                           |
| 🙅 WorkTime, [END], 777ms, 0,84%,                                                                                                    | Threshold 0                                                |
| SOL [END] two DW [Select+ from DPTEST]                                                                                                    |                                                            |
| Sol, (END), mis, ox, (select - nom bur car)                                                                                                    |                                                            |
| WorkTime, [END], 1272ms, 1,38%,                                                                                                    |                                                            |
| Suc, Levoy, Imis, Ow, Issteric + nom OurLest<br>WorkTime, IEND, Izars, 138%,<br>Sol, [END, Imis, 0%, [select+ from DBTEST]<br>Musertman Entrol Trans 0.000 |                                                            |

[Figure 2.14] Transaction Drill Down - SQL View

When **[binding]** is clicked, the parameter values (in yellow) of the related query statement are displayed as **Binding Variables '?'**, and when re-clicked, previous parameter values are shown. Click **[close]** to return to the trace screen.

# Throughput

JVM is refreshed every 10 seconds, and real-time service throughput is shown on a chart.

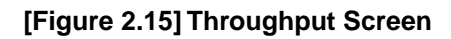

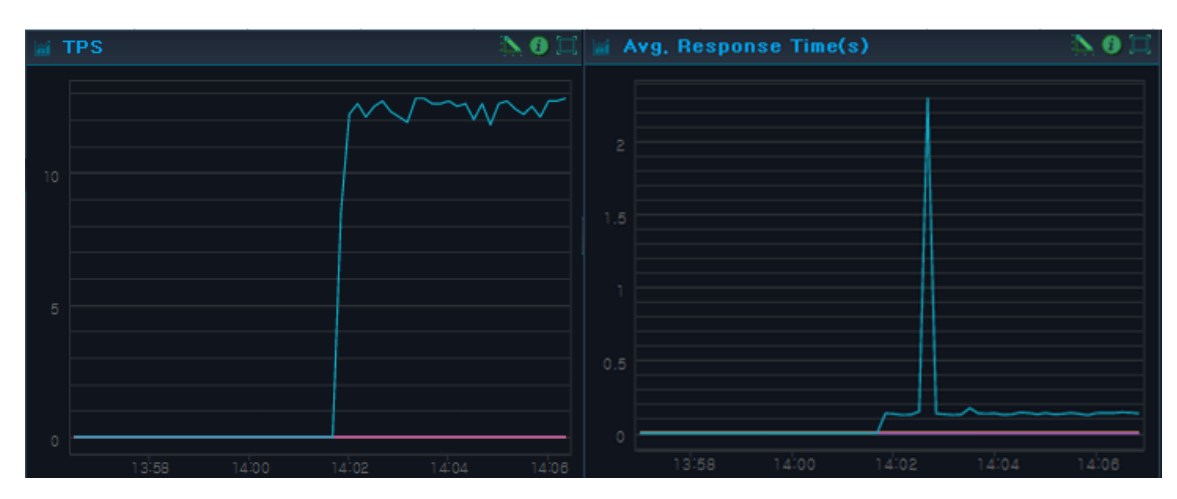

| Chart         | Description                                                             |
|---------------|-------------------------------------------------------------------------|
| TPS           | Transactions per second for the container selected in the Working List. |
|               | (X axis: Most recent 10 minute period, Y axis: Transactions Per Second) |
| Avg. Response | Avg. response time for the container selected in the Working List.      |
| Time(s)       | (X axis: Most recent 10 minute period, Y axis: Avg. response time(s))   |

# 2.5. User-defined Real-Time Dashboard

Using charts and tables, real-time dashboard dynamically displays various monitoring data, including Active Service Data, Host Data, Java Virtual Machine Data, User Data, Transaction View Data, Throughput, and Event Data. It provides additional host data and more variety of chart indicators compared to the Real-Time Dashboard.

Real-time user dashboard can be accessed from **[WAS] > [Dashboard] > [User-defined Real-Time Dashboard]**. [Figure 2.16] Dashboard - User-defined Real-Time Dashboard Screen

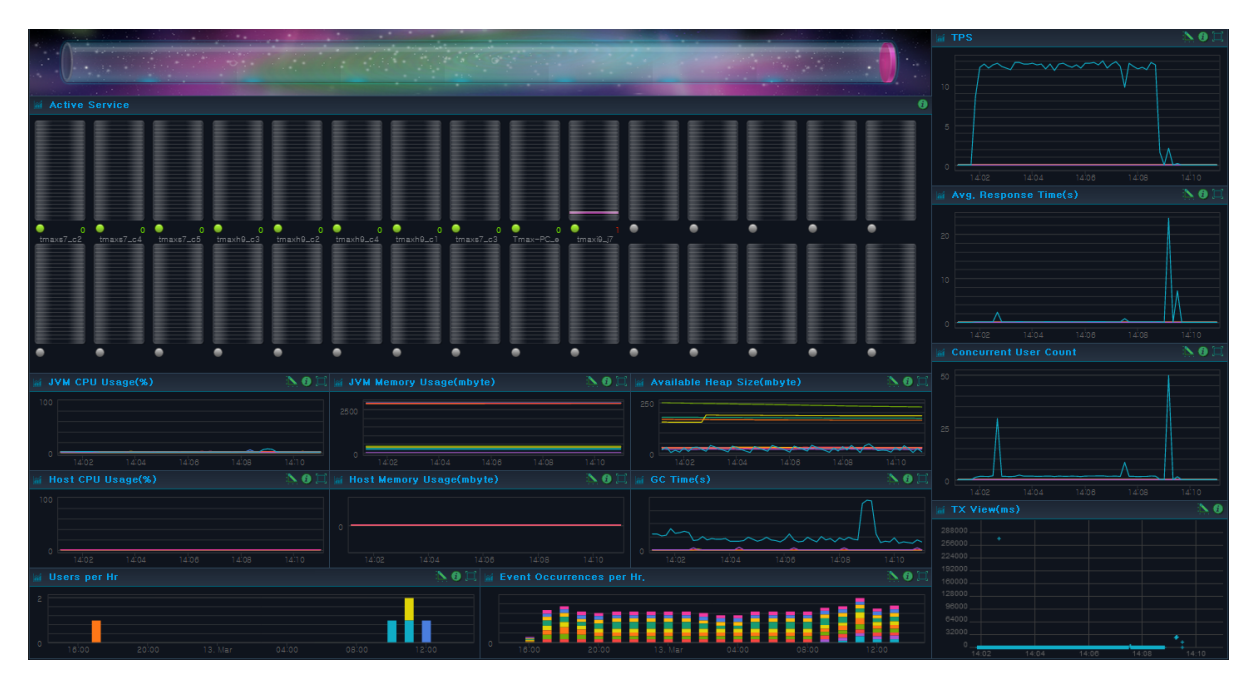

### **Active Service Data**

Active Service Data is refreshed every 2 seconds. It consists of Active Speed Bar, Active Service Bar, and Active Top N. For description of each item, refer to "Active Service Data" in "2.4. Real-Time Dashboard".

### JVM Data

JVM Data is displayed for the container selected in the Working List. It consists of JVM CPU Usage(%), JVM Memory Usage(mbyte), Available Heap Size (mbyte), and GC Time (s). For description of each item except for GC Time(sec), refer to "JVM Data" in "2.4. Real-Time Dashboard".

• GC Time(s)

Captures the times within the given time frame spent in Garbage Collection.

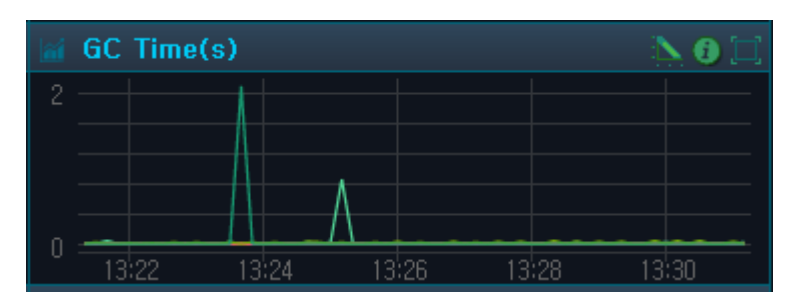

#### [Figure 2.17] GC Time(s) Screen

### **Host Data**

**Host Data** displays data for the system where WAS is installed. It captures the system data for the selected container or node in the Working List. The host status data is collected for each Agent, and is displayed on a graph in units of an Agent. Data is refreshed every 10 seconds.

#### [Figure 2.18] Host Data Screen

| lai H | lost | CPU Us | age(%) |       |       | 🔪 🛈 🖾 | iai - | Host Mei | mory Usage | (mbyte) | <u> </u> |
|-------|------|--------|--------|-------|-------|-------|-------|----------|------------|---------|----------|
| 100   |      |        |        |       |       |       |       |          |            |         | <br>     |
|       |      |        |        |       |       |       |       |          |            |         |          |
|       |      |        |        |       |       |       |       |          |            |         |          |
|       |      |        |        |       |       |       |       |          |            |         |          |
| 0     | 08   | :50 (  | 18:52  | 08:54 | 08:56 | 08:58 |       |          |            | 08:54   |          |

| Chart                        | Description                                                                                                    |
|------------------------------|----------------------------------------------------------------------------------------------------|
| Host CPU Usage (%)           | CPU usage of the container system selected in the Working List. For<br>multiple CPUs, the average value is displayed. Displays snapshot data<br>that is refreshed every 10 seconds.<br>(X axis: Most recent 10 minute period, Y axis: Host CPU usage(%)) |
| Host Memory Usage<br>(mbyte) | Memory usage of the host of the container selected in the Working<br>List. Displays snapshot data that is refreshed every 10 seconds.<br>(X axis: Most recent 10 minute period, Y axis: Host memory usage<br>(MB))                                       |

### Throughput

Throughput displays throughput data of the container selected in the Working List.

Throughput consists of TPS, Avg. Response Time (s), Current Day's TPS, Current Day's Avg. Response Time (s). For more information about TPS and Avg. Response Time, refer to "Throughput" in "2.4. Real-Time Dashboard".

• TPS

Displays TPS (Transactions per second) data of each container for the most recent 24 hour period based on the Master clock.

#### [Figure 2.19] TPS Screen

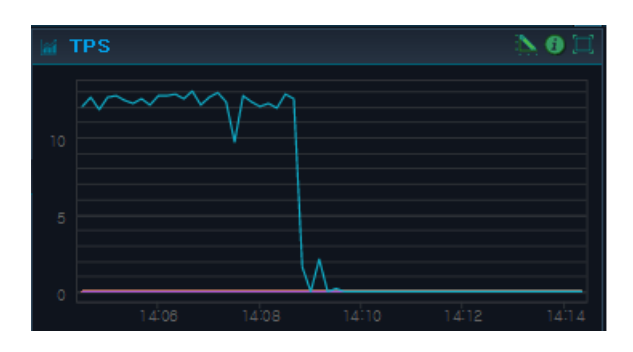

#### • Avg. Response Time(s)

Displays average service response time data of each container for the most recent 24 hour period based on the Master clock.

| iai / | Avg. Response | Time(s) |       |       | <u>}</u> 0 🗆 |
|-------|---------------|---------|-------|-------|--------------|
|       |               |         |       |       |              |
|       |               |         |       |       |              |
|       | 14:08         | 14:08   | 14:10 | 14:12 | 14:14        |

#### [Figure 2.20] Avg. Response Time(s) Screen

### **User Data**

User Data displays user data of the container selected in the Working List. It consists of the Number of Concurrent Users, Current Day's Number of Concurrent Users, Number of Users Per Hour, and Number of Event Occurrences Per Hour. For more information about the number of concurrent users, refer to "User Data" in "2.4. Real-Time Dashboard".

• Concurrent User Count

Displays number of concurrent users of each container for the most recent 24 hour period based on the Master clock.

#### [Figure 2.21] Concurrent User Count Screen

| 📓 Concur | rent Us     | er Co | unt |    |     | <u>&gt;</u> | <b>0</b> 🎞 |
|----------|-------------|-------|-----|----|-----|-------------|------------|
| 20       | $\frown$    |       |     |    |     |             |            |
| $\sim$   | $  \rangle$ |       |     |    |     |             |            |
|          |             |       |     |    |     |             |            |
| 1        | 8:00        | 8, -  | Jul | 06 | :00 | 12          | :00        |

#### • Users Per Hr

Displays the number of users per hour by container using a bar chart.

#### [Figure 2.22] Users Per Hr Screen

| ai | Users per H |       |         |       |       | 📐 🕄 🖾 |
|----|-------------|-------|---------|-------|-------|-------|
| 2  |             |       |         |       |       |       |
|    |             |       |         |       |       |       |
|    |             |       |         |       |       |       |
| 0  | 18:00       | 20:00 | 13. Mar | 04:00 | 08:00 | 12:00 |

#### • Event Occurrences per Hr

Displays the number of event occurrences per hour by container.

#### [Figure 2.23] Event Occurrences per Hr

| ai | Event Occu | rrences per H | lr.     |       |       | N 🛛 🖾 |
|----|------------|---------------|---------|-------|-------|-------|
| 0  | 16:00      | 20:00         | 13. Mar | 04:00 | 08'00 | 12:00 |

### **TX View Data**

For information about transaction view, refer to "Transaction View Data" in "2.4. Real-Time Dashboard".

# 2.6. User-defined System Dashboard

Data for the system where WAS is installed can be viewed from **[User-defined System Dashboard]**. It displays data for the host system which includes the node selected in the Working List. Data is refreshed every 10 seconds.

User-defined system dashboard can be accessed from [Tmax] > [Dashboard] > [User-defined System Dashboard].

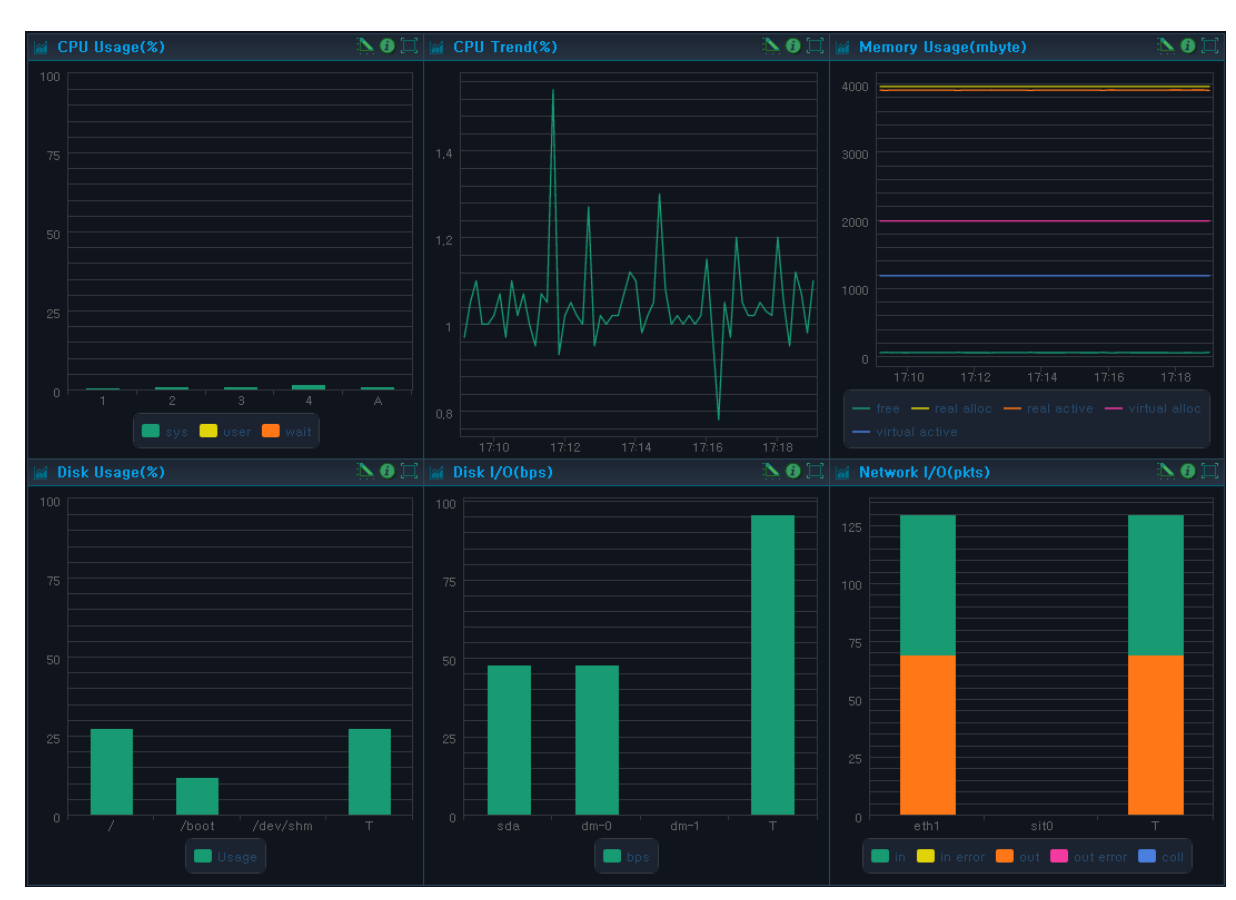

#### [Figure 2.24] Dashboard - User System Dashboard Screen

| Chart                | Description                                                       |
|----------------------|-------------------------------------------------------------------|
| CPU Usage (%)        | Displays all CPU utilization data items.                          |
|                      | – sys : System                                                    |
|                      | – user : user                                                     |
|                      | – wait : wait                                                     |
|                      | (X axis: CPU Name, Y axis: CPU Usage(%))                          |
| Memory Usage (mbyte) | Memory size being used by the host.                               |
|                      | – free : free memory size                                         |
|                      | <ul> <li>real alloc : real memory allocation</li> </ul>           |
|                      | <ul> <li>real active : active real memory</li> </ul>              |
|                      | <ul> <li>virtual alloc : virtual memory allocation</li> </ul>     |
|                      | <ul> <li>virtual active : active virtual memory</li> </ul>        |
|                      | (X axis: Most recent 10 minute period, Y axis: Memory usage (MB)) |

| Chart              | Description                                                  |
|--------------------|--------------------------------------------------------------|
| CPU Trend(%)       | Server CPU trends for 10 minute period.                      |
|                    | (X axis: Most recent 10 minute period, Y axis: CPU usage (%) |
| Disk Usage(%)      | Disk usage in percentage.                                    |
|                    | (X axis: System path, Y axis: Disk usage (%))                |
| Disk I/O(bps)      | Disk I/O in bps.                                             |
|                    | (X axis: Disk I/O name, Y axis: Disk I/O (bps))              |
| Network I/O(ipkts) | Network I/O in ipkts.                                        |
|                    | (X axis: Network I/O name, Y axis: Network I/O (pkts))       |

# 2.7. Custom Dashboard

In Custom Dashboard, a user can select the desired dashboard and create a menu for it.

Select a widget from **[ADMIN] > [Custom Dashboard] > [Dashboard]**, and adjust its size and location. After arranging the dashboard, save the dashboard to register it in the **[Dashboard]** menu. For detailed information, refer to "SysMaster Administrator Guide".

The following is an example of a Custom Dashboard.

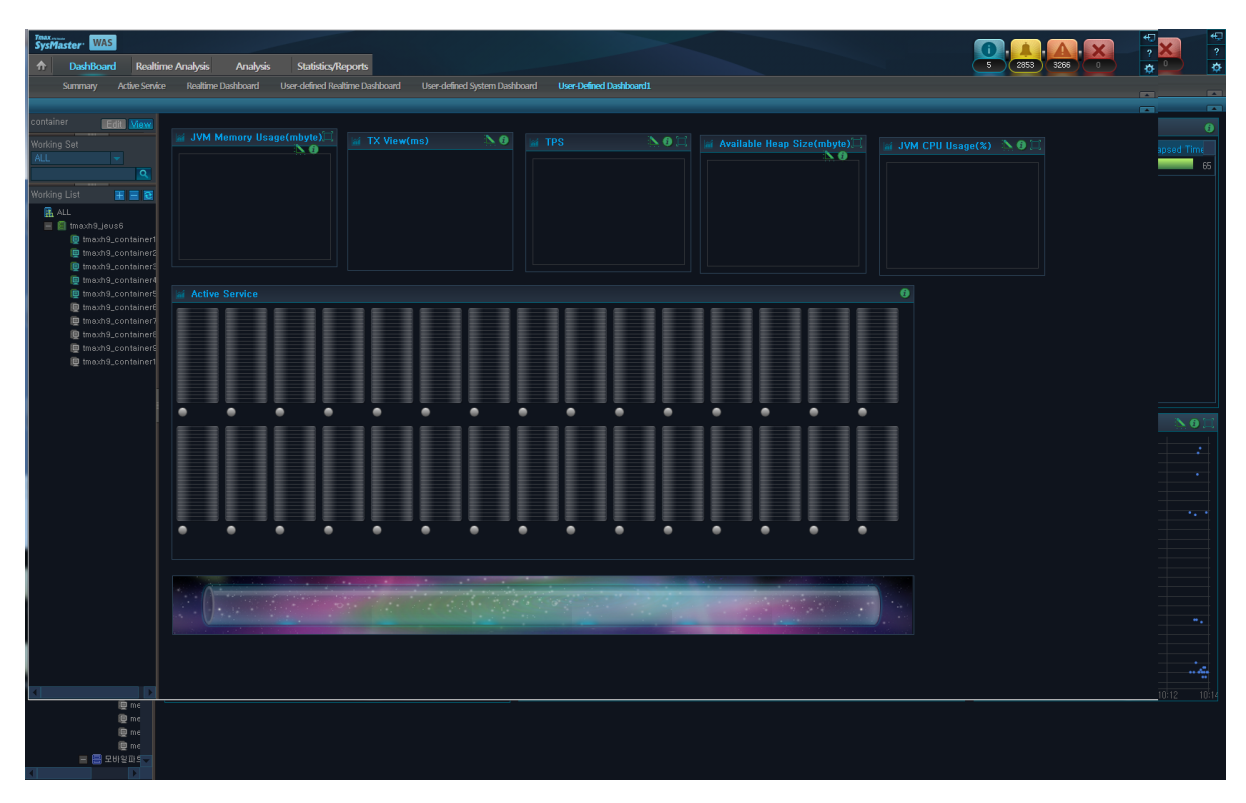

[Figure 2.25] Dashboard - Custom Dashboard (Example)

# **Chapter 3. Event Real-Time Analysis**

This chapter describes the Real-Time Analysis screen.

# 3.1. Overview

**Real-Time Analysis** screen provides detailed information needed for real-time monitoring of servers and WASs that are registered in SysMaster. The main function of **Real-Time Analysis** screen is to provide detailed information. When failure is detected during normal monitoring activity from the dashboard, **Real-Time Analysis** screen can be used to analyze the status of a single container.

Real-Time Analysis can be accessed from [WAS] > [Real-Time Analysis].

| SysMas    | ster WAS                    |                |                             |                   |             |                  |                   |                                   |                  | <b>m</b> .  |                 | •  |
|-----------|-----------------------------|----------------|-----------------------------|-------------------|-------------|------------------|-------------------|-----------------------------------|------------------|-------------|-----------------|----|
| ♠         | Dashboard                   | Real-Tin       | ne Analysis Analysis        | Statistics/Report | ts          |                  |                   |                                   |                  |             | 5736 6154 5067  | =  |
| 2         | Service(Active)             | Snapshot       |                             |                   |             |                  |                   |                                   |                  |             |                 |    |
| *         |                             |                |                             | ★ tmaxs7_c1       | ★ tmaxs7_   | _c2 🔺 tmexh9_c1  |                   |                                   |                  |             |                 |    |
| Working   |                             |                | Top N                       | Service           | SOL         | Evention Evtern  | al Transaction    |                                   |                  |             |                 |    |
| ALL       |                             |                | Service                     | Corneo            | 002         |                  | + More            |                                   |                  |             |                 |    |
|           |                             | ٩              | Service Name                | ÷                 | Thread Name | Container        | Flan sed Time(ms) | Service Name                      | Container        | Thread Name | Flanced Time/ms |    |
| L         | Edit                        |                | /contract /AIIDBTactSor. of | ) bttol-u         | nc          | odministrator of |                   | Approach (AllD RTact Say, off     | odministrator of | http://w05  |                 |    |
| . 🗹 Worki |                             |                |                             |                   |             |                  | •                 |                                   |                  |             | -               |    |
| 🗏 强 AL    |                             | <b>^</b>       |                             |                   |             |                  |                   |                                   |                  |             |                 |    |
|           | jeus<br>E monta interest    |                |                             |                   |             |                  |                   |                                   |                  |             |                 |    |
| -         | li⊟ tmaxs7_jeu<br>In tmaxs7 | 50<br>c1       |                             |                   |             |                  |                   |                                   |                  |             |                 |    |
|           | 🚇 tmaxs7,                   |                |                             |                   |             |                  |                   |                                   |                  |             |                 |    |
|           |                             |                |                             |                   |             |                  |                   |                                   |                  |             |                 |    |
|           |                             |                |                             |                   |             |                  |                   |                                   |                  |             |                 |    |
| E         | 🗐 win64_jeus                |                |                             |                   |             |                  |                   |                                   |                  |             |                 |    |
|           | 🛄 adminis                   | trato          |                             |                   |             |                  |                   |                                   |                  |             |                 |    |
|           | adminis 🔲                   | trato          |                             |                   |             |                  |                   |                                   |                  |             |                 |    |
|           | 🔲 adminis                   | trato          |                             |                   |             |                  |                   |                                   |                  |             |                 |    |
|           | 🕒 adminis                   | trate          |                             |                   |             |                  |                   |                                   |                  |             |                 |    |
|           | 🚇 adminis                   | trato          |                             |                   |             |                  |                   |                                   |                  |             |                 |    |
|           | 👜 adminis                   | trato<br>trato | External Transaction        |                   |             |                  | + More            |                                   |                  |             | + 1             |    |
|           | 🚇 adminis                   | trato          |                             |                   |             |                  |                   |                                   |                  |             |                 |    |
|           | 🛄 adminis                   | trato          |                             |                   |             |                  |                   | Exception Name                    |                  | ainer Ex    | ception Cnt,    | -  |
|           | 🚇 adminis                   | trato          | /smtest/AIIDBTestSer_s0     | ) adminis         |             |                  | 0                 | javax.servlet.ServletException    | administrat      | or⊥c4       |                 | 71 |
|           | 📵 adminis                   | trato          |                             |                   |             |                  |                   | javax, naming, NameNotFoundExcept |                  |             |                 |    |
|           | 👰 adminis                   | trato          |                             |                   |             |                  |                   |                                   |                  |             |                 |    |
|           | adminis 🛄                   | trato          |                             |                   |             |                  |                   |                                   |                  |             |                 |    |
|           | 👜 adminis                   | trato          |                             |                   |             |                  |                   |                                   |                  |             |                 |    |
|           | 📵 adminis                   |                |                             |                   |             |                  |                   |                                   |                  |             |                 |    |
|           | 📵 adminis                   |                |                             |                   |             |                  |                   |                                   |                  |             |                 |    |
|           | 🛄 adminis                   | trato          |                             |                   |             |                  |                   |                                   |                  |             |                 |    |
|           | 🕞 adminis                   | trato          |                             |                   |             |                  |                   |                                   |                  |             |                 |    |
|           | 🚇 adminis                   |                |                             |                   |             |                  |                   |                                   |                  |             |                 |    |
|           | 🚇 adminis                   |                |                             |                   |             |                  |                   |                                   |                  |             |                 |    |
| =         | administrat                 |                |                             |                   |             |                  |                   |                                   |                  |             |                 |    |
|           | 🛄 adminis                   |                |                             |                   |             |                  |                   |                                   |                  |             |                 |    |
|           | win64_jeus                  |                |                             |                   |             |                  |                   |                                   |                  |             |                 |    |

[Figure 3.1] Real-Time Analysis Screen

Real-Time Analysis Menu consists of the following two items.

#### • Working List

A single container can be selected from the Working List to analyze its status in real-time. For more information, refer to "1.4. Working List".

#### • Monitoring / Analysis

Data is displayed in charts and using summary tables by business and instance for each of the following sub menus.

| Menu Item         | Description                                                                                                    |
|-------------------|----------------------------------------------------------------------------------------------------|
| [Service(Active)] | Check real-time data for Service, SQL, exception, and external transactions.                                              |
| [Snapshot]        | Check real-time data for threads, class loaders, collection objects, files, sockets, sessions, and environment variables. |
| [Event]           | Check current day's event statuses and list of events.                                                                    |

# 3.2. Service(Active)

**Service(Active)** provides information related to the currently running services such as EJBs, Servlets, etc.

Service(Active) can be accessed from **[WAS] > [Real-Time Analysis] > [Service]** and consists of the following tabs.

- [Top N]
- [Service]
- [SQL]
- [Exception]
- [External Transaction]

Click [+ More] from each table to move to the related tab to see more detailed information.

### 3.2.1. Top N

**Top N** displays a table of Top N services, SQLs, exceptions, and external transactions for the selected container. 'Elapsed Time' value is used to select the Top N rows. Click **[Search]** from each table to move to the related tab to see more detailed information.

#### [Figure 3.2] Real-Time Analysis - Active Service

| container Edit View  | ndevh1.con2 🚖 tmaxh9_contai, 🏻 🚖 tmax | h9_contai,, 🎠 apmdevh1,con+ | 4 🖕 ubun_containe,,   ★ ubur  | n_containe,, <b> </b> ★ ubun_containe |                                   |             |                  |
|----------------------|---------------------------------------|-----------------------------|-------------------------------|---------------------------------------|-----------------------------------|-------------|------------------|
| pfm3_hera            | Top N Se                              | andea 901                   | Evention                      | a Evternal Trancact                   | tion                              |             |                  |
| Working Set          | ai Service                            |                             |                               |                                       | SQL                               |             | the More         |
| ALL 👻                |                                       |                             |                               |                                       |                                   | <br>71 141  |                  |
| <u>Q</u>             |                                       | Thread Name                 | Container                     | Elapsed lime(ms)                      | Service Name -                    | Thread Name | Elapsed Time(ms) |
| Working List 🛛 🔠 🗮 😫 | /sysmaster/base/widgetData,action     |                             | J)-w19 [c apmdevh1,container/ | 2 10                                  |                                   |             | 9                |
| 🔳 强 ALL 🔤            |                                       |                             |                               | 2 8                                   | A RESLU AS RESLU, B,RESLIVPE AS   |             |                  |
| 📇 realforce          |                                       |                             |                               | 2 7                                   | CFGLTYPE, CFGLEVE, CFGLALIAS, A,U |             |                  |
| 🗏 🚍 new business     |                                       |                             |                               | 2 6                                   | FRUM SMB_CFG_STATUS A,            |             |                  |
| E hannybackir        |                                       |                             |                               |                                       |                                   |             |                  |
| 🔳 🗐 tmaxi9_je        |                                       |                             |                               |                                       | SELECT RESLUE, RESLUPPE, RO       |             |                  |
| 📵 tmaxi:             |                                       |                             |                               |                                       | PHUM SMB_HES_HESOURCE             |             |                  |
| 🚍 add busines        |                                       |                             |                               |                                       | WHERE RES_TYPE = \$               |             |                  |
| E E tmaxi9_jeust     |                                       |                             |                               |                                       |                                   |             |                  |
| E cherry             |                                       |                             |                               |                                       |                                   |             |                  |
| 🗏 🗐 tmaxs7_jeus      |                                       |                             |                               |                                       |                                   |             |                  |
| 🚇 tmaxs7_c           |                                       |                             |                               |                                       |                                   |             |                  |
| E Eleopiod           |                                       |                             |                               |                                       |                                   |             |                  |
| E E deck             |                                       |                             |                               |                                       |                                   |             | + More           |
| tmaxi9_c             |                                       |                             |                               |                                       |                                   |             |                  |
| 🗏 📄 tmaxh9_jeus6_r   |                                       |                             |                               | 6                                     |                                   |             |                  |
| tmaxh9_c1            |                                       |                             |                               |                                       |                                   |             |                  |
| tmaxh9_c4            |                                       |                             |                               |                                       | java, lang, NullPointerException  |             |                  |
| E Cofwas hera        |                                       |                             |                               |                                       |                                   |             |                  |
| 🖳 pfm3_hera          |                                       |                             |                               |                                       |                                   |             |                  |
| 🗄 🗐 tmaxh9_jeus6_nod |                                       |                             |                               |                                       |                                   |             |                  |
| 🗏 🗐 tmaxi9_jeus6     |                                       |                             |                               |                                       |                                   |             |                  |
| 10 9876543210        |                                       |                             |                               |                                       |                                   |             |                  |
| E fitmax_jeus7       |                                       |                             |                               |                                       |                                   |             |                  |
| 👰 tmaxi9_j7          |                                       |                             |                               |                                       |                                   |             |                  |
| 🗏 🗐 tmaxs7_jeus      |                                       |                             |                               |                                       |                                   |             |                  |
| @ tmaxs7_c1          |                                       |                             |                               |                                       |                                   |             |                  |
| tmaxs7_c2            |                                       |                             |                               |                                       |                                   |             |                  |
| 100XS7_C4            |                                       |                             |                               |                                       |                                   |             |                  |

### Service

Displays a list of currently running services in the descending order of 'Elapsed Time' for the selected container.

| Service                              |                                     |                     | + More           |
|--------------------------------------|-------------------------------------|---------------------|------------------|
| Service Name 🗢                       |                                     |                     | Elapsed Time(ms) |
| /sysmaster/base/widgetData,action    | webtob1-hth0(localhost:9900)-w01 [c | apmdevh1,container2 | 9                |
| /sysmaster/was/activeServiceData.act | webtob1-hth0(localhost:9900)-w22 [c | apmdevh1,container2 | 6                |
| /sysmaster/was/activeServiceCntData  | webtob1-hth0(localhost:9900)-w24 [c | apmdevh1,container2 | 5                |
| /sysmaster/was/activeServiceData.act | webtob1-hth0(localhost:9900)-w07 [c | apmdevh1,container2 | 4                |
| /sysmaster/was/actTxViewChartData,   | webtob1-hth0(localhost:9900)-w03 [c | apmdevh1,container2 | 3                |
| /sysmaster/was/activeServiceData.act | webtob1-hth0(localhost:9900)-w06 [c | apmdevh1,container2 | 1                |
|                                      |                                     |                     |                  |
|                                      |                                     |                     |                  |
|                                      |                                     |                     |                  |
|                                      |                                     |                     |                  |

#### [Figure 3.3] Real-Time Analysis - Active Service - Top N - Service Table

| Property         | Description                                                            |
|------------------|------------------------------------------------------------------------|
| Service Name     | Request name that identifies the service. (JSP URL, EJB Method, etc.)  |
| Thread Name      | Thread name of the currently running service.                          |
| Container        | Information about the container where the transaction originated from. |
| Elapsed Time(ms) | Duration for service processing.                                       |

Detailed service information can be viewed on a popup window by selecting a specific service. For more information about Active Service popup window, refer to "Active Top N" in "2.4. Real-Time Dashboard".

### SQL

Displays SQL queries that are currently executing.

[Figure 3.4] Real-Time Analysis - Active Service - Top N - SQL Table

| 🖬 SQL                           |                   |                                    | + More           |
|---------------------------------|-------------------|------------------------------------|------------------|
| Service Name 🕈                  |                   |                                    | Elapsed Time(ms) |
| update DBTEST set NAME=\$ where | agent1,container1 | webtob1-hth0(192,168,1,136:9900)-v | 6,293            |
| update DBTEST set NAME=\$ where | agent1,container1 | webtob1-hth0(192,168,1,136:9900)-v | 4,596            |
| update DBTEST set NAME=\$ where | agent1,container1 | webtob1-hth0(192,168,1,136:9900)-v | 876              |
|                                 |                   |                                    |                  |

| Property         | Description                                                            |
|------------------|------------------------------------------------------------------------|
| Service Name     | Request name that identifies the service. (SQL query)                  |
| Container        | Information about the container where the transaction originated from. |
| Thread Name      | Thread name of the currently running service.                          |
| Elapsed Time(ms) | Duration for service processing.                                       |

### **External Transaction**

Displays external transaction data that is received through TP.

| 🖬 External Transaction | External Transaction + More |                          |                  |  |  |  |
|------------------------|-----------------------------|--------------------------|------------------|--|--|--|
| Service Name 🗢         |                             |                          | Elapsed Time(ms) |  |  |  |
| TOUPPER                | apmdevh1,container4         | app4-w05 [container4-84] | 6                |  |  |  |
|                        |                             |                          |                  |  |  |  |
|                        |                             |                          |                  |  |  |  |
|                        |                             |                          |                  |  |  |  |
|                        |                             |                          |                  |  |  |  |
|                        |                             |                          |                  |  |  |  |
|                        |                             |                          |                  |  |  |  |
|                        |                             |                          |                  |  |  |  |
|                        |                             |                          |                  |  |  |  |
|                        |                             |                          |                  |  |  |  |
|                        |                             |                          |                  |  |  |  |

[Figure 3.5] Real-Time Analysis - Active Service - Top N - External Transaction Table

| Property     | Description                                                           |
|--------------|-----------------------------------------------------------------------|
| Service Name | Request name that identifies the service. (JSP URL, EJB Method, etc.) |

| Property         | Description                                                            |
|------------------|------------------------------------------------------------------------|
| Container        | Information about the container where the transaction originated from. |
| Thread Name      | Thread name of the currently running service.                          |
| Elapsed Time(ms) | Service processing duration.                                           |

### Exception

Displays a list of Java EE exception types (SQLException, NullPointException, ServletException, SocketException, FileIOException, etc.) and their number of occurrences. Note that the exceptions that are handled by Try/Catch blocks are excluded.

#### [Figure 3.6] Real-Time Analysis - Active Service - Top N - Exception Table

| X Exception                        |                     | + More         |
|------------------------------------|---------------------|----------------|
|                                    |                     | Exception Cnt, |
| javax,naming,NameNotFoundException | apmdevh1,container2 |                |
| javax,naming,NamingException       | apmdevh1,container2 | 112            |
| java, lang, NullPointerException   | apmdevh1,container2 |                |
| javax, servlet, ServletException   | apmdevh1,container2 | 133            |
| java, sql, SQLException            | apmdevh1,container4 | 6,818          |
|                                    |                     |                |

| Property       | Description                                                            |
|----------------|------------------------------------------------------------------------|
| Exception Name | Type of exception that occurred in the transaction.                    |
| Container      | Information about the container where the transaction originated from. |
| Exception Cnt. | Number of exception occurrences.                                       |
## 3.2.2. Service

**Service** displays a list of running services for the selected container in the descending order of 'Elapsed Time.' It contains more detailed information than the **Service** table in **[Top N]** tab.

| Top N Service            | SQL       | Excepti        | on Externa | al Transaction |        |                         |               |   |  |
|--------------------------|-----------|----------------|------------|----------------|--------|-------------------------|---------------|---|--|
| Service Name             |           |                |            |                |        |                         |               |   |  |
| /smtest/AIIDBTestServlet |           |                |            |                | 25,097 | 2014-03-13 15 46 37.584 |               |   |  |
| /smtest/AlIDBTestServlet |           |                |            |                | 23,119 |                         |               |   |  |
| /smtest/AlIDBTestServlet |           |                |            |                | 22,124 |                         |               |   |  |
| /smtest/AlIDBTestServlet |           |                |            |                | 20,309 |                         |               |   |  |
| /smtest/AIIDBTestServlet |           |                |            |                | 20,044 |                         |               |   |  |
| /smtest/AIIDBTestServlet |           |                |            |                | 16,929 |                         |               |   |  |
| /smtest/AIIDBTestServlet |           |                |            |                | 16,118 |                         |               |   |  |
| /smtest/AlIDBTestServlet |           |                |            |                | 13,911 |                         |               |   |  |
| /smtest/AlIDBTestServlet |           |                |            |                | 13,124 |                         |               |   |  |
| /smtest/AIIDBTestServlet |           |                |            |                | 12,106 |                         |               |   |  |
| /smtest/AIIDBTestServlet |           |                |            |                | 11,122 |                         |               |   |  |
| /smtest/AlIDBTestServlet |           |                |            |                | 10,130 |                         |               |   |  |
| /smtest/AlIDBTestServlet |           |                |            |                | 9,120  |                         |               |   |  |
| /smtest/AlIDBTestServlet |           |                |            |                | 8,127  |                         |               |   |  |
| /smtest/AIIDBTestServlet |           |                |            |                | 7,118  |                         |               |   |  |
| /smtest/AIIDBTestServlet |           |                |            |                | 6,124  |                         |               |   |  |
| /smtest/AIIDBTestServlet |           |                |            |                | 5,116  |                         |               |   |  |
| /smtest/AlIDBTestServlet |           |                |            |                | 4,123  |                         |               |   |  |
| /smtest/AIIDBTestServlet |           |                |            |                | 1,812  |                         |               |   |  |
| /smtest/AllDBTestServlet | http1-w11 | tmaxi9.server1 | Servlet    | 0              | 116    | 2014-03-13 15:47:02.565 | 192.168.32.62 | 0 |  |

[Figure 3.7] Real-Time Analysis - Active Service - Service

| Property           | Description                                                            |
|--------------------|------------------------------------------------------------------------|
| Service Name       | Request name that identifies the service. (JSP URL, EJB Method, etc.)  |
| Thread Name        | Thread name of the currently running service.                          |
| Container          | Information about the container where the transaction originated from. |
| Service Type       | Transaction service type.                                              |
|                    | (user/servlet/JDBC/TP(external transaction)/JNDI/EJB/Header, etc.)     |
| CPU Time(ms)       | Average CPU time used by the service.                                  |
| Tx Code            | User-defined transaction code recorded in the service.                 |
| Elapsed Time(ms)   | Service processing duration.                                           |
| Start Date         | Service start date and time.                                           |
| User IP            | IP address of the user who requested the service.                      |
| SQL Fetch Cnt      | DB Fetch execution count.                                              |
| SQL Fetch Time(ms) | SQL Fetch execution time.                                              |

## 3.2.3. SQL

**SQL** displays currently executing SQL queries in detail.

| Top N Service | SQL E | Exception | External Transa | ction |     |  |  |
|---------------|-------|-----------|-----------------|-------|-----|--|--|
|               |       |           |                 |       |     |  |  |
|               |       |           |                 |       | 303 |  |  |
|               |       |           |                 |       |     |  |  |
|               |       |           |                 |       |     |  |  |

### [Figure 3.8] Real-Time Analysis - Active Service - SQL

| Property           | Description                                                            |
|--------------------|------------------------------------------------------------------------|
| Service Name       | Currently executing SQL.                                               |
| Thread Name        | Thread name of the currently running service.                          |
| Container          | Information about the container where the transaction originated from. |
| Service Type       | Transaction service type.                                              |
|                    | (user/servlet/JDBC/TP(external transaction)/JNDI/EJB/Header, etc.)     |
| CPU Time(ms)       | Average CPU time used by the service.                                  |
| Tx Code            | User-defined transaction code recorded in the service.                 |
| Elapsed Time(ms)   | Service processing duration.                                           |
| Start Date         | Service start date and time.                                           |
| User IP            | IP address of the user who requested the service.                      |
| SQL Fetch Cnt.     | DB Fetch execution count.                                              |
| SQL Fetch Time(ms) | SQL Fetch execution time.                                              |

## 3.2.4. Exception

**Exception** displays a list of Java EE exception types (SQLException, NullPointException, ServletException, SocketException, FileIOException, etc.) and their number of occurrences. Note that only the exceptions that thrown are handled here.

| [Figure 3.9] | ] Real-Time | Analysis - | Active | Service - | Exception |
|--------------|-------------|------------|--------|-----------|-----------|
|--------------|-------------|------------|--------|-----------|-----------|

| Top N Service SQL Exception          | External Transaction |  |
|--------------------------------------|----------------------|--|
| Exception Name                       |                      |  |
| java, sql, SQLException              | apmdevh1,container2  |  |
| javax, servlet, ServletException     | apmdevh1,container2  |  |
| javax, naming, NamingException       | apmdevh1,container2  |  |
| javax, naming, NameNotFoundException | apmdevh1,container2  |  |
| java, lang, NullPointerException     | apmdevh1,container2  |  |
|                                      |                      |  |
|                                      |                      |  |
|                                      |                      |  |
|                                      |                      |  |
|                                      |                      |  |
|                                      |                      |  |
|                                      |                      |  |

| Property       | Description                                                            |
|----------------|------------------------------------------------------------------------|
| Exception Name | Type of exception that occurred in the transaction.                    |
| Container      | Information about the container where the transaction originated from. |
| Exception Cnt. | Number of exception occurrences.                                       |

## 3.2.5. External Transaction

External Transaction displays external transaction data that is received through TP.

[Figure 3.10] Real-Time Analysis - Active Service - External Transaction

| Top N   | Service | SQL | Externa | I |     |  |  |
|---------|---------|-----|---------|---|-----|--|--|
|         |         |     |         |   |     |  |  |
| TOUPPER |         |     |         |   | 303 |  |  |
|         |         |     |         |   |     |  |  |

| Property     | Description                                                                                     |
|--------------|-------------------------------------------------------------------------------------------------|
| Service Name | Request name that identifies the service. (JSP URL, EJB Method, etc.)                           |
| Thread Name  | Thread name of the currently running service.                                                   |
| Container    | Information about the container where the transaction originated from.                          |
| Service Type | Transaction service type.<br>(user/servlet/JDBC/TP(external transaction)/JNDI/EJB/Header, etc.) |
| CPU Time(ms) | Average CPU time used by the service.                                                           |
| Tx Code      | User-defined transaction code recorded in the service.                                          |

| Property           | Description                                       |
|--------------------|---------------------------------------------------|
| Elapsed Time(ms)   | Service processing duration.                      |
| Start Date         | Service start date and time.                      |
| User IP            | IP address of the user who requested the service. |
| SQL Fetch Cnt      | DB Fetch execution count.                         |
| SQL Fetch Time(ms) | SQL Fetch execution time.                         |

## 3.3. Snapshot

**Snapshot** displays various data by saving snapshots of the execution. It shows the current snapshot data of the currently running container at the time of the search.

Snapshot can be accessed from **[WAS] > [Real-Time Analysis] > [Snapshot]** and consists of the following tabs.

- [Thread]
- [Class Loader]
- [Collection Object]
- [File]
- [Socket]
- [Session]
- [Environment Variable]

### 3.3.1. Thread

**Thread** displays thread data for the currently running service of the container, and the container's thread dump data. Thread dump data can be used to check for statuses such as BLOCKED, DEADLOCK, etc., and stack traces of the thread can be analyzed to resolve abnormal thread conditions.

### [Figure 3.11] Real-Time Analysis - Snapshot - Thread

| container            | Ect Mew                 | tmaxh9_c | 5 🙀 🛨 📩 🛓 🛔 🕹                | 43210 | 🛊 tmaxi9_c3 🛛 🚖 tma: | d9_c4 🛉 tmaxi9_c | 5 👘 🛊 tmexs7_c | c2 🔺 tmaxs7_c3 |                    |           |      |  |
|----------------------|-------------------------|----------|------------------------------|-------|----------------------|------------------|----------------|----------------|--------------------|-----------|------|--|
| pfm3_hera            | _                       | Thread   | Class Loader Collection Obje | ct    | File Socke           | t Session        | Environment V  | ariable        |                    |           |      |  |
| Working Set          |                         |          |                              |       |                      |                  |                |                |                    |           |      |  |
| ALL                  |                         |          |                              |       |                      | 24,129           |                |                |                    |           | Stop |  |
|                      | 2                       |          |                              |       |                      | 23,475           |                |                | a2e719d02521252101 | 623846703 | Stop |  |
| Working List         | E E E                   |          |                              |       |                      | 22,641           |                |                | a2e7f9d01a821a820  | 444734082 | Stop |  |
| E 🖪 ALL              | A                       |          |                              |       |                      | 20,174           |                |                | a2e7/9d032e832e80  | 854078184 | Stop |  |
| realford 📰 new bu    | ce<br>usiness           |          |                              |       |                      | 19,800           |                |                | a2e7f9d02b042b040  | 721693444 | Stop |  |
| 📕 🚍 tma:             |                         |          |                              |       |                      | 18,791           |                |                | a2e7/9d03b0a3b0al  |           | Stop |  |
| = = :                | happyhackir             |          |                              |       |                      | 17,799           |                |                | a2e7f9d0167116710  | 376510065 | Stop |  |
| = 1                  | trraxi9_je              |          |                              |       |                      | 16,484           |                |                | a2e7f9d01e931e930  | 512958099 | Stop |  |
|                      | add busines             |          |                              |       |                      | 15,380           |                |                | a2e7f9d02ed72ed7   |           | Stop |  |
|                      | tmaxi9_jeus(            |          |                              |       |                      | 14,784           |                |                |                    |           | Stop |  |
| E 🗄 che              | maxia"c:                |          |                              |       |                      | 13,792           |                |                | a2e7/9d011f611f601 |           | Stop |  |
| E 🖬 1                | tmaxs7_jeus             |          |                              |       |                      | 12,797           |                |                | a2e7f9d04e514e510  |           | Stop |  |
| bolosi 🚍 💻           | 👳 tmaxs7_c              |          |                              |       |                      | 11,789           |                |                |                    |           | Stop |  |
| E Edec               |                         |          |                              |       |                      | 10,795           |                |                |                    |           | Stop |  |
| E 8 1                | tmax19_jeust            |          |                              |       |                      | 9,768            |                |                |                    |           | Stop |  |
| amt 🛢 🚍              | traxi9_c<br>wh9_ieue8_r |          |                              |       |                      | 8,797            |                |                |                    |           | Stop |  |
|                      | tmaxh9_c1               |          |                              |       |                      | 7,789            |                |                |                    |           | Stop |  |
| ( <u>)</u> 1         | tmaxh9_c4               |          |                              |       |                      | 1,359            |                |                |                    |           | Stop |  |
| t 🛄 🗉 🖬 🖬            | imaxn9_c5<br>_hera      |          |                              |       |                      | 795              |                |                |                    |           | Stop |  |
| ma 🙂                 | n3_hera                 |          |                              |       |                      |                  |                |                |                    |           |      |  |
| 📰 🗐 thaxh9           | Jeus6_nodi              |          |                              |       |                      |                  |                |                |                    |           |      |  |
| ■ ■ maxis_<br>■ 9876 | 6543210                 |          |                              |       |                      |                  |                |                |                    |           |      |  |
| 🚇 tma:               |                         |          |                              |       |                      |                  |                |                |                    |           |      |  |
| je 📰 📰 📰             |                         |          |                              |       |                      |                  |                |                |                    |           |      |  |
| 🔤 🗐 tnaxs7           |                         |          |                              |       |                      |                  |                |                |                    |           |      |  |
| 📵 tma                |                         |          |                              |       |                      |                  |                |                |                    |           |      |  |
| 💷 tma:               |                         |          |                              |       |                      |                  |                |                |                    |           |      |  |
| ili tina:            |                         |          |                              |       |                      |                  |                |                |                    |           |      |  |
| E E Gaenun_          | websp                   |          |                              |       |                      |                  |                |                |                    |           |      |  |

| Property         | Description                                                            |
|------------------|------------------------------------------------------------------------|
| Thread Name      | Thread name of the currently running service.                          |
| Container        | Information about the container where the transaction originated from. |
| Service Name     | Request name that identifies the service. (JSP URL, EJB Method, etc.)  |
| Elapsed Time(ms) | Service processing duration.                                           |
| CPU Time(ms)     | Average CPU time used by the service.                                  |
| Start Date       | Service start date and time.                                           |
| Control          | Thread status configuration.                                           |

The following is description of the service control buttons.

| Button      | Description                                                                                     |
|-------------|-------------------------------------------------------------------------------------------------|
| [Resume]    | Calls Thread Resume method to resume the thread.                                                |
| [Suspend]   | Calls Thread Suspend method of stop the thread.                                                 |
| [Stop]      | Calls Thread Stop method to forcibly stop the thread.                                           |
| [Interrupt] | Calls Thread Interrupt method to stop a thread that has been in the wait state for a long time. |
| [Dump]      | Gets the Thread Dump and displays its data.                                                     |

## 3.3.2. Class Loader

**Class Loader** displays information about all classes that have been loaded. Class Loader's main function is to load the class during runtime without stopping the VM. It shows the total number of times each Class has been loaded. When a row is selected from the **Class Loader List**, a Class List table that contains a detailed list of classes for the class loader is displayed below.

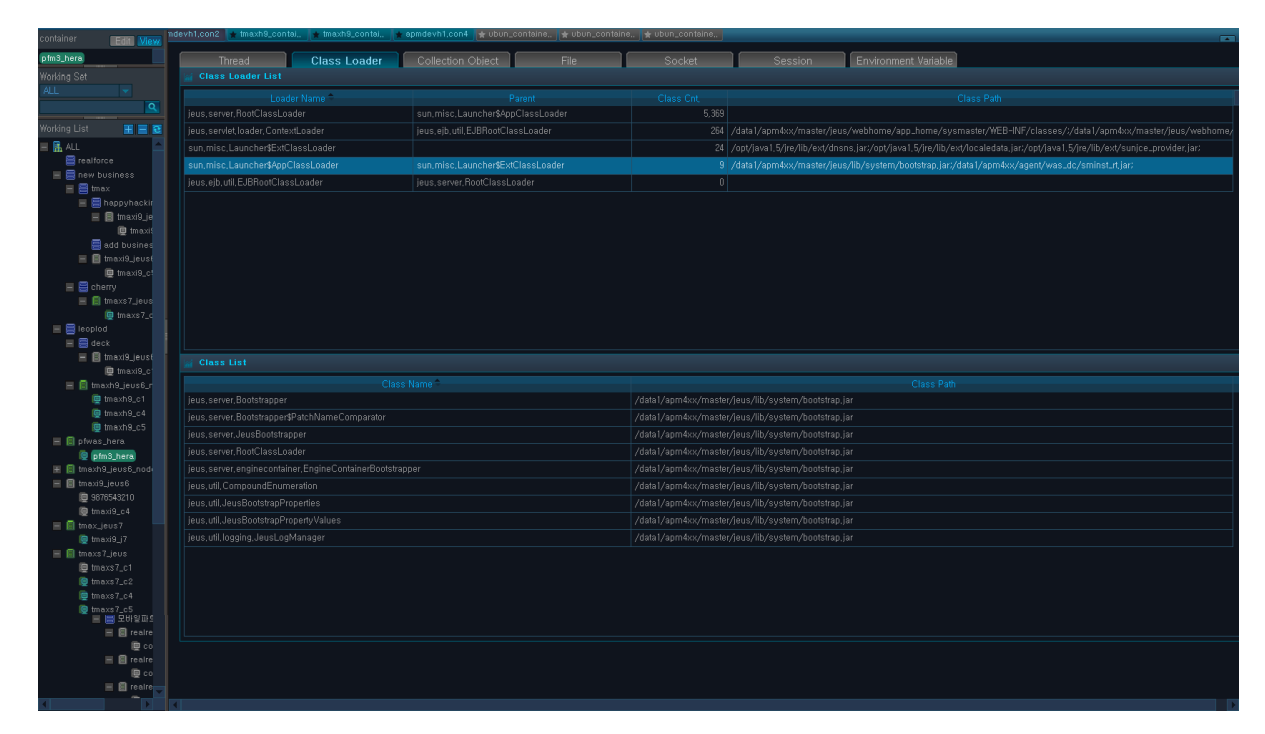

#### [Figure 3.12] Real-Time Analysis - Snapshot - Class Loader

#### Class Loader List

The following is description of the Class Loader List Properties.

| Property    | Description                             |
|-------------|-----------------------------------------|
| Loader name | Class loader name.                      |
| Parent      | Parent class loader.                    |
| Class Cnt.  | Number times the class has been loaded. |
| Class Path  | Class path.                             |

#### • Class List

The following is description of the Class List Property.

| Property   | Description        |
|------------|--------------------|
| Class Name | Loaded class name. |

| Property   | Description |
|------------|-------------|
| Class Path | Class path. |

## 3.3.3. Collection Object

**Collection Object** displays a list of collection objects, such as Vertor, HaspMap, and LinkedhaspMap, that are detected in the container.

Active Collection List displays the number of instances and objects created for each collection type. When an error is detected in a collection object, the class name and stack trace information can be used to determine the origination of the error.

When a row is selected from the Active Collection List, stack trace is displayed in the Collection Stack Trace table below.

| (n)/                     |                                                     |                                      |                                |                                                                                                    |
|--------------------------|-----------------------------------------------------|--------------------------------------|--------------------------------|----------------------------------------------------------------------------------------------------|
| SysMaster WAS            |                                                     |                                      |                                | <u>О. А. А. х</u>                                                                                      |
| ↑ Dashboard Real-Tir     | me Analysis Analysis Statistics/Reports             |                                      |                                | 7 15223 5965 4903 =                                                                                    |
| Service(Active) Snapshot |                                                     |                                      |                                |                                                                                                    |
|                          | i7_tomcat 🛓 ubunqa_c1 🙀 tmaxs7_c1                   | ★ tmaxs7_c2 ★ tmaxh9_c1              |                                |                                                                                                    |
|                          | Thread Class Loader Coller                          | tion Object File Socket              | Session Fr                     | winnment Variable                                                                                      |
| ALL                      | Class Loader List                                   |                                      |                                |                                                                                                    |
|                          |                                                     |                                      |                                |                                                                                                    |
| Working List             | jeus, server, Root ClassLoad er                     | sun, misc, Launcher\$App ClassLoader |                                |                                                                                                    |
|                          | jeus, servlet, loader, ContextLoader                | jeus, ejb, util, EJBRootClassLoader  | 97 /data/d                     | laehun/jeus608/webhome/app_home/smtest/WEB-INF/classes/:/data/daehun/jeus608/webhome/app_home/         |
| ALL E                    | sun,misc,Launcher\$ExtClassLoader                   |                                      |                                |                                                                                                    |
| E fmaxs7_jeus6           | sun, misc, Launcher\$App ClassLoader                | sun, misc, Launcher \$ExtClassLoader | 9 /data/d                      | laehun/jeus608/lib/system/bootstrap.jar:/data/daehun/sysmaster/agent5_tmax/was_dc/sminst15_map_rt.jar: |
|                          | ieus, eib, util, EJBRootClassLoader                 | ieus, server, RootClassLoader        | 0                              |                                                                                                    |
| 🖳 tmaxs7_c2              |                                                     |                                      |                                |                                                                                                    |
| tmaxs7_jeus6             |                                                     |                                      |                                |                                                                                                    |
| = = win64 ieus           |                                                     |                                      |                                |                                                                                                    |
| 📵 administrato           |                                                     |                                      |                                |                                                                                                    |
| 🚇 administrato           |                                                     |                                      |                                |                                                                                                    |
| 🛄 administrato           |                                                     |                                      |                                |                                                                                                    |
| 🕎 administrato           |                                                     |                                      |                                |                                                                                                    |
| edministrato             |                                                     |                                      |                                |                                                                                                    |
| 🖾 administrato           |                                                     |                                      |                                |                                                                                                    |
| 📴 administrato           |                                                     |                                      |                                |                                                                                                    |
| 🚇 administrato           | Class                                               | Name                                 |                                | Class Path                                                                                             |
| 🖳 administrato           | inuc conter Bootetrapper                            |                                      | /data /daabua &auc608 &b /oud  | Class Fall                                                                                             |
| 😡 administrato           | isus server Restations of Databilities Comparator   |                                      | Alate Alaehun AsuaC09 Ab Asual | tem Aventetive in                                                                                      |
| edministrato             | Jeus, server, bootstrappers Parchivanie Comparator  |                                      | /data/daenun/jeusooo/nb/sys    | tenyourstrap.jar                                                                                       |
| 👳 administrato           | jeus, server, jeusbootstrapper                      |                                      | /data/daenun/jeusbud/ib/sys    | terrybootstrap, jar                                                                                    |
| 😰 administrato           | jeus, server, Hoot LlassLoad er                     |                                      | /data/daehun/jeusbUd/lib/sys   | terrybootstrap, jar                                                                                    |
| 🚇 administrato           | jeus, server, enginecontainer, EngineContainerBoots | trapper                              | /data/daehun/jeus608/lib/sys   | terry/bootstrap,jar                                                                                    |
| 🛄 administrato           | jeus, util, CompoundEnumeration                     |                                      | /data/daehun/jeus608/lib/sys   | terrybootstrap, jar                                                                                    |
| 👰 administrato           | jeus, util, JeusBootstrap Properties                |                                      | /data/daehun/jeus608/lib/sys   |                                                                                                    |
| 👜 administrato           |                                                     |                                      |                                |                                                                                                    |
| 👰 administrato           | jeus, util, log ging, JeusLog Manager               |                                      | /data/daehun/jeus608/lib/sys   | tem/bootstrap.jar                                                                                      |
| 🚇 administrato           |                                                     |                                      |                                |                                                                                                    |
| 🚇 administrato           |                                                     |                                      |                                |                                                                                                    |
| administrator_w          |                                                     |                                      |                                |                                                                                                    |
| 🕎 administrato           |                                                     |                                      |                                |                                                                                                    |

| [Figure 3 | 131   | Real-Time | ∆nalvsis  | - Snansh | ot - Collecti | ion Object |
|-----------|-------|-----------|-----------|----------|---------------|------------|
| [Figure 3 | ີ່ເວັ | Real-Time | Allalysis | - Shapsh |               | on Object  |

| Property         | Description                                                                    |
|------------------|--------------------------------------------------------------------------------|
| Container        | The name of the container of the service where a collection object is detected |
|                  | Collection implementation class name                                           |
|                  | The number of times into a bis structure registered to the Oellastics          |
| Object Cht.      | The number of times java object was registered to the Collection.              |
| Created On       | Time when Collection Object is created.                                        |
| Trace Created On | Time when Collection Object's call trace is created.                           |
| Stack Trace      | Whether to track the stack trace for where Collection was created.             |

### 3.3.4. File

Log files for each container contain information about the files that are being used by the container, and the file's I/O status and I/O byte data. They can be used to locate a particular file used by the container through the file path information, and to get the file properties.

| SysMaster WAS           |                            |                        |                    |                       |        |                   |                   |                           | <b>.</b>                |             |
|-------------------------|----------------------------|------------------------|--------------------|-----------------------|--------|-------------------|-------------------|---------------------------|-------------------------|-------------|
| ↑ Dashboard Real-T      | ime Analysis Analysis      | Statistics/Reports     |                    |                       |        |                   |                   |                           | 7 1523                  | 5969 4907 = |
| Service(Active) Snapsho |                            |                        |                    |                       |        |                   |                   |                           |                         |             |
| tmaxi9_wl12c tma        | axi7_tomcat 🛉 ubunga_c1    | ★ tmaxs7_c1            | ★ tmaxs7_c2        | 🛊 tmaxh9_c1           |        |                   |                   |                           |                         |             |
| Working Set             | Thread Col                 |                        | ative Object       |                       | Sector | Caratian          | Contractor Verteb |                           |                         |             |
| ALL 👻                   | illieau Ci                 | ass Loadel Cole        |                    | T lie                 | JUCKE  | Desid Association | When Assess Ord   |                           |                         |             |
| <u>Q</u>                | (data (dashur AsusCOD As a | File P                 | vame               | alaa (aaaaa laa       |        |                   |                   | Last Openeo               | 2015 01 20 11/21/44 000 | Length      |
| Edit Mew                | /uara/uaenun/jeusouo/iugs  | synnaxsrynnaxsr_coms   | amerz/servet/acces |                       |        |                   |                   |                           | 2015-01-20 11:21:44,000 | 22,343      |
| 🗹 Working List 🛛 🛨 🔂    | /data/daehun/sysmaster/a   | gent5_tmax/webt/logs/  | webt_01192015.log  |                       |        |                   |                   | 1 2015-01-19 14:49:10,793 | 2015-01-21 13:50:56,000 | 83,638,355  |
| = 🖪 ALL                 | /data/daehun/sysmaster/a   | gent_for_gs/was_dc/sit | te/R017_tmaxs7.coi | ntainer2_servlet, dat |        |                   |                   | 1 2015-01-19 14:49:09,467 | 2015-01-19 14:51:46,000 |             |
| jeus                    |                            |                        |                    |                       |        |                   |                   |                           |                         |             |
| 🖃 🗐 tmaxs7_jeus6        |                            |                        |                    |                       |        |                   |                   |                           |                         |             |
| 🚇 tmaxs7_c1             |                            |                        |                    |                       |        |                   |                   |                           |                         |             |
| tmexs7_c2               |                            |                        |                    |                       |        |                   |                   |                           |                         |             |
| tmaxs7_jeus6            |                            |                        |                    |                       |        |                   |                   |                           |                         |             |
| = = wasi                |                            |                        |                    |                       |        |                   |                   |                           |                         |             |
| 🖸 administrato          |                            |                        |                    |                       |        |                   |                   |                           |                         |             |
| 😰 administrato          |                            |                        |                    |                       |        |                   |                   |                           |                         |             |
| 👰 administrato          |                            |                        |                    |                       |        |                   |                   |                           |                         |             |
| 👳 administrato          |                            |                        |                    |                       |        |                   |                   |                           |                         |             |
| 👳 administrato          |                            |                        |                    |                       |        |                   |                   |                           |                         |             |
| 🚇 administrato          |                            |                        |                    |                       |        |                   |                   |                           |                         |             |
| 🛄 administrato          |                            |                        |                    |                       |        |                   |                   |                           |                         |             |
| administrato            |                            |                        |                    |                       |        |                   |                   |                           |                         |             |
| administrato            |                            |                        |                    |                       |        |                   |                   |                           |                         |             |
| 🕞 administrato          |                            |                        |                    |                       |        |                   |                   |                           |                         |             |
| 🚇 administrato          |                            |                        |                    |                       |        |                   |                   |                           |                         |             |
| 📴 edministrato          |                            |                        |                    |                       |        |                   |                   |                           |                         |             |
| 👰 administrato          |                            |                        |                    |                       |        |                   |                   |                           |                         |             |
| 👰 administrato          |                            |                        |                    |                       |        |                   |                   |                           |                         |             |
| 🖳 edministrato          |                            |                        |                    |                       |        |                   |                   |                           |                         |             |
| administrato            |                            |                        |                    |                       |        |                   |                   |                           |                         |             |
| administrato            |                            |                        |                    |                       |        |                   |                   |                           |                         |             |
| 🖻 edministrato          |                            |                        |                    |                       |        |                   |                   |                           |                         |             |
| 👳 administrato          |                            |                        |                    |                       |        |                   |                   |                           |                         |             |
| 👰 administrato          |                            |                        |                    |                       |        |                   |                   |                           |                         |             |
| 📃 administrato          |                            |                        |                    |                       |        |                   |                   |                           |                         |             |
| 🔳 🗐 administrator_w     |                            |                        |                    |                       |        |                   |                   |                           |                         |             |
| 👰 administrato          |                            |                        |                    |                       |        |                   |                   |                           |                         |             |
| win64_jeus              |                            |                        |                    |                       |        |                   |                   |                           |                         |             |
| wasz                    |                            |                        |                    |                       |        |                   |                   |                           |                         |             |
| gpsp1_jeus /us          |                            |                        |                    |                       |        |                   |                   |                           |                         |             |
| = E travi7 ieus50       |                            |                        |                    |                       |        |                   |                   |                           |                         |             |
| < >                     |                            |                        |                    |                       |        |                   |                   |                           |                         |             |

[Figure 3.14] Real-Time Analysis - Snapshot - File

| Property          | Description                              |
|-------------------|------------------------------------------|
| File Name         | File name and path.                      |
| Read Access Cnt.  | Number of file reads.                    |
| Write Access Cnt. | Number of file writes.                   |
| Last Opened       | Last accessed date and time of the file. |
| Last Modified     | Last modified date and time of the file. |
| Length            | File length. (byte)                      |

## 3.3.5. Socket

**Socket** displays information about container sockets, including I/O byte for each socket, socket creation date, etc.

| Thread | Class Loader Collection Object File | Bocket Session | Environment |  |  |
|--------|-------------------------------------|----------------|-------------|--|--|
|        |                                     |                |             |  |  |
|        |                                     |                |             |  |  |
|        |                                     |                |             |  |  |
|        |                                     |                |             |  |  |
|        |                                     |                |             |  |  |
|        |                                     |                |             |  |  |
|        |                                     |                |             |  |  |
|        |                                     |                |             |  |  |
|        |                                     |                |             |  |  |
|        |                                     |                |             |  |  |
|        |                                     |                |             |  |  |
|        |                                     |                |             |  |  |
|        |                                     |                |             |  |  |
|        |                                     |                |             |  |  |
|        |                                     |                |             |  |  |
|        |                                     |                |             |  |  |
|        |                                     |                |             |  |  |
|        |                                     |                |             |  |  |
|        |                                     |                |             |  |  |
|        |                                     |                |             |  |  |
|        |                                     |                |             |  |  |
|        |                                     |                |             |  |  |

### [Figure 3.15] Real-Time Analysis - Snapshot - Socket

| Property    | Description                    |
|-------------|--------------------------------|
| Host IP     | Host IP Address.               |
| Remote Port | Remote port number.            |
| Local Port  | Local port number.             |
| Start Time  | Socket start date and time.    |
| Read Cnt.   | Socket Read invocation count.  |
| Write Cnt.  | Socket Write invocation count. |
| In Stack    | Enable In Stack?               |
| Out Stack   | Enable Out Stack?              |

### 3.3.6. Session

**Session** displays a list of sessions started in the container and their properties. When a row is selected from the Active Session List, the selected session's properties are displayed in the HTTP Session table below.

| container man brown                                                                                                    | 18.contei. 🍵 tmaxh9.contei. | 🚖 ccli2 📄 apridevh1.cont 😭 ubur            | Loontaine. 🛉 ubun_containe. 🛉 | ubun_containe 🙀 test |      |                         |                         |       |
|----------------------------------------------------------------------------------------------------|-----------------------------|--------------------------------------------|-------------------------------|----------------------|------|-------------------------|-------------------------|-------|
|                                                                                                    | Thread                      | Class Loader Collection (                  | Dbject File                   | Socke                | t Se | En En                   | vironment               |       |
| DITIGUTIN                                                                                                    |                             |                                            |                               |                      |      |                         |                         |       |
| Norking Set                                                                                                    |                             |                                            |                               |                      |      |                         |                         |       |
| ALL Y                                                                                                    | PWbW9PulFEjcPovNCJ2NoKJV    | HZ/VRSJUnyddA4AK9PqcwvVX8LhExd6827RZJd,    | apmdevh1_servlet_engine2      | 1                    | 747  | 2013-07-10 09:48:06,627 | 2013-07-10 13:37:32,226 | 1,800 |
| <u></u>                                                                                                    | dEGPsVOLkzWaDTOEpw6XS8      | 9gyJyCz(kOU200(bijbDurityVX(EFJCCIM10Jb16c | l, apmdevh1_servlet_engine2   | 1                    | 747  | 2013-07-09 23:41:56,617 | 2013-07-10 13:37:22,997 | 1,800 |
| Working List 🛛 🗄 🧮                                                                                                    | JMVkKGRHMdZIbMGVpP8wjB0     | )Ga4aJTqi8U6ahyIhigZqoLousXHvymj1apiUWid4. |                               |                      |      | 2013-07-09 23:41:47,766 | 2013-07-10 13:37:33,298 |       |
| RE ALL     Nations     nov business     Entrol     Entrol     Entrol     Entrol     Entrol     Entrol     Entrol     Entrol     Entrol     Entrol |                             |                                            |                               |                      |      |                         |                         |       |
| 🛄 tmax10_c3                                                                                                    |                             |                                            |                               |                      |      |                         |                         |       |
| acd business                                                                                                    |                             |                                            |                               |                      |      |                         |                         |       |
| 🗏 🔒 tmax16_1aus6                                                                                                    |                             |                                            |                               |                      |      |                         |                         |       |
| 19 that/9_c5                                                                                                    |                             |                                            |                               |                      |      |                         |                         |       |
| 🗏 🗧 cheny                                                                                                    |                             |                                            |                               |                      |      |                         |                         |       |
| 🗏 📳 trrapis?Lieus                                                                                                    |                             |                                            |                               |                      |      |                         |                         |       |
| 🦉 tmaxs7c3                                                                                                    |                             |                                            |                               |                      |      |                         |                         |       |
| 🗏 🚍 leaslod                                                                                                    |                             |                                            |                               |                      |      |                         |                         |       |
| 🗏 🚍 deck                                                                                                    |                             |                                            |                               |                      |      |                         |                         |       |
| 🗏 📳 trapi@_laus6                                                                                                    |                             |                                            |                               |                      |      |                         |                         |       |
| 🙂 tmaxiQue1                                                                                                    |                             |                                            |                               |                      |      |                         |                         |       |
| 🗏 📓 thash9Lleus6Lrode                                                                                                    |                             |                                            |                               |                      |      |                         |                         |       |
| 🔯 trrao hôlus 1                                                                                                    |                             |                                            |                               |                      |      |                         |                         |       |
| 👰 1020 NOLI64                                                                                                    |                             |                                            |                               |                      |      |                         |                         |       |
| 👳 tmao h0_c5                                                                                                    |                             |                                            |                               |                      |      |                         |                         |       |
| 🗏 📔 otvasutera                                                                                                    |                             |                                            |                               |                      |      |                         |                         |       |
| 🛛 otnauhera<br>E 🗐 triaxhQuieus6_node                                                                                                    |                             |                                            |                               |                      |      |                         |                         |       |
| 🗏 🗐 trax/Quieus6                                                                                                    |                             |                                            |                               |                      |      |                         |                         |       |
| B 9376543210                                                                                                    |                             |                                            |                               |                      |      |                         |                         |       |

#### [Figure 3.16] Real-Time Analysis - Snapshot - Session

#### Active Session

The following is description of the table properties.

| Property               | Description                                                                                   |  |  |  |  |
|------------------------|-----------------------------------------------------------------------------------------------|--|--|--|--|
| Session ID             | D of HTTP session object.                                                                     |  |  |  |  |
| Attribute Cnt.         | Number of attributes of the session.                                                          |  |  |  |  |
| Serialize Size         | Data size.                                                                                    |  |  |  |  |
| Create Time            | Time when HTTP session object is created.                                                     |  |  |  |  |
| Last Access Time       | Last time when HTTP session's properties were accessed.                                       |  |  |  |  |
| Max. Inactive Interval | Expiration time for HTTP session object that is maintained but not accessed by the container. |  |  |  |  |

#### HTTP Session

The following is description of the table properties.

| Property       | Description                    |
|----------------|--------------------------------|
| Attribute Name | Attribute name of the session. |

| Property      | Description                       |
|---------------|-----------------------------------|
| Value         | Session value.                    |
| Session Class | Class information of the session. |

### 3.3.7. Environment Variable

**Environment Variable** displays information about the environment variables that are used by the container. All JVM environment variables and container environment variables can be viewed without any separate configurations.

The following is the Environment Variable screen.

|               |               | 10 -2 December -2 Summer -1 \$00726/2010 Summer -2 St |                                                                                                    |  |
|---------------|---------------|-------------------------------------------------------|----------------------------------------------------------------------------------------------------|--|
| container     | Edit View     |                                                       |                                                                                                    |  |
| otn3,hera     |               | Thread Class Loader Collection Object File So         | ket Session Environment                                                                                                    |  |
| Norking Set   |               |                                                       |                                                                                                    |  |
| ALL           |               |                                                       |                                                                                                    |  |
|               |               |                                                       |                                                                                                    |  |
|               |               | com.iom.jci.cneckulassPath                            |                                                                                                    |  |
| Norking List  | EEE           |                                                       |                                                                                                    |  |
| III 🛃 ALL     |               |                                                       |                                                                                                    |  |
| 🗄 realfords   |               |                                                       |                                                                                                    |  |
| 🗏 🗄 new bus   |               |                                                       |                                                                                                    |  |
| 🗏 🗄 tras      |               |                                                       |                                                                                                    |  |
| = = :         |               |                                                       |                                                                                                    |  |
| =             | 🛛 maxibulauni | com.ibm.vm.bitmode                                    |                                                                                                    |  |
|               | B trax0.c8    |                                                       |                                                                                                    |  |
| 8.            |               | fle.encoding                                          |                                                                                                    |  |
| = 8 :         |               |                                                       |                                                                                                    |  |
|               | @ tmax0.c5    |                                                       |                                                                                                    |  |
| 🗏 📑 cher      |               |                                                       |                                                                                                    |  |
| = 8 :         |               |                                                       |                                                                                                    |  |
| 1             |               |                                                       |                                                                                                    |  |
| 🗏 🗃 lecolod   |               |                                                       |                                                                                                    |  |
| 🗏 🗧 5453      |               |                                                       |                                                                                                    |  |
| = 8 :         |               |                                                       |                                                                                                    |  |
| 1             | () max(s.c)   |                                                       |                                                                                                    |  |
| 표 🛛 🖘         |               |                                                       | /data/daehun/jeus7/lib/system/bootstrap.jar/data/daehun/sysmaster/agent_20140305/was_dc/t_16.jar/data/daehun/sysmaster/agent_20140305/was_dc/t_16.jar |  |
| 10 C          |               |                                                       |                                                                                                    |  |
|               |               |                                                       |                                                                                                    |  |
| B 1           |               |                                                       |                                                                                                    |  |
| E 🛛 ovasut    |               |                                                       |                                                                                                    |  |
| S 💷           | 6.149         |                                                       | JRE 1.6.0 IBM J9 2.4 AX ppc64-64 iymap6460ar9-20110624_85526 (JIT enabled, AOT enabled)                                                               |  |
| II    Inacia, |               |                                                       | J9VN - 20110624_085528                                                                                                    |  |
| E E tració.   |               |                                                       | Juit - r0_20101028_17488.0x17                                                                                                    |  |

[Figure 3.17] Real-Time Analysis - Snapshot - Environment Variable

## 3.4. Event

**Event** displays a list of unchecked events by event type (INFO, WARNING, CRITICAL, or FATAL) for viewing and analysis.

Event can be accessed from **[WAS] > [Real-Time Analysis] > [Event]** and consists of the following tabs.

- [Current Day's Event Status]
- [Events]

Event threshold can be modified from **[ADMIN] > [Event] > [Threshold Settings]**. For more information about threshold settings, refer to "SysMaster Administrator Guide".

## 3.4.1. Current Day's Event Status

**Current Day's Event Status** displays a list of unconfirmed events that occurred on the current day between 0:00 to 24:00.

| ★ tmaxh9_c1   | ★ tmaxh9_c2 | 🔺 tmaxh9_c5      | tmaxi9_c1 | <b>*</b> 9876543210 | 🛊 tmaxi9_c3 | ★ tmaxi9_c4 | ★ tmexi9_c5         | 📩 🗙 tmaxs7_c2    | ★ tmexs7_c3           |                    |                |  | l l |
|---------------|-------------|------------------|-----------|---------------------|-------------|-------------|---------------------|------------------|-----------------------|--------------------|----------------|--|-----|
| Current Day's | Events      |                  |           |                     |             |             |                     |                  |                       |                    |                |  |     |
| Event Level   |             |                  |           |                     |             |             |                     |                  |                       |                    |                |  |     |
| K CRITICAL    |             |                  |           |                     |             |             | y size is {\$MEM_FF |                  |                       |                    | t, {\$E_THRESH |  |     |
| 🛕 FATAL       |             |                  |           |                     |             |             | \$RES_NAME}] has    |                  |                       |                    |                |  |     |
| A FATAL       |             |                  |           |                     |             |             |                     |                  |                       |                    |                |  |     |
| 🔼 FATAL       |             |                  |           |                     |             |             |                     |                  |                       |                    |                |  |     |
| 🔼 FATAL       |             |                  | ERY_HIGH  |                     |             |             |                     |                  | shold limit, {\$E_THR |                    |                |  |     |
| 🔼 FATAL       |             |                  |           |                     |             |             |                     |                  |                       |                    |                |  |     |
| 🔼 FATAL       |             | I_RES_DISK_USAGE |           |                     |             |             |                     |                  |                       |                    |                |  |     |
| 萬 WARNING     |             |                  |           |                     |             |             |                     |                  |                       |                    |                |  |     |
| 萬 WARNING     |             |                  |           |                     |             |             |                     | EXCE_CNT,number; |                       | E_THRESHOLD,number |                |  |     |
| 萬 WARNING     |             |                  |           |                     |             |             |                     |                  | shold limit, {\$E_THR |                    |                |  |     |
| 萬 WARNING     |             |                  |           |                     |             |             |                     |                  |                       |                    | mit, {\$E_THRE |  |     |
| INFO          |             |                  |           |                     |             |             |                     |                  |                       |                    |                |  |     |
| INFO          |             |                  |           |                     |             |             |                     |                  |                       |                    |                |  |     |
|               |             |                  |           |                     |             |             |                     |                  |                       |                    |                |  |     |
|               |             |                  |           |                     |             |             |                     |                  |                       |                    |                |  |     |
|               |             |                  |           |                     |             |             |                     |                  |                       |                    |                |  |     |
|               |             |                  |           |                     |             |             |                     |                  |                       |                    |                |  |     |
|               |             |                  |           |                     |             |             |                     |                  |                       |                    |                |  |     |
|               |             |                  |           |                     |             |             |                     |                  |                       |                    |                |  |     |
|               |             |                  |           |                     |             |             |                     |                  |                       |                    |                |  |     |

[Figure 3.18] Real-Time Analysis - Event - Current Day's Event Status

The following is description of the Current Day's Event Status table properties.

| Property             | Description                                      |
|----------------------|--------------------------------------------------|
| Event Level          | Event level. (INFO, WARNING, CRITICAL, or FATAL) |
| Event Code           | Event code.                                      |
| Event Message Format | Event message format.                            |
| Event Cnt.           | Number of event occurrences.                     |
| Confirm              | Mark the event as being checked.                 |

[Confirm] is used to mark the event as being checked.

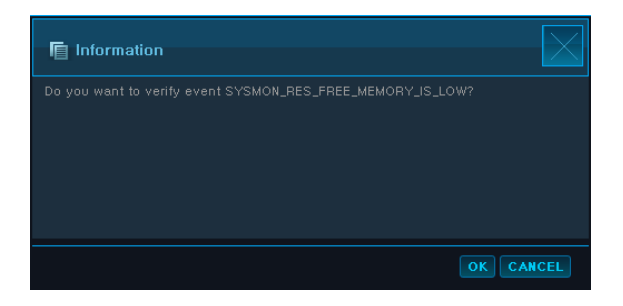

When an event is marked as being checked, it will be removed from the list.

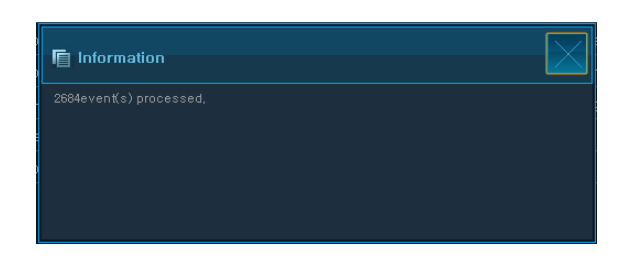

If the confirmed event reoccurs, event count will be reset at 1.

## 3.4.2. Events

**Events** display events that match the search criteria.

| container    | Edit View                | Curre | ent Day's Event   | Events                                 |               |                     |                          |                                                                                 |                   |
|--------------|--------------------------|-------|-------------------|----------------------------------------|---------------|---------------------|--------------------------|---------------------------------------------------------------------------------|-------------------|
| tmaxh9_c3    | <b>^</b>                 |       |                   | 14 2 : 36 2 - 2014,03,14 (1) 14        | 🗧 : 46 🗘 🕁 Ti | me Period Custom    | <ul> <li>ф то</li> </ul> | p N 20 👻                                                                        |                   |
| Tmax-PC_epqa |                          |       | Event Level 🗐 inf | fo warning Fatal Critical 🚯 Resource 1 | 'ype Was 🔍 🛛  | 🕀 Confirm Y/N N 🐱   | 1                        |                                                                                 |                   |
| tmaxh9_c5    |                          |       |                   |                                        |               |                     |                          |                                                                                 |                   |
| tmexh9_c4    |                          |       | Event Level       | Event Code                             | Besource      | Stat Date           | Resource T               | Message                                                                         | Detailed Analysis |
| tmaxh9_c1    |                          |       | A FATAL           | WAS_VM_HEAP_USED_IS_VERV_HIGH          |               | 2014-03-07 00:06:56 |                          |                                                                                 | Detailed Ana      |
| tmaxs7_c3    |                          |       | A FATAL           | WASLVM_HEAP_USED_ISLVERY_HIGH          |               | 2014-03-07 00:08:06 |                          | WAS Container [tmaxh9.container2] : Heap Usage is 54,469%, Threshold limit, 20% |                   |
| Working Set  |                          |       | A FATAL           |                                        |               |                     |                          |                                                                                 |                   |
| ALL          | -                        |       | A WARNING         |                                        |               |                     |                          | WAS Container [tmaxh9.container1] : Heap Usage is 17,406%, Threshold limit, 10% |                   |
| Westien Link |                          |       | A FATAL           | WAS_VM_HEAP_USED_IS_VERV_HIGH          |               |                     |                          |                                                                                 |                   |
|              |                          |       | A FATAL           |                                        |               |                     |                          |                                                                                 |                   |
| E E leoplos  |                          |       | A FATAL           |                                        |               |                     |                          |                                                                                 |                   |
| 🗏 🔚 dec      | ∶k<br>tmaxi9.ieus€       |       | 🗼 WARNING         |                                        |               |                     |                          |                                                                                 |                   |
|              | 🕒 tmexi9_c               |       | A FATAL           |                                        |               |                     |                          |                                                                                 |                   |
| 😑 📄 tma      | xh9_jeus6_r<br>tmaxh9_c1 |       | 萬 WARNING         |                                        |               |                     |                          |                                                                                 |                   |
| e            | tmaxh9_c4                |       | A FATAL           |                                        |               |                     |                          |                                                                                 |                   |
| 🖳 🚍 new bu   | tmaxh9_c5<br>usiness     |       | A FATAL           |                                        |               |                     |                          |                                                                                 |                   |
| 🔳 🗮 che      |                          |       | 萬 WARNING         |                                        |               |                     |                          |                                                                                 |                   |
|              | 🖳 tmexs7_                |       | A FATAL           |                                        |               |                     |                          |                                                                                 |                   |
| 😑 🚍 tma      | ax                       |       | 🛕 FATAL           |                                        |               |                     |                          |                                                                                 |                   |
|              | happyhackir              |       | 🔒 FATAL           |                                        |               |                     |                          |                                                                                 |                   |
| =            | 🗐 tmaxi9_je              |       | A FATAL           |                                        |               |                     |                          |                                                                                 |                   |
| = 8          | tmaxi9_jeust             |       | 📕 WARNING         |                                        |               |                     |                          |                                                                                 |                   |
| 🗐 realfor    | 🖳 tmaxi9_c!              |       | A FATAL           |                                        |               |                     |                          |                                                                                 |                   |
| E E pfwas    | hera                     |       | A FATAL           |                                        |               |                     |                          |                                                                                 |                   |
| 📃 🗐 🖿 🖃 🗐    | m3_hera<br>9_jeus6_nod:  |       |                   |                                        |               |                     |                          |                                                                                 |                   |

#### Search Conditions

The following is description of search criteria properties. Enter the criteria, and then click **[Search]** to display the data.

| Property      | Description                                   |
|---------------|-----------------------------------------------|
| Dates         | Desired time period.                          |
| Time Period   | Select one from Last 10 Min, 1 Hr, or 1 Day.  |
| Тор N         | Number of rows to display in the Event table. |
| Event Level   | Event level.                                  |
| Resource Type | Resource type. (Was, System)                  |
| Confirm Y/N   | Confirm the event. (All, Y, N)                |
|               |                                               |

#### • Event Table

The following is description of the Event table properties.

| Property          | Description                                   |
|-------------------|-----------------------------------------------|
| Event Level       | Event level. (INFO, WARNING, CRITICAL, FATAL) |
| Event Code        | Event code.                                   |
| Resource          | Resource name.                                |
| Start Date        | Date and time of event occurrence.            |
| Resource Type     | Resource type (Was, System).                  |
| Message           | Event message.                                |
| Detailed Analysis | Detailed analysis of the event.               |

To confirm an event, check the checkbox in the first column, and then click **[Confirm]** at the bottom of the screen. To select all events, check the checkbox in the first column of the header.

| container Edit View          | Current Day's Eve | Events                                   |                      |                    |       |                                                                                 |              |
|------------------------------|-------------------|------------------------------------------|----------------------|--------------------|-------|---------------------------------------------------------------------------------|--------------|
| tmaxh9_c2                    |                   | 114,03,02 🛗 14 💠 : 41 💠 - 2014,03,       | 14 🌐 14 🛟 : 51 🛟 🕁 T |                    | 💽 O T | ор N 20 💂                                                                       |              |
| Tmax-PC_epga                 |                   | el 🔲 info 🔜 warning 🔜 Fatal 🛄 Critical 🖕 | Resource Type 🛛 🐨 💌  | 🕁 Confirm Y/N 🔣 💌  | l     |                                                                                 |              |
| tmaxs7_c5                    |                   |                                          |                      |                    |       |                                                                                 |              |
| tmaxh9_c4                    | Event L           |                                          |                      |                    |       |                                                                                 |              |
| tmaxh9_c1                    | 🗐 🖾 FATAL         |                                          |                      |                    |       |                                                                                 |              |
| tmaxs7_c3                    | 🔲 🔝 FATAL         |                                          |                      |                    |       |                                                                                 |              |
| Working Set                  | 🔲 🔝 FATAL         |                                          |                      |                    |       |                                                                                 |              |
| ALL                          | 🗹 🚺 WARNIN        |                                          | Information          |                    |       | iner [tmaxh9.container1] : Heap Usage is 17,406%. Threshold limit, 10%          | Detailed Ana |
|                              | 🗹 📓 FATAL         |                                          |                      |                    |       | iner [tmaxh9,container4] ; Heap Usage is 27,941%, Threshold limit, 20%          | Detailed Ana |
|                              | 🗖 🔝 FATAL         | WAS_VM_HEAP_USED_IS_VERY_HIG             |                      |                    |       | iner (tmaxh9,container2) : Heap Usage is 59,096%. Threshold limit, 20%          |              |
| 🗧 🚍 leoplod                  | 🗐 🔝 FATAL         |                                          |                      |                    |       |                                                                                 |              |
| 🗏 🚍 deck<br>E 🖪 tmaxi9 ieust | 🔲 🎑 WARNIN        |                                          |                      |                    |       |                                                                                 |              |
| 🖳 tmaxi9_c                   | E 🔒 FATAL         |                                          |                      |                    |       | iner [hera,container1] : Heap Usage is 30,33%, Threshold limit, 20%, ha         |              |
| tmaxh9_jeus6_r               | 🗖 萬 WABNIN        |                                          |                      |                    |       | ner [tmaxh9.container5] : Heap Usage is 21,774%. Threshold limit, 10%           |              |
| tmaxh9_c4                    | E 🔼 FATAL         |                                          |                      |                    | ок    | CANCEL Iner [tmaxh9 container3] ; Heap Usage is 57,078%. Threshold limit, 20%   |              |
| 📴 tmaxh9_c5                  | E A FATAI         | WAS VM HEAP LISED IS VEBY HIG            | H Imaxs/container/   | 2014-19-17 1024:57 | Was   | TWAS Container (Imaxs7 container3) : Hean Usage is 51 629%. Threshold limit 20% |              |
| E Cherry                     |                   |                                          |                      |                    |       |                                                                                 |              |
| E 🗄 tmaxs7_jeus              |                   |                                          |                      |                    |       |                                                                                 |              |
| E E tmax                     |                   |                                          |                      |                    |       |                                                                                 |              |
| add busines                  |                   |                                          |                      |                    |       |                                                                                 |              |
| E 🖪 tmaxi9_je                |                   |                                          |                      |                    |       |                                                                                 |              |
| 🗐 tmaxit<br>E 🗐 tmaxit iaust |                   |                                          |                      |                    |       |                                                                                 |              |
| tmaxi9_c!                    |                   |                                          |                      |                    |       |                                                                                 |              |
| ealforce                     | FATAL             | WAS_VMLHEAP_USED_IS_VEHY_HIG             |                      |                    |       |                                                                                 |              |
| pfm3_hera                    | TATAL             | WAS_VM_HEAP_USED_IS_VERY_HIG             |                      |                    |       |                                                                                 |              |
| 🗏 🗐 tmaxh9_jeus6_nodi        |                   |                                          |                      |                    |       |                                                                                 |              |

Selected events can be analyzed in detail. Using the mouse, hover over the event to view the event message in a balloon help. Click **[Detailed Analysis]** to go to the Detailed Analysis screen.

| Event        | Component                                                                                            |
|--------------|----------------------------------------------------------------------------------------------------|
| SysMon Event | [Host CPU Usage(%), Host Memory Usage(mbyte), Swap Memory<br>Usage(mbyte), Disk I/O(bps)] Line Chart |
| Vm Event     | [JVM CPU Usage(%), JVM Memory Usage(mbyte), GC Time(s), Available<br>Heap Size(mbyte)] Line Chart    |

The following is description of the properties displayed for each event.

| Event          | Component                                                                                            |
|----------------|----------------------------------------------------------------------------------------------------|
| Summary Event  | [TPS, Avg. Response Time(s), Number of Concurrent Users, Avg. Execution<br>Count] Line Chart         |
| Service Event  | TX View, [Transaction Execution List, Property] Table, Trace                                         |
| Resource Event | [Resource Avg. Response Time (s), Number of Unclaimed Resources, Leak]<br>Line Chart, Service Table. |
| Pool Event     | [Thread Pool Use Count, DB Pool Use Count, Pool Use Count] Line Chart, Pool List Table.              |

### [Figure 3.20] Detailed Event Analysis Screen

| 📔 [EVENT-LIST]                                                                                     |                       |                   |                 |                  |                             |
|----------------------------------------------------------------------------------------------------|-----------------------|-------------------|-----------------|------------------|-----------------------------|
|                                                                                                    |                       |                   |                 |                  |                             |
|                                                                                                    | Serivce Name Contain  | Servii Elapsi CPU | Tir SQL F S     | QL F Excep Use   | r I Start Time End Time     |
|                                                                                                    | /smtest/jsp/F tmaxh9, | Servle 2,02E      |                 |                  | ,16 2014-03-18 2014-03-18 📥 |
|                                                                                                    | /smtest/jsp/F tmaxh9, | Servle 2,023      |                 | 0 0 192          | .16 2014-03-18 2014-03-18   |
|                                                                                                    | /smtest/jsp/F tmaxh9, | Servle 2,023      |                 | 0 0 192          | ,16 2014-03-18 2014-03-18   |
|                                                                                                    | /smtest/jsp/F tmaxh9, | Servle 2,022      |                 | 0 0 192          | ,16 2014-03-18 2014-03-18   |
|                                                                                                    | /smtest/jsp/F tmaxh9, | Servle 2,022      |                 | 0 0 192          | .16 2014-03-18 2014-03-18   |
| 2000                                                                                               |                       | Servle 2,021      |                 |                  | .16 2014-03-18 2014-03-18 🤍 |
| M Trace                                                                                            |                       | Properties        |                 |                  |                             |
| 🔻 🌯 jeus/servlet/jsp2/runtime/HttpJspBase, [END], 2026ms, 100%, [/smtest/jsp/ForwardTest_Body.jsp] |                       | Properties *      |                 | Val              | ue                          |
| ieus/servlet/jsp2/runtime/HttpJspBase, [END], 1010ms, 49,85%, [/smtest/jsp/Incl                    | ludeTest_Forward No   | ide Name          | tmaxh9,con      | tainer4          |                             |
|                                                                                                    | Svo                   | с Туре            | Servlet         |                  |                             |
|                                                                                                    | Pro                   | og Name           | jeus/servlet    | /jsp2/runtime/Ht | tpJspBase                   |
|                                                                                                    | Ser                   |                   | /smtest/jsp     | /IncludeTest_Fo  | rward,jsp                   |
|                                                                                                    | Ela                   | apsed Time        |                 |                  |                             |
|                                                                                                    | CP                    |                   |                 |                  |                             |
|                                                                                                    |                       |                   |                 |                  |                             |
|                                                                                                    |                       | L Fetch , Time    |                 |                  |                             |
|                                                                                                    |                       | er IP             | 192, 168, 32, 6 |                  |                             |
|                                                                                                    | Sta                   | art Time          | 2014-03-18      |                  |                             |
|                                                                                                    | End                   | d Time            | 2014-03-18      | )9:32:13,139     |                             |
|                                                                                                    |                       |                   |                 |                  |                             |
|                                                                                                    |                       |                   |                 |                  |                             |
|                                                                                                    |                       |                   |                 |                  |                             |
|                                                                                                    |                       |                   |                 |                  |                             |
|                                                                                                    |                       |                   |                 |                  |                             |
|                                                                                                    |                       |                   |                 |                  |                             |
|                                                                                                    |                       |                   |                 |                  |                             |

# **Chapter 4. Analysis**

This chapter describes the Detailed Analysis screen.

## 4.1. Overview

**Analysis** screen queries and analyzes past data of servers and WASs that are registered in SysMaster.

Analysis can be accessed from [WAS] > [Analysis].

#### [Figure 4.1] Main WAS Analysis Screen

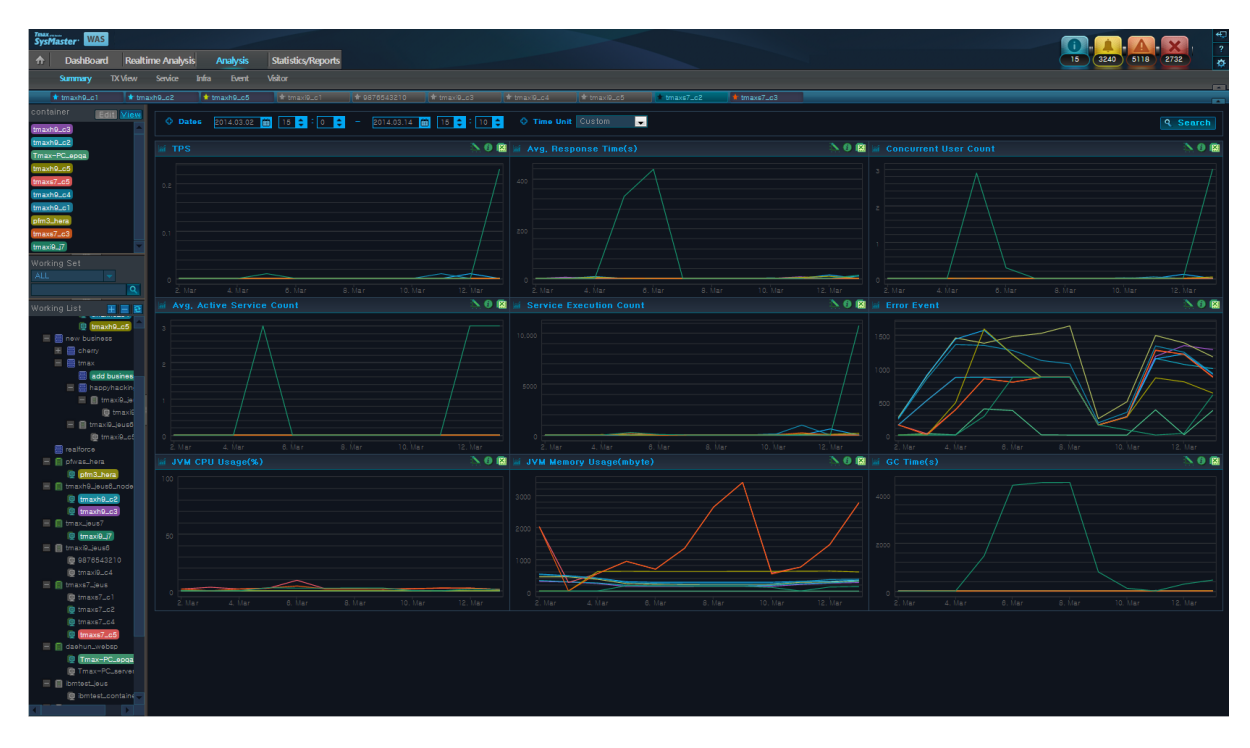

Analysis Menu consists of the following two items.

#### • Working List

Multiple containers can be selected from the Working List. For detailed information, refer to "1.4. Working List".

• Analysis

Data is displayed in charts and using a summary table by container for the following menus.

| Menu Item | Description                                                                                                    |
|-----------|----------------------------------------------------------------------------------------------------|
| [Summary] | Displays JVM data, throughput, user data, service execution data, and error event charts for the selected time period. |
| [TX View] | Displays current transaction's distribution over the selected time period.                                             |
| [Service] | Displays service, SQL, exception, and external transaction data for the selected time period.                          |
| [Infra]   | Displays JVM, java pool, unclaimed resource, JNDI, and host data for the selected time period.                         |
| [Event]   | Displays event occurrence status, list, and trends for the selected time period.                                       |
| [Visitor] | Displays user related charts for the selected time period.                                                             |

### **Search Condition**

**Analysis Menu** uses a common time period search condition to retrieve data. By default, all screens of Analysis Menu display data for the last 10 minutes.

The following is the common search condition input section.

#### [Figure 4.2] Common Search Condition

◊ Dates 2014.03.13 🗰 17 • : 1 • - 2014.03.13 🗰 17 • : 11 • ◊ Time Unit Last 10 Min 🗸

The search condition can be set by entering the date and time fields of **'Dates'** or by selecting an option from the **'Time Period'** dropdown list.

By default, **'Time Period'** is set to "Last 10 Min." Other options include "Last 1 Hr," "Last 1 Week," and "Last 1 Month." TX View is provided for only last 1 day. When an option is selected, the **'Dates'** fields are automatically filled in using the current time as the start time. After setting the search condition, click **[Search]**.

## 4.2. Summary

Summary displays charts for JVM data, throughput, user data, service execution data, and error event occurrence count of the selected containers. Click on any value on the chart to move to the relevant Analysis screen. Summary screen, by default, displays data for the last 10 minutes.

Summary can be accessed from [WAS] > [Analysis] > [Summary].

[Figure 4.3] Analysis - Summary

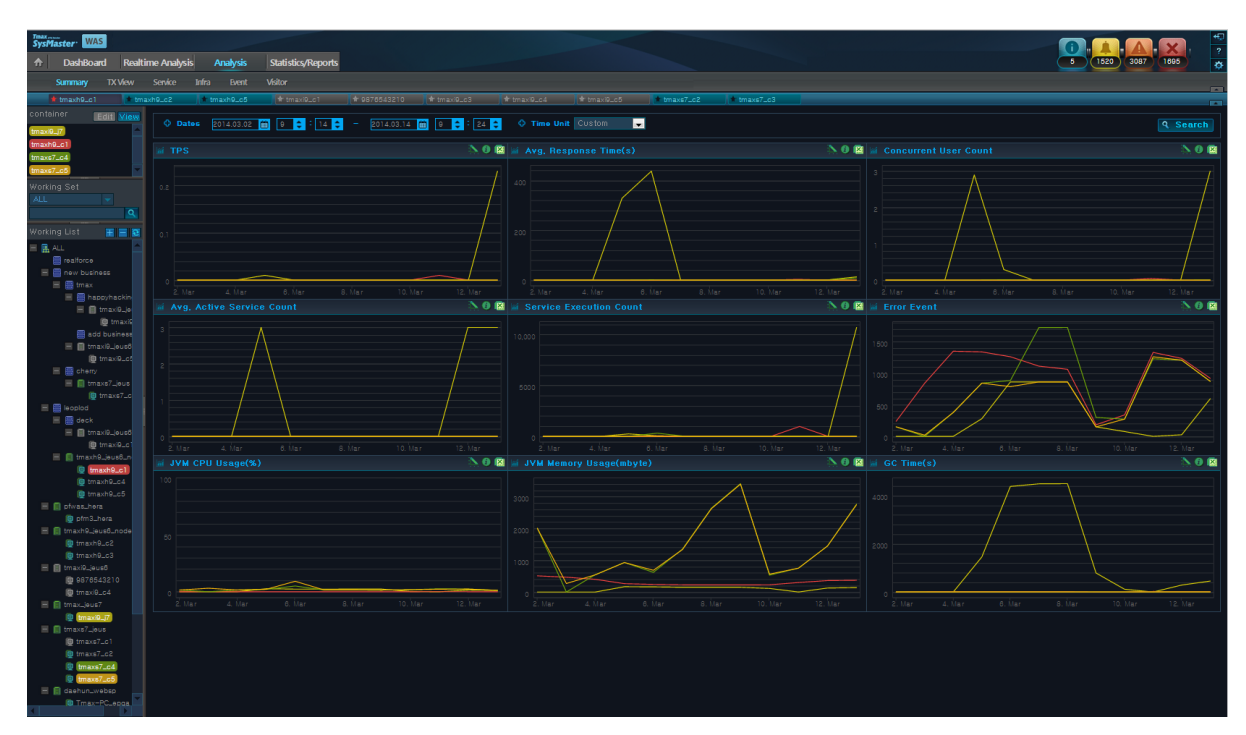

### Search Condition

Set the following search condition, and then click [Search].

| Search Condition | Description                                                               |
|------------------|---------------------------------------------------------------------------|
| Search Period    | Manually enter the 'Dates,' or select a 'Time Period'. By default, 'Time  |
|                  | Period' is set to "Last 10 Min." Other options include "Last 1 Hr," "Last |
|                  | 1 Week," and "Last 1 Month."                                              |

### • Working List

The charts display data for the selected containers in the Working List.

| Chart                    | Description                                                                      |
|--------------------------|----------------------------------------------------------------------------------|
| TPS                      | Transactions per second for the selected container(s) in the Working List.       |
|                          | (X axis: Selected Time Period, Y axis: Transactions Per Second)                  |
| Avg. Response<br>Time(s) | Average service response time for the selected container(s) in the Working List. |
|                          | (A axis. Selected Time Fellod, F axis. Avg. Response Time(s))                    |
| Concurrent User<br>Count | Number of concurrent users per container.                                        |

| Chart                        | Description                                                                                                    |
|------------------------------|----------------------------------------------------------------------------------------------------|
|                              | Since HTTP protocol does not maintain connections with users, the following equation based on the performance theory is used to determine the number of concurrent users. |
|                              | ConcurrentUser = Throughput(tps) * {Resp.Time(sec) + ThinkTime(sec)}                                                                                                    |
|                              | (X axis: Selected Time Period, Y axis: Number of Concurrent Users)                                                                                                    |
| Avg. Active Service<br>Count | Average number of active services for the selected container(s) in the Working List.                                                                                      |
|                              | (X axis: Selected Time Period, Y axis: Active Service Count)                                                                                                    |
| Service Execution<br>Count   | Number of service executions for the selected container(s) in the Working List.                                                                                           |
|                              | (X axis: Selected Time Period, Y axis: Service Execution Count)                                                                                                    |
| Error Event                  | Number of error event occurrences for the selected container(s) in the Working List.                                                                                      |
|                              | (X axis: Selected Time Period, Y axis: Error Event Count)                                                                                                    |
| JVM CPU Usage (%)            | JVM CPU Usage for the selected container(s) in the Working List.                                                                                                    |
|                              | (X axis: Selected Time Period, Y axis: JVM CPU Usage(%))                                                                                                    |
| JVM Memory Usage             | JVM memory usage for the selected container(s) in the Working List.                                                                                                    |
| (mbyte)                      | (X axis: Selected Time Period, Y axis: JVM Memory Usage (MB))                                                                                                    |
| GC Time (s)                  | Time spent in Garbage Collection for the selected container(s) in Working List.                                                                                           |
|                              | (X axis: Selected Time Period, Y axis: GC Time(s))                                                                                                    |

## 4.3. TX View

Based on the search condition, **TX View** displays transactions processed per unit of time (ms) using scatter plot to show distribution of the transaction over multiple containers.

TX View can be accessed from [WAS] > [Analysis] > [TX View].

[Figure 4.4] Analysis - TX View

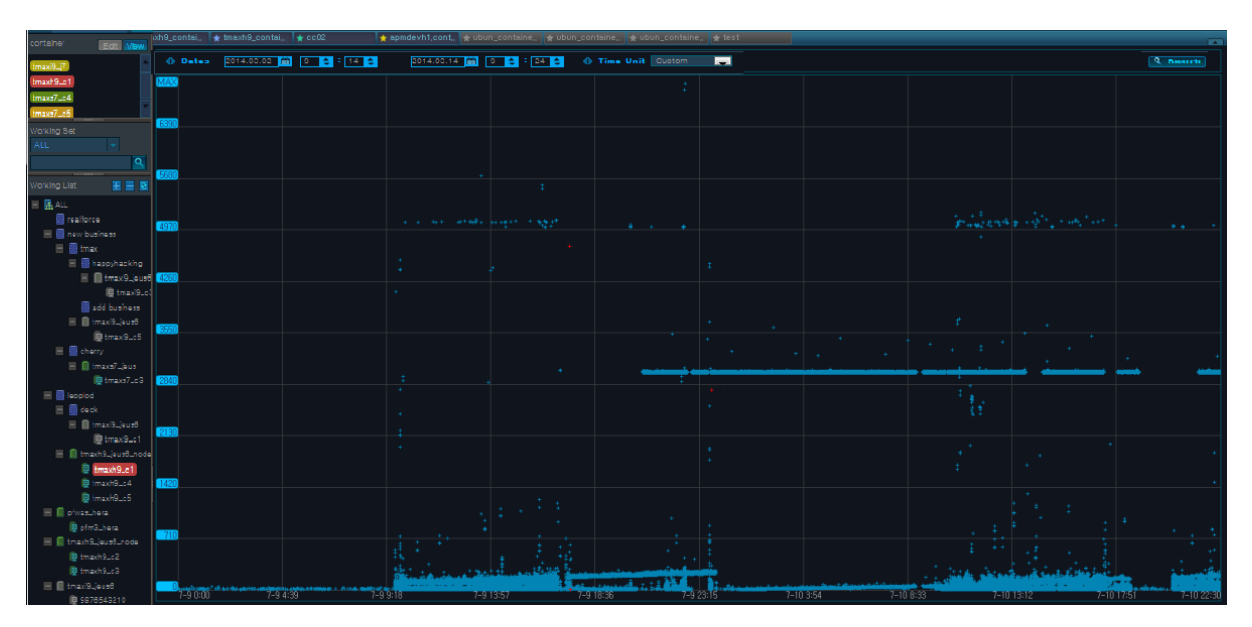

#### Search Condition

Set the following search condition, and then click [Search].

| Search Condition | Description                                                               |
|------------------|---------------------------------------------------------------------------|
| Search Period    | Manually enter the 'Dates,' or select a 'Time Period'. By default, 'Time  |
|                  | Period' is set to "Last 10 Min." Other options include "Last 1 Hr," "Last |
|                  | 1 Week," and "Last 1 Month."                                              |

#### • TX View

Y axis shows the Elapsed Time(ms). When a Y axis value is clicked, data is displayed with the selected value as the max Y axis value. TX View displays data in 3 different colors. Normal transaction is in blue, resource leak is in yellow, and exception is in red.

Use Drag & Drop method on a desired area to display detailed data.

### [Figure 4.5] TX View Drill Down Screen

| n Transaction Drill Down                        |                                              |               |                                 |               |             |        |                                       |                                |                         |                         | $\times$ |
|-------------------------------------------------|----------------------------------------------|---------------|---------------------------------|---------------|-------------|--------|---------------------------------------|--------------------------------|-------------------------|-------------------------|----------|
| ii Transaction Execution List                   |                                              |               |                                 |               |             |        |                                       |                                |                         |                         |          |
| Serivce Name 🕈                                  |                                              |               |                                 |               |             |        |                                       |                                |                         |                         |          |
| /smtest/AllDBTestServlet                        | tmaxi9, server1                              | Servlet       | 29,24                           |               | 106,034,727 | 28,165 |                                       | 192, 168, 32, 62               | 2014-03-13 18:09:42,083 | 2014-03-13 18:10:11,324 |          |
| /smtest/AllDBTestServlet                        |                                              |               | 29,18                           |               | 174,136,278 | 27,913 |                                       | 192, 168, 32, 62               | 2014-03-13 18:10:50,349 | 2014-03-13 18:11:19,531 |          |
| /smtest/AllDBTestServlet                        |                                              | Servlet       | 29,16                           |               | 162,245,245 | 28,082 |                                       | 192, 168, 32, 62               | 2014-03-13 18:10:44,089 | 2014-03-13 18:11:13,254 |          |
| /smtest/AllDBTestServlet                        | tmaxi9, server1                              | Servlet       | 29,15                           |               | 168,731,248 | 28,133 |                                       | 192, 168, 32, 62               | 2014-03-13 18:10:47,081 | 2014-03-13 18:11:16,236 |          |
|                                                 |                                              |               | 28,93                           |               | 155,759,278 | 27,875 |                                       | 192, 168, 32, 62               | 2014-03-13 18:10:39,552 | 2014-03-13 18:11:08,488 |          |
|                                                 |                                              |               | 28,77                           |               | 140,625,495 |        |                                       | 192, 168, 32, 62               | 2014-03-13 18:10:18,253 | 2014-03-13 18:10:47,027 | -        |
| Trace Resou                                     | urce                                         |               | <u> </u>                        |               |             |        | Properties                            |                                |                         |                         |          |
| ▼ 🐁 javax/servlet/http/HttpSe                   | erviet, [END], 29182                         | ms, 100%, [/s | smtest/AIIDBTest                | Serviet]      |             |        | Properties                            | ÷                              |                         |                         |          |
| 🦉 jeus/jndi/JNSContext                          |                                              |               |                                 |               |             |        | Node Name                             | tmaxi9,s                       | server1                 |                         |          |
| SQL, [END], 3ms, 0.01<br>& WorkTime, [END], 289 | %, [Select * from [<br>37ms, 99,16%,         |               |                                 |               |             |        | Svc Type                              | Servlet                        |                         |                         |          |
| 🧕 jeus/jndi/JNSContext                          |                                              |               |                                 |               |             |        | Prog Name                             | javax/servlet/http/HttpServlet |                         |                         |          |
| 🚰 SQL, [END], 8ms, 0,03                         | 1%, [insert into DBT<br>  [END] 0ms 0% [i    | EST(IDX, NAM  | dE, CDATE) value<br>latasource] | es(#,\$,#)]   |             |        | Service Name /smtest/AllDBTestServlet |                                |                         |                         |          |
| 💑 SQL, [END], 95ms, 0,3                         | 3%, [update DBTE:                            | GT set NAME=  |                                 | \$]           |             |        | Elapsed Time 29,182                   |                                |                         |                         |          |
| jeus/jndi/JNSContext                            | ; [END], Oms, 0%, [+<br>47% [doloto from ]   | vas_oracle_c  | latasource]                     |               |             |        | CPU U<br>COL E-t-b. C-t. 174 100 070  |                                |                         |                         |          |
| jeus/jndi/JNSContext                            | 47%, [delete iroin i<br>; [END], Oms, 0%, [4 | vas_oracle_c  | latasource]                     | D CDATE / # ] |             |        | SQL Fetch Time 27 913                 |                                |                         |                         |          |
| 🚰 SQL, [END], 1ms, 0%,                          |                                              |               |                                 |               |             |        | Excention Ont                         |                                |                         |                         |          |
| 10 SQL, (END), 2018, 0,01                       | %, (CUIIIIIII)                               |               |                                 |               |             |        | User IP 192 168 32 62                 |                                |                         |                         |          |
|                                                 |                                              |               |                                 |               |             |        | Start Time                            | 2014-03                        | -13 18:10:50,349        |                         |          |
|                                                 |                                              |               |                                 |               |             |        |                                       | 2014-03                        |                         |                         |          |
|                                                 |                                              |               |                                 |               |             |        |                                       | 3000                           |                         |                         |          |
|                                                 |                                              |               |                                 |               |             |        |                                       |                                |                         |                         |          |
|                                                 |                                              |               |                                 |               |             |        |                                       |                                |                         |                         |          |
|                                                 |                                              |               |                                 |               |             |        |                                       |                                |                         |                         |          |
|                                                 |                                              |               |                                 |               |             |        |                                       |                                |                         |                         |          |
|                                                 |                                              |               |                                 |               |             |        |                                       |                                |                         |                         |          |
|                                                 |                                              |               |                                 |               |             |        |                                       |                                |                         |                         |          |

For detailed information about TX View, refer to "TX View" in "2.4. Real-Time Dashboard".

## 4.4. Service

**Service** displays data related to service, SQL, exception, and external transaction for one or more selected containers.

Service can be accessed from **[WAS] > [Analysis] > [Service]** and consists of the following tabs.

- [Top N]
- [Service]
- [SQL]
- [Exception]
- [External Transaction]

### 4.4.1. Top N

**Top N** displays a sorted table of currently active services, SQLs, exceptions, and external transactions for each container.

Select a service row to view the service trace and properties. Since too many transactions can be displayed with a search condition that results in transaction drill-down, the maximum time period search condition is a day.

Click [+ More] from each table to move to the related tab to see more detailed information.

[Figure 4.6] Analysis - Service - Top N

| container Edit View        | Top N             | Service SQ                         | L Exc         | ception       | External      |            |          |               |                       |                 |           |               |            |           |    |
|----------------------------|-------------------|------------------------------------|---------------|---------------|---------------|------------|----------|---------------|-----------------------|-----------------|-----------|---------------|------------|-----------|----|
| tmaxi9_j7                  | O Dates 2014      | .03.02 🛗 9 🚔 21 🚔 -                | 2014.03.14    | 9 🚔 : 31 6    | Time Per      | iod Custom | <b>.</b> |               |                       |                 |           |               |            |           |    |
| tmaxh9_c1                  | A Part Pur Aug    |                                    | 20            |               |               |            |          |               |                       |                 |           |               |            |           |    |
| tmaxs7_c5                  | C CONT DY MAN     |                                    | 20            |               |               |            |          |               |                       |                 |           |               |            | - Sean    | 21 |
| Working Set                |                   |                                    |               |               |               |            |          | * More        |                       |                 |           |               |            | + Mo      | •  |
| ALL 🔻                      |                   |                                    |               |               |               |            |          |               |                       |                 |           |               |            |           |    |
| <u> </u>                   |                   |                                    | 2,894,        |               |               |            |          | 21 ^          |                       |                 |           |               |            |           |    |
| Working List 🛛 🔣 🔁 🔁       |                   |                                    | 991,739       |               |               |            |          |               |                       |                 |           |               |            |           |    |
| 🗏 🔝 ALL 🔄                  |                   |                                    | 593,663       |               |               |            |          |               | java,lang.NullPointer |                 |           |               |            |           |    |
| ecolorice                  |                   |                                    | 573,157       |               |               |            |          |               | java,lang,NoSuchMe    | thodError       |           |               |            |           |    |
| E E tmax                   |                   |                                    | 324,984       |               |               |            |          |               | Java, lang, NoclassDe | - Founderror    |           |               |            |           |    |
| 🔳 🧮 happyhackin            |                   |                                    | 25,135        |               |               |            |          | 5,050         | Javax.naming.namen    |                 |           |               |            |           |    |
| 🗄 📑 tmax@_jo               |                   | /smtest/)sp/SimpleDBTestDB         | 24,118        |               |               |            |          |               | java,sqi,SQLExcepti   | Evention        |           |               |            |           |    |
| add business               |                   |                                    | 20,321        |               |               |            |          |               |                       |                 |           |               |            |           |    |
| 🗏 💼 tmaxi0_jous6           |                   |                                    | 18,013        |               |               |            |          |               |                       |                 |           |               |            |           |    |
| 🚇 tmax9_ct                 | tmaxh9,container1 | /smtest/DBTestServiet              | 16.939        |               |               |            |          |               |                       |                 |           |               |            |           |    |
| E Cherry                   |                   |                                    | 2.044         |               |               |            |          |               |                       |                 |           |               |            |           |    |
| 📵 tmaxs7_c                 |                   |                                    |               |               |               |            |          |               | iai External Transa   |                 |           |               |            |           |    |
| E E leoplod                |                   | 0.01                               |               |               | T + D - ( - ) | 0          | 6 1 6 1  | 5 · · · · · · |                       |                 | ( l       | * 1 A         | o o .      | <br>      | -  |
| 🗏 🔛 deck                   | Container         | SUL                                | Avg. Hespims/ | Max, Hesp(ms) | Tot, Hesp(ms) | SUCC, Cht, |          | Exec, Chi,    | Service Name          | Avg. Resp.(I Me | x, Hesplu | Tot, Hespilin | SUCC, UNI, | Exec, Cht |    |
| 📵 tmaxi0_c                 |                   | Insert into Delles I(IDX, NAME     | 15            |               |               |            |          |               | TOURPER               | 954             |           |               |            |           |    |
| 🗏 📄 tmaxh9_jeus6_n         |                   | Insert Into DBTEST(IDA, NAME       | 48            |               |               |            |          |               |                       | 334             |           |               |            |           |    |
| tmaxh9_c1                  | tmaxns,containeri |                                    |               |               |               |            |          |               |                       |                 |           |               |            |           |    |
| (@ tmaxh9_c5               |                   | delete from DBTEST where Ct        | 20            |               |               |            |          |               |                       |                 |           |               |            |           |    |
| 🗏 🔝 pfwas_hera             |                   | update DBTEST set NAME=\$          | 17            |               |               |            |          |               |                       |                 |           |               |            |           |    |
| D transition in the second |                   |                                    | 15            |               |               |            |          |               |                       |                 |           |               |            |           |    |
| E tmaxh9_c2                |                   | delete from DBTEST2 where 0        | 5             |               |               |            |          |               |                       |                 |           |               |            |           |    |
| 📵 tmaxh9_c3                |                   | Select field3, field4, field5, fie | • 0           |               |               |            |          |               |                       |                 |           |               |            |           |    |
| 🗏 🗐 tmaxiQ_jeusõ           |                   |                                    | 5             |               |               |            |          |               |                       |                 |           |               |            |           |    |
| 10 9878543210              |                   | insert into DBTEST(IDX, NAME       | 1             |               |               |            |          |               |                       |                 |           |               |            |           |    |
|                            |                   |                                    | 333           |               |               |            |          |               |                       |                 |           |               |            |           |    |

#### Search Condition

| Set the following search condition | , and then click [Search]. |
|------------------------------------|----------------------------|
|------------------------------------|----------------------------|

| Search Condition | Description                                                               |
|------------------|---------------------------------------------------------------------------|
| Search Period    | Manually enter the 'Dates,' or select a 'Time Period'. By default, 'Time  |
|                  | Period' is set to "Last 10 Min." Other options include "Last 1 Hr," "Last |
|                  | 1 Week," and "Last 1 Month."                                              |
| Sort By          | Data is displayed in a table sorted in descending order of a sort item    |
|                  | (Avg Response Time, Success Cnt, Fail Cnt). (Note that the Exception      |
|                  | Table is not affected by the sort criteria)                               |

### Service

Displays service execution data. Select a service row to view its trace data and properties.

| [Figure 4.7] | Analysis - | Service - To | p N - Service |
|--------------|------------|--------------|---------------|
| []           |            |              |               |

| Service Name *              | Min, Resp.(ms) | Avg. | Resp.(ms) | Max, Resp.(ms) | Tot, Resp.(ms) | Succ. Cnt. | Fail, Cnt, | Exec, Cnt, | Failure Rate( |   |
|-----------------------------|----------------|------|-----------|----------------|----------------|------------|------------|------------|---------------|---|
| /smtest/jsp/SimpleDBTest2.j | 114,075        |      | 114,0     | 114,075        | 114,075        |            |            |            |               |   |
| /sysmaster/was/threadDum    | 10,206         |      | 10,292    | 10,379         | 20,585         |            |            |            |               |   |
| /sysmaster/was/activeServio | 5,004          |      | 5,015     | 5,046          | 70,223         |            |            |            |               |   |
| /smtest/jsp/jwtest3,jsp     |                |      | 3,007     |                | 1,377,483      |            |            |            |               |   |
| /sysmaster/was/classLoade   | 1,063          |      |           |                | 6,339          |            |            |            |               |   |
| /sysmaster/was/transaction  |                |      | 1,505     | 25,450         | 106,866        |            |            |            |               |   |
| /sysmaster/admin/biz,action |                |      |           | 3,466          | 8,423          |            |            |            |               |   |
| /sysmaster/admin/privilege. |                |      |           |                | 2,401          |            |            |            |               |   |
| /sysmaster/admin/menuuse    |                |      |           | 2,328          | 2,332          |            |            |            |               |   |
| /sysmaster/was/txViewData   |                |      | 1,055     | 6,934          | 7,387          |            |            |            |               |   |
| /sysmaster/admin/menuTre    | 37             |      | 928       | 2,702          | 2,786          | 3          | 0          | 3          | 0,00          | - |

| Property       | Description                                                           |
|----------------|-----------------------------------------------------------------------|
| Service Name   | Request name that identifies the service. (JSP URL, EJB Method, etc.) |
| Avg. Resp.(ms) | Average service response time.                                        |
| Max. Resp.(ms) | Max Service response time.                                            |
| Tot. Resp.(ms) | Total service response time.                                          |
| Succ. Cnt.     | Number of successful executions of the service.                       |
| Fail. Cnt.     | Number of failed executions of the service.                           |
| Exec. Cnt.     | Number of service executions.                                         |

### SQL

Displays SQL execution list when service is executed.

| 🗃 SQL                      |        |               |           |     |   | + More |
|----------------------------|--------|---------------|-----------|-----|---|--------|
| SQL 🗢                      |        | Max, Resp.(ms |           |     |   |        |
| SELECT B, ∗, A, GMID FROM  | 59,28  | 262,499       | 652,094   | 11  | 0 | 11     |
| SELECT B, *, A, GMID FROM  | 49,531 | 200,630       | 3,070,930 | 62  | 0 | 62     |
| SELECT B, *, A, GMID FROM  | 36,391 | 86,106        | 1,237,312 | 34  | 0 | 34     |
| SELECT B, *, A, STRING_VAL | 12,982 | 76,578        | 545,275   | 42  | 0 | 42     |
| SELECT B, *, A, GMID FROM  | 4,308  | 4,308         | 4,308     |     | 0 |        |
| SELECT B, *, A, STRING_VAL | 2,740  | 8,340         | 19,181    |     | 0 |        |
| SELECT ELAPSED_TIME, 1     | 2,636  | 31,557        | 144,994   | 55  | 0 | 55     |
| SELECT * FROM ( SELE       | 2,300  | 22,581        | 43,716    | 19  | 0 | 19     |
| SELECT ELAPSED_TIME, S     | 2,074  | 2,602         | 8,297     | 4   | 0 | 4      |
| SELECT B, *, A, STRING_VAL | 1,741  | 25,873        | 174,161   | 100 | 0 | 100    |
| SELECT ELAPSED TIME 1      | 1 147  | 31 303        | 68 879    | 60  | 0 | 60     |

| [Figure 4.8] | Analysis - | Service - 1 | Top N - SQL |
|--------------|------------|-------------|-------------|
|--------------|------------|-------------|-------------|

| Property       | Description                                 |
|----------------|---------------------------------------------|
| SQL            | Currently executing SQL.                    |
| Avg. Resp.(ms) | Average SQL response time.                  |
| Max. Resp.(ms) | Max SQL response time.                      |
| Tot. Resp.(ms) | Total SQL response time.                    |
| Succ. Cnt.     | Number of successful executions of the SQL. |
| Fail. Cnt.     | Number of failed executions of the SQL.     |
| Exec. Cnt.     | Number of SQL executions.                   |

### **External Transaction**

Displays external transaction data that is received during TP.

| lê | External Transaction |  |  |  |  |         |         |  |  |         |
|----|----------------------|--|--|--|--|---------|---------|--|--|---------|
|    | Service Name 🕈       |  |  |  |  |         |         |  |  |         |
|    | TOUPPER              |  |  |  |  | 174,135 | 338,347 |  |  | 338,347 |
|    |                      |  |  |  |  |         |         |  |  |         |
|    |                      |  |  |  |  |         |         |  |  |         |
|    |                      |  |  |  |  |         |         |  |  |         |
|    |                      |  |  |  |  |         |         |  |  |         |
|    |                      |  |  |  |  |         |         |  |  |         |
|    |                      |  |  |  |  |         |         |  |  |         |
|    |                      |  |  |  |  |         |         |  |  |         |
|    |                      |  |  |  |  |         |         |  |  |         |
|    |                      |  |  |  |  |         |         |  |  |         |
|    |                      |  |  |  |  |         |         |  |  |         |
|    |                      |  |  |  |  |         |         |  |  |         |

#### [Figure 4.9] Analysis - Service - Top N - External Transaction

| Property       | Description                                     |
|----------------|-------------------------------------------------|
| Service Name   | Service name.                                   |
| Avg. Resp.(ms) | Average service response time.                  |
| Max. Resp.(ms) | Max service response time.                      |
| Tot. Resp.(ms) | Total service response time.                    |
| Succ. Cnt.     | Number of successful executions of the service. |
| Fail. Cnt.     | Number of failed executions of the service.     |
| Exec. Cnt.     | Number of service executions.                   |

### Exception

Displays a list of Java EE exception types (SQLException, NullPointException, ServletException, SocketException, FileIOException, etc.) and their number of occurrences (Note that only the exceptions that are thrown are handled here).

### [Figure 4.10] Analysis - Service - Top N - Exception

| i Exception                                         | + More         |
|-----------------------------------------------------|----------------|
| Exception Name 🗢                                    | Exception Cnt, |
| java, lang, reflect, Undeclared Throwable Exception |                |
| java,lang,ClassCastException                        | 18             |
| javax, naming, NameNotFoundException                |                |
| javax, naming, NamingException                      | 174,626        |
| java,lang,NullPointerException                      | 565,361        |
| javax, servlet, ServletEx ception                   | 506            |
| java, lang, OutOfMemoryError                        |                |
| java,lang,lllegalArgumentException                  |                |
| java, sql, BatchUpdateException                     |                |
| sysmaster, common, exception, ManagerException      | 1,057          |
| sysmaster, common, exception, ManagerSQLException   | 677            |
| java, lang, NoClassDefFoundError                    |                |
|                                                     |                |

| Property       | Description                      |
|----------------|----------------------------------|
| Exception Name | Exception Name.                  |
| Exception Cnt. | Number of exception occurrences. |

### 4.4.2. Service

**Service** displays service history of one or more selected containers, and Trend Graph for the services. When a value is selected from the Trend Graph, Transaction Execution List and TX View(ms) for the selected time period is displayed.

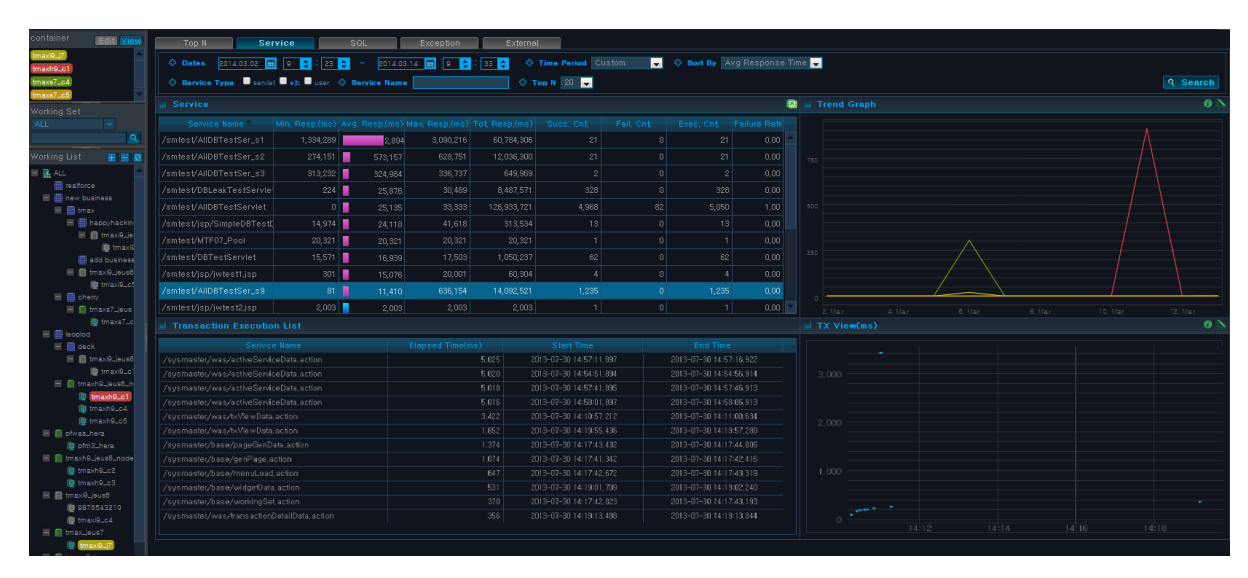

#### [Figure 4.11] Analysis - Service - Service

#### Search Condition

Set the following search condition, and then click [Search].

| Search Condition | Description                                                                                       |  |  |  |  |  |
|------------------|---------------------------------------------------------------------------------------------------|--|--|--|--|--|
| Search Period    | Manually enter the ' <b>Dates</b> ,' or select a ' <b>Time Period</b> '. By default, <b>'Time</b> |  |  |  |  |  |
|                  | Period' is set to "Last 10 Min." Other options include "Last 1 Hr," "Last                         |  |  |  |  |  |
|                  | 1 Week," and "Last 1 Month."                                                                      |  |  |  |  |  |
| Sort By          | Data is displayed in a table sorted in descending order of a sort item                            |  |  |  |  |  |
|                  | (Avg Response Time, Success Cnt, Fail Cnt).                                                       |  |  |  |  |  |
| Service Type     | Select one of servlet, ejb, or user property.                                                     |  |  |  |  |  |
| Service Name     | Service name to search for. Finds all services with all or part of the                            |  |  |  |  |  |
|                  | search text.                                                                                      |  |  |  |  |  |
| Тор N            | Number of rows to display in each table. Select one of 20, 50, 100, 300,                          |  |  |  |  |  |
|                  | or all.                                                                                           |  |  |  |  |  |

### **Service Table**

The following is description of the Service Table properties.

|                           |        |        |        |           |       | <br>  |       |  |
|---------------------------|--------|--------|--------|-----------|-------|-------|-------|--|
| Service                   |        |        |        |           |       |       |       |  |
| Service Name 🕈            |        |        |        |           |       |       |       |  |
| /smtest/AllDBTestSer_s1   | 66,846 | 83,5   | 92,816 | 2,340,169 | 27    | 28    | 3,57  |  |
| /smtest/AllDBTestSer_s11  | 65,429 | 65,429 | 65,429 | 65,429    |       |       | 0,00  |  |
| /smtest/MTF07_Pool        | 15,193 | 15,193 | 15,193 | 15,193    |       |       | 0,00  |  |
| /smtest/AllDBTestServlet* | 12,164 | 12,164 | 12,164 | 12,164    |       |       | 0,00  |  |
| /smtest/app5              | 8,764  | 10,334 | 11,904 | 20,668    |       |       | 0,00  |  |
| /smtest/EventBridgeServl  | 2      | 5,497  | 7,255  | 32,982    |       |       | 33,33 |  |
| /smtest/jsp/jwtest2,jsp   | 2,000  | 2,001  | 2,123  | 4,395,213 | 2,197 | 2,197 | 0,00  |  |
| /smtest/AllDBTestSer_s9   | 67     | 1,016  | 16,586 | 496,922   | 489   | 489   | 0,00  |  |
| /smtest/AllDBTestSer_s91  | 64     | 952    | 5,467  | 2,374,091 | 2,493 | 2,493 | 0,00  |  |
| /smtest/DBTestServlet2    |        | 405    | 405    | 405       |       |       | 0,00  |  |
|                           |        |        |        |           |       |       |       |  |

| [Figure 4.12] | Analysis - | Service - | Service - | Service | Table |
|---------------|------------|-----------|-----------|---------|-------|
|---------------|------------|-----------|-----------|---------|-------|

| Property        | Description                                                           |
|-----------------|-----------------------------------------------------------------------|
| Service Name    | Request name that identifies the service. (JSP URL, EJB Method, etc.) |
| Min. Resp.(ms)  | Min service processing time.                                          |
| Avg. Resp.(ms)  | Average service response time.                                        |
| Max. Resp.(ms)  | Max service processing time.                                          |
| Tot. Resp.(ms)  | Total service processing time.                                        |
| Succ. Cnt.      | Number of successful executions of the service.                       |
| Fail. Cnt.      | Number of failed executions of the service.                           |
| Exec. Cnt.      | Number of service executions.                                         |
| Failure Rate(%) | Failure rate of the requested service.                                |

### **Transaction Execution List**

When a row is selected from the Service Table, related Trend Graph is displayed. When a time is selected from the Trend Graph, Transaction Execution List is displayed for the selected time.

The following is description of Transaction Execution List Table properties. When a table row is selected, a popup window with drill-down Transaction Execution List is displayed.

#### [Figure 4.13] Analysis - Service - Service - Transaction Execution List

| Transaction Execution List |                  |                         |                         |  |  |  |  |  |
|----------------------------|------------------|-------------------------|-------------------------|--|--|--|--|--|
| Serivce Name               | Elapsed Time(ms) |                         | End Time                |  |  |  |  |  |
| /smtest/AllDBTestSer_s1    | 92,149           | 2015-01-14 09:41:54,128 | 2015-01-14 09:43:26,277 |  |  |  |  |  |
| /smtest/AIIDBTestSer_s1    | 92,080           | 2015-01-14 09:41:55,641 | 2015-01-14 09:43:27,721 |  |  |  |  |  |
| /smtest/AIIDBTestSer_s1    | 91,170           | 2015-01-14 09:41:51,136 | 2015-01-14 09:43:22,306 |  |  |  |  |  |
| /smtest/AllDBTestSer_s1    | 89,791           | 2015-01-14 09:41:57,128 | 2015-01-14 09:43:26,919 |  |  |  |  |  |
| /smtest/AllDBTestSer_s1    | 89,398           | 2015-01-14 09:42:12,143 | 2015-01-14 09:43:41,541 |  |  |  |  |  |
| /smtest/AIIDBTestSer_s1    | 88,921           | 2015-01-14 09:42:19,624 | 2015-01-14 09:43:48,545 |  |  |  |  |  |
| /smtest/AIIDBTestSer_s1    | 87,020           | 2015-01-14 09:42:00,131 | 2015-01-14 09:43:27,151 |  |  |  |  |  |
| /smtest/AIIDBTestSer_s1    | 86,579           | 2015-01-14 09:42:13,643 | 2015-01-14 09:43:40,222 |  |  |  |  |  |
| /smtest/AIIDBTestSer_s1    | 85,464           | 2015-01-14 09:41:49,643 | 2015-01-14 09:43:15,107 |  |  |  |  |  |
| /smtest/AIIDBTestSer_s1    | 75,078           | 2015-01-14 09:43:14,096 | 2015-01-14 09:44:29,174 |  |  |  |  |  |
| /smtest/AIIDBTestSer_s1    | 68,472           | 2015-01-14 04:58:02,784 | 2015-01-14 04:59:11,256 |  |  |  |  |  |
| /smtest/AllDBTestSer_s1    | 67 393           | 2015-01-14 04:57:59 804 | 2015-01-14 04:59:07 197 |  |  |  |  |  |

| Property         | Description                                                           |
|------------------|-----------------------------------------------------------------------|
| Service Name     | Request name that identifies the service. (JSP URL, EJB Method, etc.) |
| Elapsed Time(ms) | Duration of service execution.                                        |
| Start Time       | Service start date and time.                                          |
| End Time         | Service termination date and time.                                    |

### **Trend Graph**

Analyzes service trends of the selected containers in the Working List. X axis shows date and time of the search period, and the Y axis shows the number of successfully processed services.

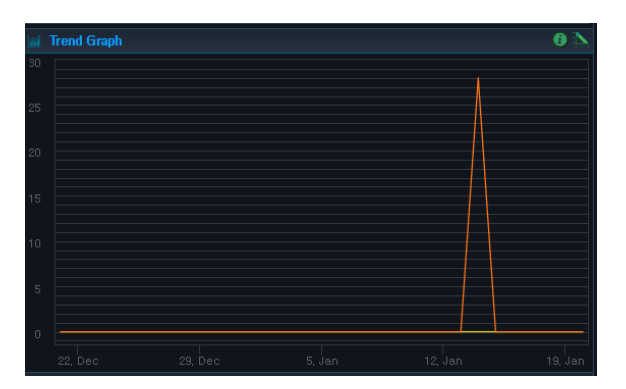

[Figure 4.14] Analysis - Service - Service - Trend Graph

## 4.4.3. SQL

**SQL** displays SQL queries of one or more selected containers and Trend Graph and Transaction Execution List for the related services.

When a value is selected from the Trend Graph, Transaction Execution List and TX View(ms) for the selected time period is displayed.

| container Edit Miew   | Top N Service                           | SQL Excel    | ation E  | ternal                  |           |       |      |                 |          |
|-----------------------|-----------------------------------------|--------------|----------|-------------------------|-----------|-------|------|-----------------|----------|
| tmaxi0_17             |                                         |              |          | A Time Pariod Curb      | 0.00      |       |      |                 |          |
| tmaxh0_c1             | 2014.03.02                              | 2014.03.14   |          | Cost                    | •         |       |      |                 |          |
| tmaxs7_c4             | Order By Avg Response Time 👻 🛇          | CRUD all 🖵 O | DB Table | • 10                    | op N 20 💌 |       |      |                 | 9 Search |
| Working Set           |                                         |              |          |                         |           |       | 8    | 📓 🕍 Trend Graph | 0 📐      |
| ALL                   |                                         |              |          |                         |           |       |      |                 |          |
| <u>Q</u>              | E Select * from dbtest                  | 1 7          |          |                         |           |       | 0,00 | Λ               |          |
| Working List 🛛 🔢 📴    | E commit                                | 0 5          | 386      | 30,717 5,382            | 0         | 5,382 | 0,00 |                 |          |
| = 🖪 ALL               | E Select field1, field2, field3.        | 0 1          |          |                         |           |       | 0.00 |                 |          |
| ealforce              | Select Field1 Field2 Field3             | 0 . 1        |          |                         |           |       | 0.00 |                 |          |
| E tmax                |                                         |              |          |                         |           |       | 0,00 |                 |          |
| 🗏 🚍 happyhackin       | Select held2, held3, held4,             | U 🛛 1        |          |                         |           |       |      |                 |          |
| E tmaxi0_je           | Select field3, field4, field5,          | 0 1          |          |                         |           |       |      |                 | $\wedge$ |
| 🚍 add business        |                                         | 0 📕 1        |          |                         |           |       |      |                 |          |
| Bauelleuse 🗐 🗐        |                                         | 0 📕 0        |          |                         |           |       |      |                 |          |
| E Cheny               |                                         | 0 📕 0        |          |                         |           |       |      |                 |          |
| 🗏 📄 tmaxs7_jeus       |                                         | 0 🔳 🛛 0      |          |                         |           |       |      |                 |          |
| 🔯 tmaxs7_c            |                                         |              |          |                         |           |       |      |                 |          |
| E deck                |                                         |              |          |                         |           |       |      |                 |          |
| 🗏 📄 tmax/9_jeus6      | /sysmaster/base/widgetData,action       |              |          |                         |           |       |      |                 |          |
| tmaxi9_c1             |                                         |              |          |                         |           |       |      |                 |          |
| (tmaxh0_c1)           | /sysmaster/base/aventRefreshData,action |              |          |                         |           |       |      |                 |          |
| 📵 tmaxh9_c4           |                                         |              |          |                         |           |       |      |                 |          |
| 🔯 tmaxh9_c5           |                                         |              |          |                         |           |       |      |                 |          |
| i pfm3_hera           |                                         |              |          |                         |           |       |      |                 |          |
| 🗏 🗐 tmaxh0_jous6_node |                                         |              |          | 2013-07-30 15:35:26,665 |           |       |      |                 |          |
| tmaxh9_c2             |                                         |              | 12.381   |                         |           |       |      |                 |          |
| E fitmaxi9_jeuső      |                                         |              |          |                         |           |       |      |                 |          |
| 9876543210            |                                         |              |          |                         |           |       |      |                 |          |
| 👰 tmaxi9_c4           |                                         |              |          |                         |           |       |      |                 |          |
| E E tmax_lous7        |                                         |              |          |                         |           |       |      |                 |          |

[Figure 4.15] Analysis - Service - SQL

#### Search Condition

Set the following search condition, and then click [Search].

| Search Condition | Description                                                                                                    |
|------------------|----------------------------------------------------------------------------------------------------|
| Search Period    | Manually enter the ' <b>Dates</b> ,' or select a ' <b>Time Period</b> '. By default, <b>'Time Period'</b> is set to "Last 10 Min." Other options include "Last 1 Hr," "Last 1 Week," and "Last 1 Month." |
| Sort By          | Data is displayed in a table sorted in descending order of a sort item (Avg Response Time, Success Cnt, Fail Cnt).                                                                                       |
| CRUD             | Select one of CRUD properties (select, insert, delete, update). Searches for queries using the selected CRUD property.                                                                                   |
| DB Table         | Table name to search for. Finds all tables with all or part of the search text.                                                                                                    |
| Тор N            | Number of rows to display in each table. Select one of 20, 50, 100, 300, or all.                                                                                                    |

### **SQL** Table

The following is description of the SQL Table properties.

|                            |      |      |          |        |  |  |  |      | _ |
|----------------------------|------|------|----------|--------|--|--|--|------|---|
|                            | SQL  |      |          |        |  |  |  |      |   |
| SQL                        |      |      |          |        |  |  |  |      |   |
| SELECT B,+,A,STRING_VAL    |      | 3,28 | 2 16,377 | 16,413 |  |  |  |      | ^ |
|                            |      | 13   |          | 46.789 |  |  |  | 0.00 |   |
| SELECT B.EVT_LVL. B.EVT    |      | 10   |          |        |  |  |  | 0.00 |   |
| SELECT B A. STRING_VAL     |      | 8    |          |        |  |  |  | 0.00 |   |
| SELECT B, +, A, STRING_VAL | . 62 | , ۲  | 1 87     | 149    |  |  |  | 0,00 |   |
| SELECT B, +, A, STRING_VAL |      | 4    |          |        |  |  |  |      |   |
| SELECT B, z, A, STRING_VAL |      | 4    |          |        |  |  |  |      |   |
| SELECT STATLDATE, RESLID   |      | 4    |          |        |  |  |  |      |   |
| SELECT BIZLID, PARENTLBI   |      | 2    |          | 13,397 |  |  |  |      |   |
| SELECT B, +, A, STRING_VAL |      | 2    |          |        |  |  |  |      |   |
| UPDATE SMBLTX_EVT_LOG.     |      | 2    |          |        |  |  |  | 0,00 | Ŧ |

| [Figure 4.16] | Analysis - | Service - | SQL - | SQL Tab | ble |
|---------------|------------|-----------|-------|---------|-----|
|---------------|------------|-----------|-------|---------|-----|

| Property        | Description                                 |
|-----------------|---------------------------------------------|
| SQL             | Currently executing SQL.                    |
| Min. Resp.(ms)  | Min service processing time.                |
| Avg. Resp.(ms)  | Average service response time.              |
| Max. Resp.(ms)  | Max service processing time.                |
| Tot. Resp.(ms)  | Total service processing time.              |
| Succ. Cnt.      | Number of successful executions of the SQL. |
| Fail. Cnt.      | Number of failed executions of the SQL.     |
| Exec. Cnt.      | Number of service executions.               |
| Failure Rate(%) | Failure rate of the requested service.      |

### **Transaction Execution List Table**

When a row is selected from the SQL Table, Trend Graph and Transaction Execution List is displayed.

The following is description of the Transaction Execution List Table properties. When a table row is selected, a popup window with drill-down Transaction Execution List is displayed.

| Transaction Execution List |                  |                         |                         |   |
|----------------------------|------------------|-------------------------|-------------------------|---|
| Serivce Name               | Elapsed Time(ms) | Start Time              | End Time                |   |
| /smtest/AllDBTestSer_s1    | 92,149           | 2015-01-14 09:41:54,128 | 2015-01-14 09:43:26,277 |   |
| /smtest/AIIDBTestSer_s1    | 92,080           | 2015-01-14 09:41:55,641 | 2015-01-14 09:43:27,721 |   |
| /smtest/AIIDBTestSer_s1    | 91,170           | 2015-01-14 09:41:51,136 | 2015-01-14 09:43:22,306 |   |
| /smtest/AllDBTestSer_s1    | 89,791           | 2015-01-14 09:41:57,128 | 2015-01-14 09:43:26,919 |   |
| /smtest/AllDBTestSer_s1    | 89,398           | 2015-01-14 09:42:12,143 | 2015-01-14 09:43:41,541 |   |
| /smtest/AllDBTestSer_s1    | 88,921           | 2015-01-14 09:42:19,624 | 2015-01-14 09:43:48,545 |   |
| /smtest/AllDBTestSer_s1    | 87,020           | 2015-01-14 09:42:00,131 | 2015-01-14 09:43:27,151 |   |
| /smtest/AllDBTestSer_s1    | 86,579           | 2015-01-14 09:42:13,643 | 2015-01-14 09:43:40,222 |   |
| /smtest/AllDBTestSer_s1    | 85,464           | 2015-01-14 09:41:49,643 | 2015-01-14 09:43:15,107 |   |
| /smtest/AIIDBTestSer_s1    | 75,078           | 2015-01-14 09:43:14,096 | 2015-01-14 09:44:29,174 |   |
| /smtest/AlIDBTestSer_s1    | 68,472           | 2015-01-14 04:58:02,784 | 2015-01-14 04:59:11,256 |   |
| /smtest/AllDBTestSer_s1    | 67 393           | 2015-01-14 04:57:59 804 | 2015-01-14 04:59:07 197 | - |

### [Figure 4.17] Analysis - Service - SQL - Transaction Execution List Table

| Property         | Description                                                           |
|------------------|-----------------------------------------------------------------------|
| Service Name     | Request name that identifies the service. (JSP URL, EJB Method, etc.) |
| Elapsed Time(ms) | Duration of service execution.                                        |
| Start Time       | Service start date and time.                                          |
| End Time         | Service termination date and time.                                    |

### **Trend Graph**

Analyzes service trends of the selected containers in the Working List. X axis shows date and time of the search period, and the Y axis shows the number of successfully processed services.

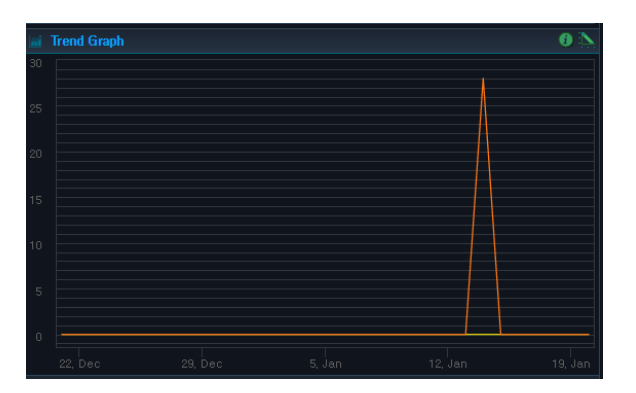

[Figure 4.18] Analysis - Service - SQL - Trend Graph

## 4.4.4. Exception

**Exception** displays exception data of one or more selected containers and Trend Graph for the related services. When a value is selected on the Trend Graph, Transaction Execution List and TX View(ms) for the selected time period is displayed.

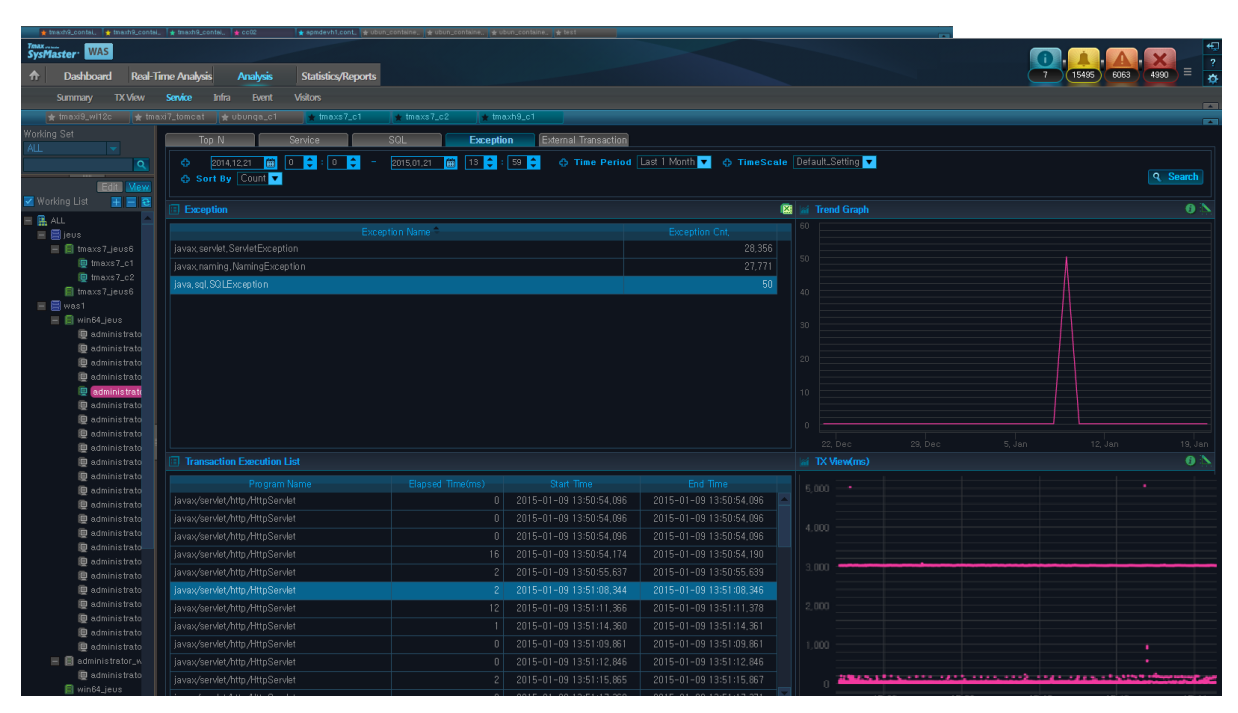

#### [Figure 4.19] Analysis - Service - Exception

#### Search Condition

Set the following search condition, and then click [Search].

| Search Condition | Description                                                               |
|------------------|---------------------------------------------------------------------------|
| Search Period    | Manually enter the 'Dates,' or select a 'Time Period.' By default, 'Time  |
|                  | Period' is set to "Last 10 Min." Other options include "Last 1 Hr," "Last |
|                  | 1 Week," and "Last 1 Month."                                              |
| Sort By          | Data is displayed in a table sorted in descending order of a sort item    |
|                  | (Count).                                                                  |

### **Exception Table**

The following is description of the Exception Table properties.

| [Figure 4.20]  | Analysis - | Service - | Exception | - Exception | Table |
|----------------|------------|-----------|-----------|-------------|-------|
| [i igaio fizo] | /          | 0011100   | Excoplion | Excoption   | 10010 |

| Exception                        |        | X |
|----------------------------------|--------|---|
| Exception Name 🗢                 |        |   |
| javax, servlet, ServletException | 28,356 |   |
| javax, naming, NamingException   | 27,771 |   |
| java,sql,SQLException            | 50     |   |
|                                  |        |   |
|                                  |        |   |
|                                  |        |   |
|                                  |        |   |
|                                  |        |   |
|                                  |        |   |
|                                  |        |   |
|                                  |        |   |

| Property       | Description                      |
|----------------|----------------------------------|
| Exception Name | Exception name.                  |
| Exception Cnt. | Number of exception occurrences. |

### **Transaction Execution List**

When a row is selected from the Exception Table, related Trend Graph and Transaction Execution List are displayed.

The following is description of the Transaction Execution List Table properties. When a table row is selected, a popup window with drill-down Transaction Execution List is displayed.

[Figure 4.21] Analysis - Service - Exception - Transaction Execution List

| Transaction Execution List     |    |                         |                         |   |
|--------------------------------|----|-------------------------|-------------------------|---|
| Program Name                   |    |                         |                         |   |
| javax/servlet/http/HttpServlet | 0  | 2015-01-09 13:50:54,096 | 2015-01-09 13:50:54,096 |   |
| javax/servlet/http/HttpServlet | 0  | 2015-01-09 13:50:54,096 | 2015-01-09 13:50:54,096 |   |
| javax/servlet/http/HttpServlet | 0  | 2015-01-09 13:50:54,096 | 2015-01-09 13:50:54,096 |   |
| javax/servlet/http/HttpServlet | 16 | 2015-01-09 13:50:54,174 | 2015-01-09 13:50:54,190 |   |
| javax/servlet/http/HttpServlet |    | 2015-01-09 13:50:55,637 | 2015-01-09 13:50:55,639 |   |
| javax/servlet/http/HttpServlet | 2  | 2015-01-09 13:51:08,344 | 2015-01-09 13:51:08,346 |   |
| javax/servlet/http/HttpServlet | 12 | 2015-01-09 13:51:11,366 | 2015-01-09 13:51:11,378 |   |
| javax/servlet/http/HttpServlet |    | 2015-01-09 13:51:14,360 | 2015-01-09 13:51:14,361 |   |
| javax/servlet/http/HttpServlet | 0  | 2015-01-09 13:51:09,861 | 2015-01-09 13:51:09,861 |   |
| javax/servlet/http/HttpServlet | 0  | 2015-01-09 13:51:12,846 | 2015-01-09 13:51:12,846 |   |
| javax/servlet/http/HttpServlet |    | 2015-01-09 13:51:15,865 | 2015-01-09 13:51:15,867 |   |
| iavax/servlet/httn/HttnServlet | 2  | 2015-01-09 13:51:17 369 | 2015-01-09 13:51:17 371 | - |

| Property         | Description                                              |
|------------------|----------------------------------------------------------|
| Program Name     | Program name. (Name of a Servlet class, EJB class, etc.) |
| Elapsed Time(ms) | Duration of service execution.                           |
| Start Time       | Service start date and time.                             |
| End Time         | Service termination date and time.                       |
### **Trend Graph**

Analyzes service trends of the selected containers in the Working List. X axis shows date and time of the search period, and the Y axis shows the number of successfully processed services.

| ă  | Trend Graph     |        | <b>6</b> 📐      |
|----|-----------------|--------|-----------------|
| 60 |                 |        |                 |
|    |                 |        |                 |
|    |                 |        |                 |
|    |                 |        |                 |
|    |                 |        |                 |
|    |                 |        |                 |
|    |                 |        |                 |
|    | 22, Dec 29, Dec | 5, Jan | 12, Jan 19, Jan |

[Figure 4.22] Analysis - Service - Exception - Trend Graph

### 4.4.5. External Transaction

**External Transaction** displays external transaction data of one or more selected containers and Trend Graph for the related services. When a value is selected from the Trend Graph, Transaction Execution List and TX View(ms) for the selected time period is displayed.

| 🗘 Dates 2014,04,02 🛗 0 🗘 : 0                                                                                                    | 🗧 - 2014.04.03 🛗 17                                                                                        | 🗧 : 12 💲 🛛 🔶 Time Pe                                                                                                    | riod Last i Day 📃                                                                                                    |                         |
|----------------------------------------------------------------------------------------------------|----------------------------------------------------------------------------------------------------|----------------------------------------------------------------------------------------------------|----------------------------------------------------------------------------------------------------|-------------------------|
| 🗘 Sort By Avg Response Time 星                                                                                                    |                                                                                                    |                                                                                                    |                                                                                                    | <u>a</u>                |
| 🖬 External Transaction                                                                                                    |                                                                                                    |                                                                                                    |                                                                                                    | 🔀 🕍 Trend Graph         |
|                                                                                                    |                                                                                                    |                                                                                                    |                                                                                                    |                         |
| TOUPPER 192                                                                                                    |                                                                                                    |                                                                                                    | 0 391                                                                                                    |                         |
| TOUPPER 192                                                                                                    | 20.021 7,5                                                                                                 | 16,173 391                                                                                                    |                                                                                                    |                         |
|                                                                                                    |                                                                                                    |                                                                                                    |                                                                                                    |                         |
|                                                                                                    |                                                                                                    |                                                                                                    |                                                                                                    | 400                     |
|                                                                                                    |                                                                                                    |                                                                                                    |                                                                                                    |                         |
|                                                                                                    |                                                                                                    |                                                                                                    |                                                                                                    |                         |
|                                                                                                    |                                                                                                    |                                                                                                    |                                                                                                    | 200                     |
|                                                                                                    |                                                                                                    |                                                                                                    |                                                                                                    |                         |
|                                                                                                    |                                                                                                    |                                                                                                    |                                                                                                    |                         |
|                                                                                                    |                                                                                                    |                                                                                                    |                                                                                                    |                         |
|                                                                                                    |                                                                                                    |                                                                                                    |                                                                                                    |                         |
|                                                                                                    |                                                                                                    |                                                                                                    |                                                                                                    |                         |
|                                                                                                    |                                                                                                    |                                                                                                    |                                                                                                    | I I X VIEW(IIIS)        |
| Iransaction Execution List                                                                                                    |                                                                                                    |                                                                                                    |                                                                                                    |                         |
| Serivce Name                                                                                                    | Elapsed Time(ms)                                                                                           | Start Time                                                                                                    | End Time                                                                                                    | 20,000                  |
| Serivce Name /smtest/TPTestServlet                                                                                                    | Elapsed Time(ms)<br>20.039                                                                                 | Start Time<br>2014-04-03 09:01:04,644                                                                                                    | End Time<br>2014-04-03 09:01:24,683                                                                                                    | 20000                   |
| Serivce Name /smtest/TPTestSerivet /smtest/TPTestSerivet                                                                                                    | Elapsed Time(ms)<br>20.039<br>20.029                                                                       | Start Time<br>2014-04-03 09:01:04,644<br>2014-04-03 09:01:04,647                                                                                                    | End Time<br>2014-04-03 09:01:24,683<br>2014-04-03 09:01:24,676                                                                                                    | 20,000                  |
| Fransaction Execution List     Service Name     /smtest/TPTestServiet     /smtest/TPTestServiet     /smtest/TPTestServiet                                                                                                    | Elapsed Time(ms)<br>20.039<br>20.029<br>20.003                                                             | Start Time           2014-04-03 09:01:04,644           2014-04-03 09:01:04,647           2014-04-03 09:02:04,680           2016-04-03 09:02:04,680                                                                                                    | End Time<br>2014-04-03 09:01:24,583<br>2014-04-03 09:01:24,576<br>2014-04-03 09:02:24,583                                                                                                    | 20,00<br>15,000         |
| Iransaction Execution List     Service Name     /smtest/TPTestServlet     /smtest/TPTestServlet     /smtest/TPTestServlet     /smtest/TPTestServlet                                                                                                    | Elapsed Time(ms)<br>20.039<br>20.029<br>20.003<br>20.003<br>20.000<br>20.000                               | Start Time<br>2014-04-03 09:01:04,644<br>2014-04-03 09:01:04,647<br>2014-04-03 09:02:04,680<br>2014-04-03 09:02:04,680<br>2014-04-03 09:02:34,679                                                                                                    | End Time<br>2014-04-03 09:01:24.683<br>2014-04-03 09:01:24.676<br>2014-04-03 09:01:24.683<br>2014-04-03 09:02:24.683<br>2014-04-03 09:02:254.679                                                                                               | 15.00                   |
| Armasolion Execution List     Service Name     Carriest/IPTesiServicet     /amtest/IPTesiServicet     /amtest/IPTesiServicet     /amtest/IPTesiServicet     /amtest/IPTesiServicet     /amtest/IPTesiServicet                                                                                                    | Elapsed Time(ms)<br>20.039<br>20.029<br>20.000<br>20.000<br>20.000<br>20.000<br>20.000                     | Start Time<br>2014-04-03 09:01:04,644<br>2014-04-03 09:01:04,647<br>2014-04-03 09:02:04,680<br>2014-04-03 09:02:34,679<br>2014-04-03 09:02:25,687                                                                                                    | End Time<br>2014-04-03 09:01:24.683<br>2014-04-03 09:01:24.675<br>2014-04-03 09:02:24.683<br>2014-04-03 09:02:54.679<br>2014-04-03 09:02:14.681                                                                                                |                         |
| Armasoline Execution List     Serioce Name     /smlest/IPTesServist     /smlest/IPTesServist     /smlest/IPTesServist     /smlest/IPTesServist     /smlest/IPTesServist     /smlest/IPTesServist     /smlest/IPTesServist     /smlest/IPTesServist                                                                                                    | Elspsed Time(ms)<br>20.039<br>20.039<br>20.003<br>20.000<br>20.000<br>19.939<br>10.000                     | Start Time<br>2014-04-03 (9:01:04,644<br>2014-04-03 (9:01:04,647<br>2014-04-03 (9:02:04,680<br>2014-04-03 (9:02:34,679<br>2014-04-03 (9:02:54,681<br>2014-04-03 (9:02:54,681<br>2014-04-03 (9:02:54,675                                                                | End Time<br>2014-04-03 09:01:24,653<br>2014-04-03 09:01:24,653<br>2014-04-03 09:01:24,653<br>2014-04-03 09:02:24,653<br>2014-04-03 09:03:14,661<br>2014-04-03 09:03:14,661<br>2014-04-03 09:03:14,651                                          | 15.000 <b>P</b>         |
| Senter Vanage Van Van Van Van Van Van Van Van Van Van                                                                                                    | Elapsed Time(ms)<br>20,039<br>20,003<br>20,003<br>20,000<br>20,000<br>10,939<br>10,939<br>10,938           | Start Time<br>2014-04-03 09:01:04,644<br>2014-04-03 09:01:04,647<br>2014-04-03 09:02:04,680<br>2014-04-03 09:02:34,679<br>2014-04-03 09:03:24,679<br>2014-04-03 09:03:24,675<br>2014-04-03 09:03:24,675                                                                | End Time<br>2014-04-03 09:01:24.683<br>2014-04-03 09:01:24.676<br>2014-04-03 09:01:24.676<br>2014-04-03 09:02:24.683<br>2014-04-03 09:02:24.679<br>2014-04-03 09:03:14.671<br>2014-04-03 09:03:14.674<br>2014-04-03 09:03:34.674               | 15,000           10,000 |
| Ardinasetion Execution List     Service Name     Arnest/IPTesServiet     Annest/IPTesServiet     Annest/IPTesServiet     Annest/IPTesServiet     Annest/IPTesServiet     Annest/IPTesServiet     Annest/IPTesServiet     Annest/IPTesServiet     Annest/IPTesServiet                                                                                                    | Elapsed Time(ms)<br>20.039<br>20.009<br>20.000<br>20.000<br>20.000<br>19.999<br>19.999<br>19.980<br>19.980 | Start Time<br>2014-04-03 09:01:04,644<br>2014-04-03 09:01:04,647<br>2014-04-03 09:02:04,680<br>2014-04-03 09:02:04,673<br>2014-04-03 09:02:04,673<br>2014-04-03 09:03:24,675<br>2014-04-03 09:03:14,663<br>2014-04-03 09:01:14,665                                     | End Time<br>2014-04-03 09:01:24,683<br>2014-04-03 09:01:24,683<br>2014-04-03 09:01:24,683<br>2014-04-03 09:02:24,673<br>2014-04-03 09:02:24,673<br>2014-04-03 09:03:24,681<br>2014-04-03 09:03:34,681<br>2014-04-03 09:03:24,683               |                         |
| al Transaction Execution List Service Name /smtest/TPTesServiet /smtest/TPTesServiet /smtest/ | Elapsed Time(ma)<br>20.039<br>20.039<br>20.003<br>20.000<br>20.000<br>19.399<br>19.399<br>19.398<br>19.398 | Start Time<br>2014-04-03 09-01-04, 544<br>2014-04-03 09-01-04, 647<br>2014-04-03 09-01-04, 689<br>2014-04-03 09-02-04, 689<br>2014-04-03 09-02-54, 689<br>2014-04-03 09-01-04, 689<br>2014-04-03 09-01-44, 685<br>2014-04-03 09-01-44, 685<br>2014-04-03 09-01-44, 685 | End Time<br>2014-04-03 0901124,683<br>2014-04-03 0901124,683<br>2014-04-03 0901246,765<br>2014-04-03 090224,683<br>2014-04-03 090234,681<br>2014-04-03 090334,681<br>2014-04-03 090324,683<br>2014-04-03 0902246,683<br>2014-04-03 0902246,763 | 15.000                  |

[Figure 4.23] Analysis - Service - External Transaction

### Search Condition

Set the following search condition, and then click [Search].

| Search Condition | Description                                                               |
|------------------|---------------------------------------------------------------------------|
| Search Period    | Manually enter the 'Dates,' or select a 'Time Period'. By default, 'Time  |
|                  | Period' is set to "Last 10 Min." Other options include "Last 1 Hr," "Last |
|                  | 1 Week," and "Last 1 Month."                                              |
| Sort By          | Data is displayed in a table sorted in descending order of a sort item    |
|                  | (Avg Response Time, Success Cnt).                                         |

### **External Transaction Table**

The following is description of the External Transaction Table properties.

| External Transaction |      |  |       |       |  |       |  |
|----------------------|------|--|-------|-------|--|-------|--|
| Service Name 🕈       |      |  |       |       |  |       |  |
|                      |      |  | 11    |       |  |       |  |
|                      | 0,93 |  | 1,130 | 1,210 |  | 1,210 |  |
|                      | 0,81 |  | 977   | 1,210 |  | 1,210 |  |
|                      | 0,8  |  |       | 10    |  | 10    |  |
|                      |      |  |       |       |  |       |  |
|                      |      |  |       |       |  |       |  |
|                      |      |  |       |       |  |       |  |
|                      |      |  |       |       |  |       |  |
|                      |      |  |       |       |  |       |  |
|                      |      |  |       |       |  |       |  |
|                      |      |  |       |       |  |       |  |

[Figure 4.24] Analysis - Service - External Transaction - External Transaction Table

| Property       | Description                                                                              |
|----------------|------------------------------------------------------------------------------------------|
| Service Name   | Name of the service executed through an external transaction.                            |
| Avg. Resp.(ms) | Average response time of the service executed through an external transaction.           |
| Max. Resp.(ms) | Max processing time of the service executed through an external transaction.             |
| Tot. Resp.(ms) | Total processing time of the service executed through an external transaction.           |
| Succ. Cnt.     | Number of successful executions of the service executed through an external transaction. |
| Fail. Cnt.     | Number of failed executions of the service executed through an external transaction.     |
| Exec. Cnt.     | Number of executions of the service executed through an external transaction.            |

### **Transaction Execution List Table**

When a row is selected from the External Transaction Table, related Trend Graph and Transaction Execution List are displayed.

The following is description of the Transaction Execution List Table properties. When a table row is selected, a popup window with drill-down Transaction Execution List is displayed.

| Service                  |        |        |        |           |       |       |       |   |
|--------------------------|--------|--------|--------|-----------|-------|-------|-------|---|
| Service Name 🗢           |        |        |        |           |       |       |       |   |
| /smtest/AllDBTestSer_s1  | 66,846 | 83,5   | 92,816 | 2,340,169 | 27    | 28    | 3,57  |   |
| /smtest/AllDBTestSer_s1  | 65,429 | 65,429 | 65,429 | 65,429    |       |       | 0,00  |   |
| /smtest/MTF07_Pool       | 15,193 | 15,193 | 15,193 | 15,193    |       |       | 0,00  |   |
| /smtest/AllDBTestServlet | 12,164 | 12,164 | 12,164 | 12,164    |       |       | 0,00  |   |
| /smtest/app5             | 8,764  | 10,334 | 11,904 | 20,668    |       |       | 0,00  |   |
| /smtest/EventBridgeServ  |        | 5,497  | 7,255  | 32,982    | 4     |       | 33,33 |   |
| /smtest/jsp/jwtest2,jsp  | 2,000  | 2,001  | 2,123  | 4,395,213 | 2,197 | 2,197 | 0,00  |   |
| /smtest/AllDBTestSer_s9  | 67     | 1,016  | 16,586 | 496,922   | 489   |       | 0,00  |   |
| /smtest/AllDBTestSer_s9  | 64     | 952    | 5,467  | 2,374,091 | 2,493 | 2,493 | 0,00  |   |
| /smtest/DBTestServlet2   |        | 405    |        | 405       |       |       | 0,00  | - |

[Figure 4.25] Analysis - Service - External Transaction - Transaction Execution List Table

| Property         | Description                                                           |
|------------------|-----------------------------------------------------------------------|
| Service Name     | Request name that identifies the service. (JSP URL, EJB Method, etc.) |
| Elapsed Time(ms) | Duration of service execution.                                        |
| Start Time       | Service start date and time.                                          |
| End Time         | Service termination date and time.                                    |

### **Trend Graph**

Analyzes service trends of the selected containers in the Working List. X axis shows date and time of the search period, and the Y axis shows the number of successfully processed services.

[Figure 4.26] Analysis - Service - External Transaction - Trend Graph

# 4.5. Infra

Infra displays data, related to resources and infra, detected at the time of the search.

Infra can be accessed from [WAS] > [Analysis] > [Infra] and consists of the following tabs.

- [JVM]
- [Java Pool]
- [Unclaimed Resource]
- [JNDI]
- [Host]

### 4.5.1. JVM

**JVM** displays JVM data, GC data, and heap data of one or more selected containers for the specified time period.

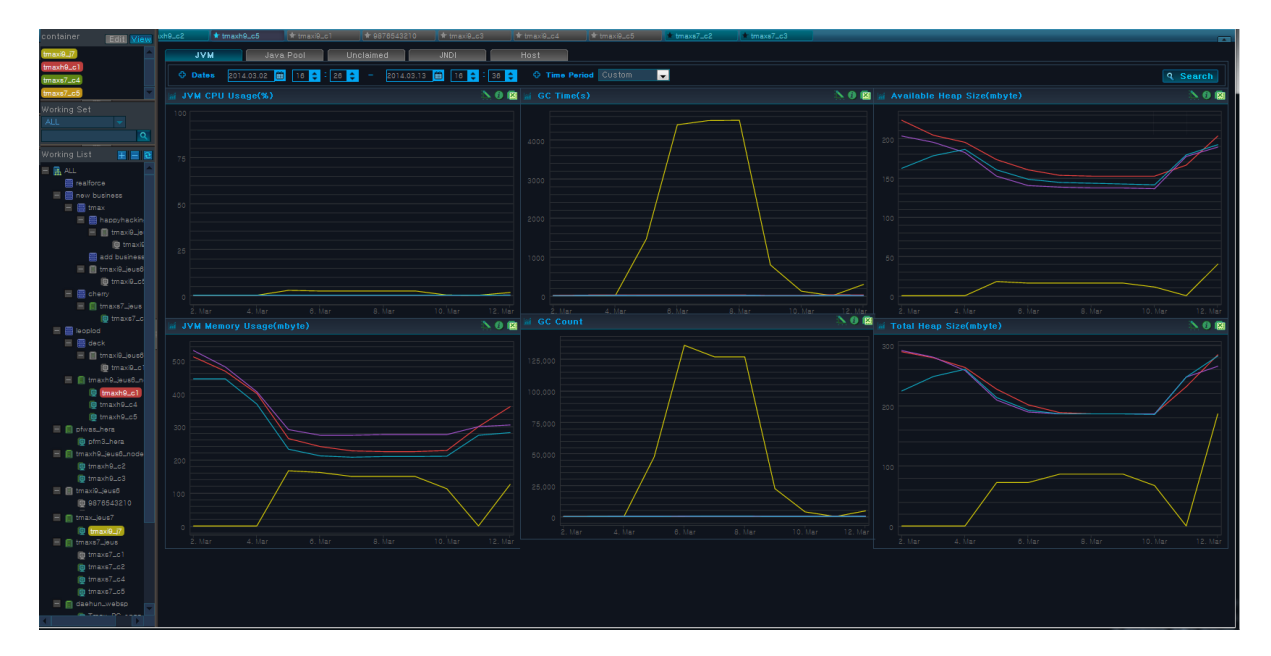

[Figure 4.27] Analysis - Infra - JVM

Search Condition

Set the following search condition, and then click [Search].

| Search Condition | Description                                                          |
|------------------|----------------------------------------------------------------------|
| Search Period    | Manually enter the 'Dates,' or select a 'Time Period'. By default,   |
|                  | 'Time Period' is set to "Last 10 Min." Other options include "Last 1 |
|                  | Hr," "Last 1 Week," and "Last 1 Month."                              |

### • Chart

The following is description of the chart properties.

| Chart                  | Description                                                                        |
|------------------------|------------------------------------------------------------------------------------|
| JVM CPU Usage(%)       | JVM CPU usage of the selected container(s) in the Working List.                    |
|                        | (X axis: Selected Time Period, Y axis: JVM CPU Usage(%))                           |
| JVM Memory             | JVM memory usage of the selected container(s) in the Working List.                 |
| Usage(mbyte)           | (X axis: Selected Time Period, Y axis: JVM Memory Usage (MB))                      |
| GC Time(s)             | Time spent in Garbage Collection by the selected container(s) in the Working List. |
|                        | (X axis: Selected Time Period, Y axis: GC Time(s))                                 |
| GC Count               | Number of times spent in Garbage Collection by the selected                        |
|                        | container(s) in the Working List.                                                  |
|                        | (X axis: Selected Time Period, Y axis: GC Count)                                   |
| Available Heap         | Available JVM heap memory size of the selected container(s) in the                 |
| Size(mbyte)            | Working List.                                                                      |
|                        | (X axis: Selected Time Period, Y axis: Available Heap Size (MB))                   |
| Total Heap Size(mbyte) | Total JVM heap memory size of the selected container(s) in the Working List.       |
|                        | (X axis: Selected Time Period, Y axis: Available Heap Size (MB))                   |

### 4.5.2. Java Pool

**Java Pool** displays information related to Java Pool data. Thread Pool and DB Pool data linked to WAS can be accessed from WAS status inquiry for Thread Pool and DB Pool in the units of a container.

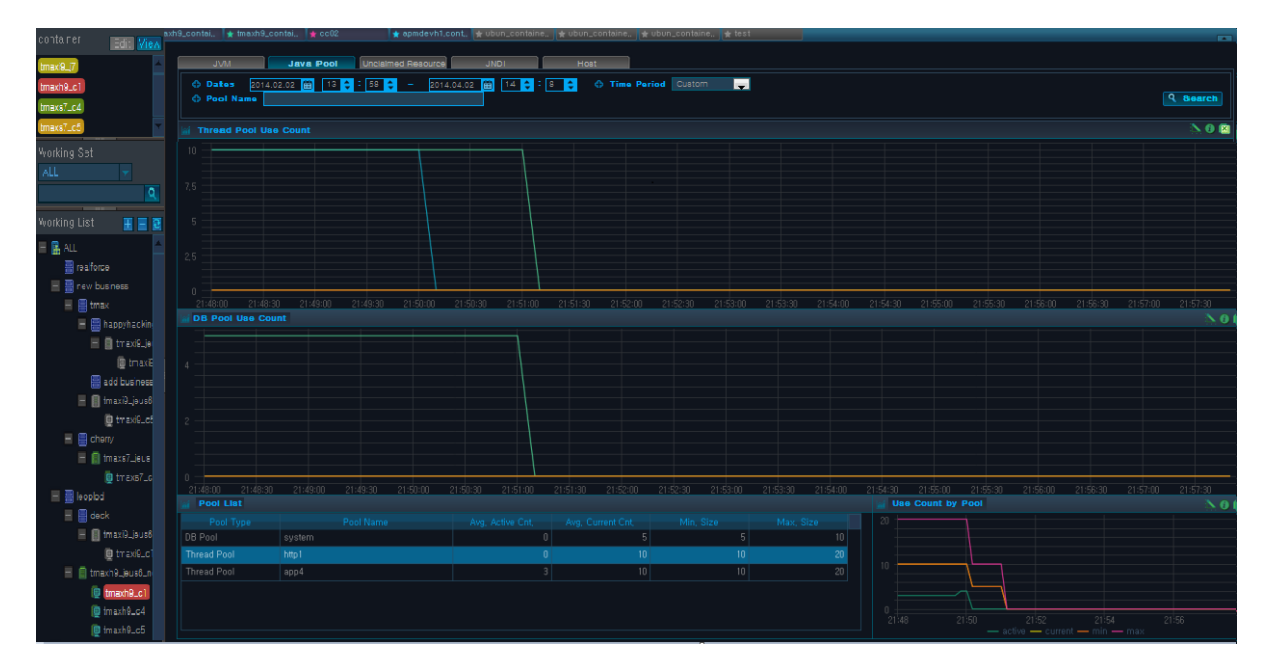

### [Figure 4.28] Analysis - Infra - Java Pool

#### Search Condition

Set the following search condition, and then click [Search].

| Search Condition | Description                                                                                                    |
|------------------|----------------------------------------------------------------------------------------------------|
| Search Period    | Manually enter the ' <b>Dates</b> ,' or select a ' <b>Time Period</b> '. By default,<br>'Time Period' is set to "Last 10 Min." Other options include "Last 1<br>Hr," "Last 1 Week," and "Last 1 Month." |
| Pool Name        | Pool name to search for. Finds all pool names with all or part of the search text.                                                                                                    |

### • Chart

The following is description of the Java Pool chart properties.

| Chart                 | Description                                                                            |
|-----------------------|----------------------------------------------------------------------------------------|
| Thread Pool Use Count | Number of times thread pool was used by the selected container(s) in the Working List. |
|                       | (X axis: Selected Time Period, Y axis: Thread Pool Use Count)                          |

| Chart             | Description                                                                        |
|-------------------|------------------------------------------------------------------------------------|
| DB Pool Use Count | Number of times DB pool was used by the selected container(s) in the Working List. |
|                   | (X axis: Selected Time Period, Y axis: DB Pool Use Count)                          |
| Use Count by Pool | Number of times each pool was used by the selected container(s)                    |
|                   | in the Working List.                                                               |
|                   | <ul> <li>active cnt : active pool count</li> </ul>                                 |
|                   | <ul> <li>current cnt : avg active + avg Idle</li> </ul>                            |
|                   | – min : min pool size                                                              |
|                   | – max : max pool size                                                              |
|                   | (X axis: Selected Time Period, Y axis: Use Count by Pool)                          |

#### Pool List

When a pool is selected from the Pool List, Use Count by Pool chart is displayed. The following is description of the Pool List properties.

| Property          | Description                                                               |
|-------------------|---------------------------------------------------------------------------|
| Pool Type         | Pool type. (DB Pool or Thread Pool)                                       |
| Pool Name         | Pool name.                                                                |
| Avg. Active Cnt.  | Average number of active threads.                                         |
| Avg. Current Cnt. | Average number of current threads. (Avg. Active Cnt. + Avg. Idle<br>Cnt.) |
| Min. Size         | Min pool size.                                                            |
| Max. Size         | Max pool size.                                                            |

### 4.5.3. Unclaimed Resource

A resource refers to WAS system resource, including WAS-provided data source, file resource, etc., that is needed to execute a service. Resources are common property shared by applications in WAS, and they are important targets of management in terms of their acquisitions and returns. Resource list includes JDBC Connection (Pool), JDBC Connection (Data Source), JDBC Statement, TP Connection, etc.

Unclaimed Resource displays information related to unclaimed resources.

### [Figure 4.29] Analysis - Infra - Unclaimed Resource

| container Edit View | JVM                   | Java Pool           | Unclaimed    | JNDI            | Host            | 1              |                 |                           |                 |                              |                        |
|---------------------|-----------------------|---------------------|--------------|-----------------|-----------------|----------------|-----------------|---------------------------|-----------------|------------------------------|------------------------|
| tmaxi0_7            |                       | 13.02 🛗 16 😄 :      | 27 😄 - 2014  | .03.13 🇰 16 拿   | : 37 🟮 🗘 Time   | Period Custom  |                 |                           |                 |                              |                        |
| tmaxe7_c4           | Resource Name         | •                   |              |                 |                 |                |                 |                           |                 |                              | 9 Search               |
| tmaxs7_c5           |                       |                     |              |                 |                 |                |                 |                           |                 |                              |                        |
| Working Set         | a Resource Oper       |                     |              |                 | N 10 🔯 📓 Avg. 1 | Resource Respo | nse Time(s)     |                           | <u>&gt; 0 R</u> | iii Unclaimed Resource Count | <u>N 0 18</u>          |
| ALL 🔻               |                       |                     |              |                 |                 |                |                 |                           |                 |                              |                        |
| <u>Q</u>            |                       |                     |              |                 |                 |                |                 |                           |                 |                              |                        |
| Working List 🛛 🔠 🖸  |                       |                     |              |                 |                 |                |                 |                           |                 |                              |                        |
| = 🖪 ALL             |                       |                     |              |                 |                 |                |                 |                           |                 |                              | / / /                  |
| ealforce            |                       |                     |              |                 |                 |                |                 |                           |                 |                              |                        |
| E E tmax            |                       |                     |              |                 |                 |                |                 |                           |                 |                              |                        |
| 🗏 📑 happyhackin     |                       |                     |              |                 |                 |                |                 | /                         |                 |                              |                        |
| 🗏 👩 tmaxi0_jo       |                       |                     |              |                 |                 |                |                 |                           |                 |                              | 8. Mar 10. Mar 12. Mar |
| 😰 tmaxii            |                       |                     |              |                 |                 |                |                 |                           |                 |                              | 8.0 🖾                  |
|                     |                       |                     |              |                 |                 |                |                 |                           |                 |                              |                        |
| 🕲 tmax/9_ct         | oracle.jdbc.driver.Or | raclePreparedStat   |              |                 |                 |                | 599             |                           | 231 🗠           | VVVVVVVVVVV                  |                        |
| E Cherry            |                       |                     |              |                 |                 |                |                 |                           |                 |                              |                        |
| E traxs7_jous       |                       |                     |              |                 |                 |                |                 |                           |                 |                              |                        |
| E Eleoplod          |                       |                     |              |                 |                 |                |                 |                           |                 |                              |                        |
| 🗏 🗒 deck            |                       |                     |              |                 |                 |                |                 |                           |                 |                              |                        |
| 🗏 📑 tmaxi0_jous6    |                       | racleStatementWr    |              |                 |                 |                |                 |                           |                 |                              |                        |
| tmax/P_c            |                       |                     |              |                 |                 |                |                 |                           |                 | 22:18 22:20 22:22            | 2224 22:35             |
| tmaxh9_c1           |                       |                     |              |                 |                 |                |                 |                           |                 |                              | N 0 🖾                  |
| tmaxh9_c4           | Resource Tune         | Resource Name       | Onen Cot Clo | se Cot Lesk Cot | SOL Uncommit Cr | Tot Using Time | wa Helna Time I | Max Using Time Record Tim |                 |                              |                        |
| E tmaxh9_ieus6_node | Statement             | oracle.idbc.driver. |              |                 |                 |                |                 | 0 2013073017475           | 53 🔺            |                              |                        |
| tmaxh9_c2           |                       |                     |              |                 |                 |                |                 |                           |                 |                              |                        |
| ig tmaxhQ_c3        |                       |                     |              |                 |                 |                |                 |                           |                 |                              |                        |
| E E tmax9_jeus8     |                       |                     |              |                 |                 |                |                 |                           |                 |                              |                        |
| m tmaxi9_c4         |                       |                     |              |                 |                 |                |                 |                           |                 |                              |                        |
| E 👩 tmax.jeus7      |                       |                     |              |                 |                 |                |                 |                           |                 |                              |                        |
| 🥥 tmaxi0_17         |                       |                     |              |                 |                 |                |                 |                           |                 |                              |                        |
| E 👩 tmaxs7_jous     |                       |                     |              |                 |                 |                |                 |                           |                 |                              |                        |
| g maxs/_cl          |                       |                     |              |                 |                 |                |                 |                           |                 |                              |                        |

### Search Condition

Set the following search condition, and then click [Search].

| Search Condition | Description                                                                                                    |
|------------------|----------------------------------------------------------------------------------------------------|
| Search Period    | Manually enter the ' <b>Dates</b> ,' or select a ' <b>Time Period</b> '. By default,<br><b>'Time Period'</b> is set to "Last 10 Min." Other options include "Last 1<br>Hr," "Last 1 Week," and "Last 1 Month." |
| Resource Name    | Resource name to search for. Finds all resources with all or part of the search text.                                                                                                    |

### • Chart

The following is description of the Unclaimed Resource chart properties.

| Chart               | Description                                                        |
|---------------------|--------------------------------------------------------------------|
| Resource Open Count | Number of times a resource was opened for use by the selected      |
|                     | container(s) in the Working List. Uses Open Cnt value of the       |
|                     | resource.                                                          |
|                     | (X axis: Selected Time Period, Y axis: Resource Open Count)        |
| Avg. Resource       | Avg. resource response time for the selected container(s) in the   |
| Response Time(s)    | Working List.                                                      |
|                     | (X axis: Selected Time Period, Y axis: Resource Avg. Response      |
|                     | Time(s))                                                           |
| Unclaimed Resource  | Number of unclaimed resources for the selected container(s) in the |
| Count               | Working List.                                                      |

| Chart       | Description                                                                                                    |
|-------------|----------------------------------------------------------------------------------------------------|
|             | Resource Leak Cnt is calculated by taking the difference between<br>Open Cnt and Close Cnt. Leak Cnt is used as the unclaimed resource<br>count.                        |
|             | (X axis: Selected Time Period, Y axis: Unclaimed Resource Count)                                                                                                    |
| Trend Graph | When a row is selected from the Resource List, Trend Graph of Unclaimed Resource Count for the selected container(s) in the Working List is displayed.                  |
|             | Performs trend analysis of Unclaimed Resource Count by container.<br>(X axis: Selected Time Period, Y axis: Unclaimed Resource Count)                                   |
| TX View     | When a value is selected from the Trend Graph, TX View(ms) for<br>the selected time is displayed.<br>(X axis: Time selected from Trend Graph, Y axis: Elapsed Time(ms)) |
|             |                                                                                                    |

#### Resource List

The following is description of the Resource List properties.

| Property            | Description                                                               |
|---------------------|---------------------------------------------------------------------------|
| Resource Name       | Resource name.                                                            |
| Open Cnt.           | Number of times resource was opened for use. (e.g.: JDBC Connection Open) |
| Close Cnt.          | Number of times resource was returned.                                    |
| Leak Cnt.           | Leak count. (Open Cnt Close Cnt.)                                         |
| SQL Uncommit Cnt.   | Number of SQLs that have not been committed.                              |
| Tot. Using Time(ms) | Total time for securing the resource.                                     |
| Avg. Using Time(ms) | Average time for securing the resource.                                   |
| Max. Using Time(ms) | Max time for securing the resource.                                       |

### • Transaction Execution List

The following is description of the Transaction Execution List properties.

| Property      | Description                  |
|---------------|------------------------------|
| Resource Type | Resource type (WAS, System). |
| Resource Name | Resource name.               |

| Property            | Description                                                               |
|---------------------|---------------------------------------------------------------------------|
| Open Cnt.           | Number of times resource was opened for use. (e.g.: JDBC Connection Open) |
| Close Cnt.          | Number of times resource was returned.                                    |
| Leak Cnt.           | Leak count. (Open Cnt Close Cnt.)                                         |
| SQL Uncommit Cnt.   | Number of SQLs that have not been committed.                              |
| Tot. Using Time(ms) | Total resource using time.                                                |
| Avg. Using Time(ms) | Average resource using time.                                              |
| Max. Using Time(ms) | Max resource using time.                                                  |
| Record Time         | Time when resource acquisition is completed.                              |

### 4.5.4. JNDI

JNDI displays JNDI data for the selected containers.

```
[Figure 4.30] Analysis - Infra - JNDI
```

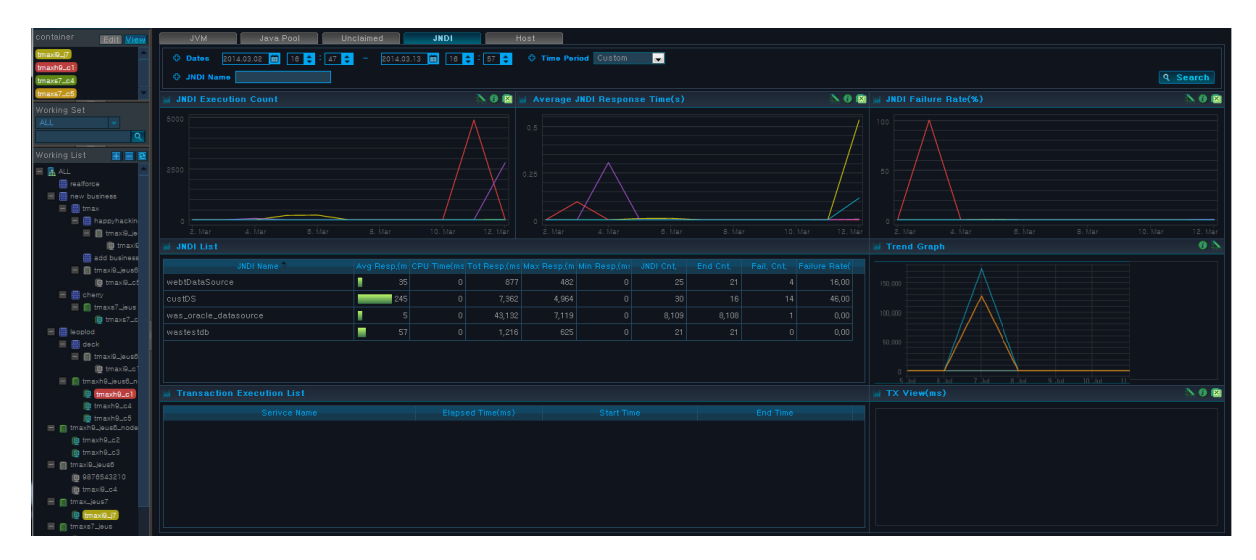

### Search Condition

Set the following search condition, and then click [Search].

| Search Condition | Description                                                                                                    |
|------------------|----------------------------------------------------------------------------------------------------|
| Search Period    | Manually enter the ' <b>Dates</b> ,' or select a ' <b>Time Period</b> '. By default,<br>'Time Period' is set to "Last 10 Min." Other options include "Last 1<br>Hr," "Last 1 Week," and "Last 1 Month." |
| JNDI Name        | JNDI name to search for. Finds all JNDI names with all or part of the search text.                                                                                                    |

### • Chart

The following is description of the chart properties.

| Chart                | Description                                                                                                    |
|----------------------|----------------------------------------------------------------------------------------------------|
| JNDI Execution Count | Number of resources opened for use by the selected container(s) in the Working List.                                                                        |
|                      | Uses resource's Open Cnt value.                                                                                                    |
|                      | (X axis: Selected Time Period, Y axis: Resource Open Count)                                                                                                 |
| Average JNDI         | Resource average response time for the selected container(s) in the                                                                                         |
| Response Time(s)     | Working List.                                                                                                    |
|                      | (X axis: Selected Time Period, Y axis: JNDI Avg. Response Time(s))                                                                                          |
| JNDI Failure Rate(%) | Number of unclaimed resources for the selected container(s) in the Working List.                                                                            |
|                      | Resource Leak Cnt is calculated by taking the difference between<br>Open Cnt and Close Cnt. Leak Cnt is used as the unclaimed resource<br>count.            |
|                      | (X axis: Selected Time Period, Y axis: Unclaimed Resource Count)                                                                                            |
| Trend Graph          | When a row is selected from the Resource List, Trend Graph of<br>Unclaimed Resource Count for the selected container(s) in the<br>Working List is displayed |
|                      | Performs trend analysis of Unclaimed Resource Count by container.                                                                                           |
|                      | (X axis: Selected Time Period, Y axis: Unclaimed Resource Count)                                                                                            |
| TX View              | When a value is selected from the Trend Graph, TX View(ms) for                                                                                              |
|                      | the selected time is displayed.                                                                                                    |
|                      | (X axis: Time selected from Trend Graph, Y axis: Elapsed Time(ms))                                                                                          |

### • JNDI List

The following is description of the JNDI List properties.

| Property      | Description                    |
|---------------|--------------------------------|
| JNDI Name     | JNDI name.                     |
| Avg Resp.(ms) | JNDI average response time.    |
| CPU Time(ms)  | Average CPU time used by JNDI. |

| Property        | Description                            |
|-----------------|----------------------------------------|
| Tot Resp.(ms)   | Total response time for invoking JNDI. |
| Max Resp.(ms)   | Max response time for invoking JNDI.   |
| Min Resp.(ms)   | Min response time for invoking JNDI.   |
| JNDI Cnt.       | Number of JNDI requests.               |
| End Cnt.        | Number of completed JNDI requests.     |
| Fail. Cnt.      | Number of failed JNDI requests.        |
| Failure Rate(%) | Percent of failed JNDI requests.       |

### • Trend Graph

When a JNDI row is selected from the JNDI List Table, related Trend Graph is displayed. Select a value on the Trend Graph to view the TX View(ms) Chart for the selected value.

#### • Transaction Execution List

The following is description of the Transaction Execution List properties.

| Property         | Description                                                           |
|------------------|-----------------------------------------------------------------------|
| Service Name     | Request name that identifies the service. (JSP URL, EJB Method, etc.) |
| Elapsed Time(ms) | Duration of service execution.                                        |
| Start Time       | Service start date and time.                                          |
| End Time         | Service termination date and time.                                    |

### 4.5.5. Host

Data for the system where WAS is installed can be accessed from **[User-defined System Dashboard]**. **Host** displays data of the host system of the containers or nodes selected in WAS component tree.

Host status data is collected in units of a container, and are displayed as a graph or container unit. For detailed information, refer to "2.6. User-defined System Dashboard".

[Figure 4.31] Analysis - Infra - Host

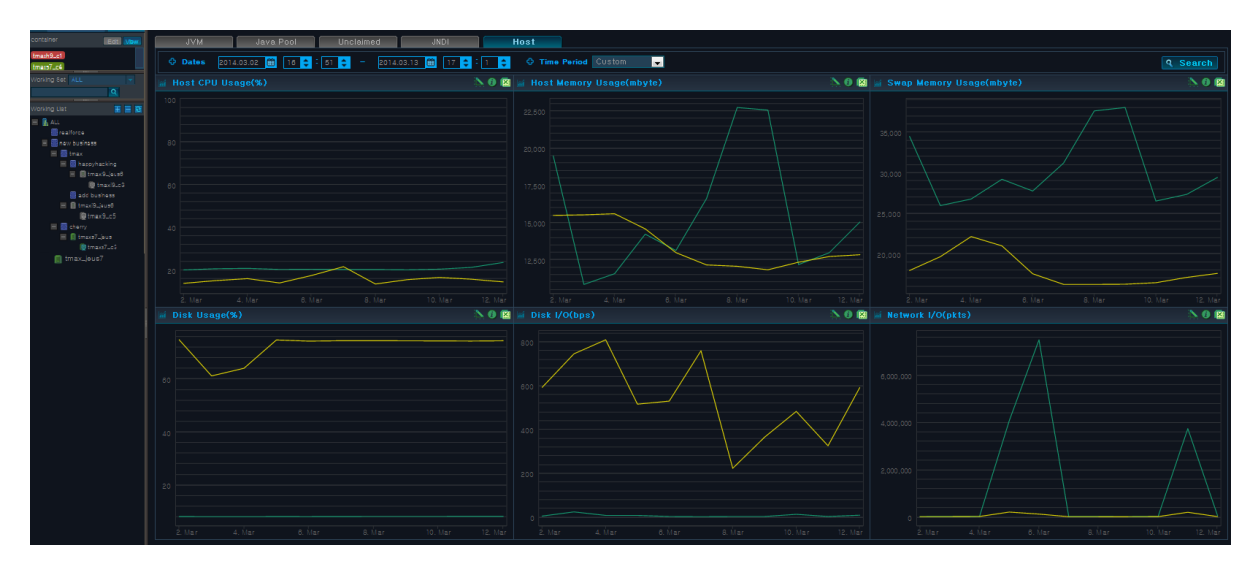

### Search Condition

Set the following search condition, and then click [Search].

| Search Condition | Description                                                          |
|------------------|----------------------------------------------------------------------|
| Search Period    | Manually enter the 'Dates,' or select a 'Time Period'. By default,   |
|                  | 'Time Period' is set to "Last 10 Min." Other options include "Last 1 |
|                  | Hr," "Last 1 Week," and "Last 1 Month."                              |

# 4.6. Event

**Event** displays Event Status Graph, Container Event Status, and Occurrences by Event table for each selected containers.

Event can be accessed from [WAS] > [Analysis] > [Event].

#### [Figure 4.32] Analysis - Event

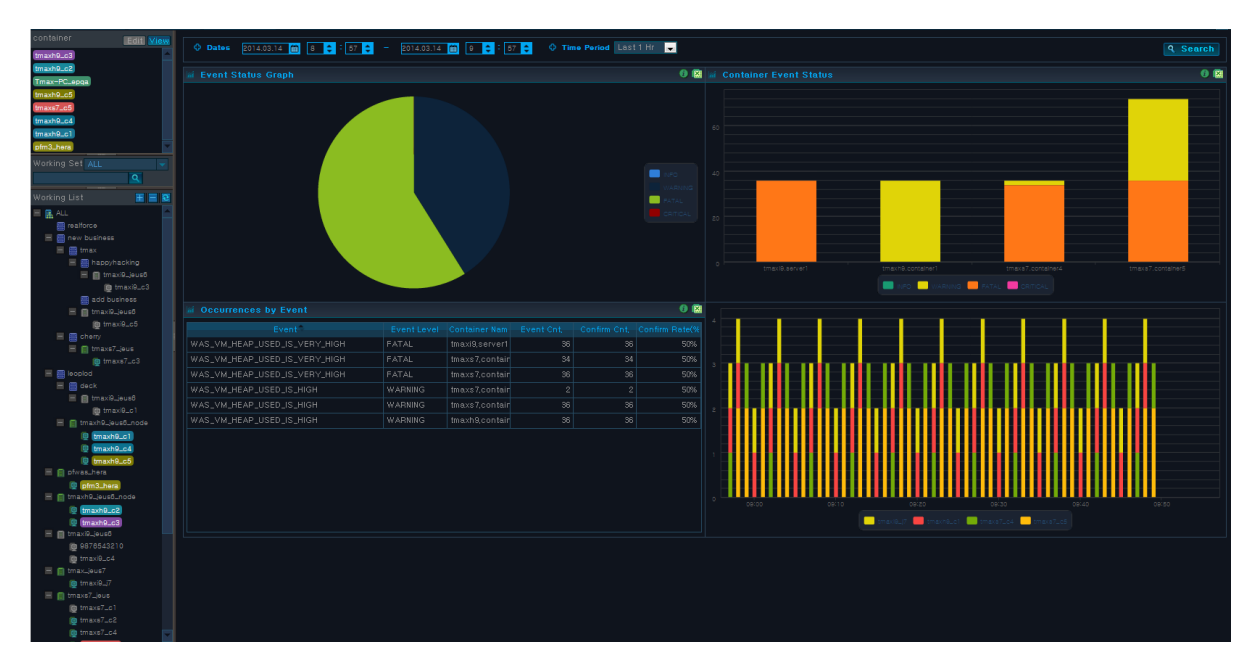

#### Search Condition

Set the following search condition, and then click [Search].

| Search Condition | Description                                                               |
|------------------|---------------------------------------------------------------------------|
| Search Period    | Manually enter the 'Dates,' or select a 'Time Period'. By default, 'Time  |
|                  | Period' is set to "Last 10 Min." Other options include "Last 1 Hr," "Last |
|                  | 1 Week," and "Last 1 Month."                                              |

#### • Chart

The following is description of the chart properties.

| Chart              | Description                                                                                                    |
|--------------------|----------------------------------------------------------------------------------------------------|
| Event Status Graph | Cumulative event status graph for the selected container(s) in the Working List.                                                                  |
|                    | Event Occurrences for each container are collected for each event<br>level (INFO, WARNING, BAD, CRITICAL) and are displayed using a<br>pie chart. |

| Chart                     | Description                                                                                                    |
|---------------------------|----------------------------------------------------------------------------------------------------|
| Container Event<br>Status | <ul> <li>Top chart is a vertical stacked bar chart for the selected container(s)<br/>in the Working List. Event Occurrences for each container are<br/>collected for each event level (INFO, WARNING, BAD, CRITICAL).</li> </ul> |
|                           | (X axis: Container Name, Y axis: Cumulative Event Occurrence<br>Count)                                                                                                    |
|                           | <ul> <li>Bottom chart is vertical stacked bar chart using the event occurrence<br/>count of the selected container(s) in the Working List</li> </ul>                                                                             |
|                           | (X : Selected Time Period, Y : Event Occurrence Count)                                                                                                    |

### • Occurrences by Event List

The following is description of the properties.

| Property        | Description                                 |
|-----------------|---------------------------------------------|
| Event           | Event name.                                 |
| Event Level     | Event level. (INFO, WARNING, BAD, CRITICAL) |
| Event Cnt.      | Event occurrence count.                     |
| Confirm Cnt.    | Event confirmation count.                   |
| Confirm Rate(%) | Event confirmation rate.                    |

# 4.7. Visitor

**Visitor** displays the number of concurrent users, average active services, service executions, and hourly users by container.

Visitor can be accessed from **[WAS] > [Analysis] > [Visitor]**.

### [Figure 4.33] Analysis - Visitor

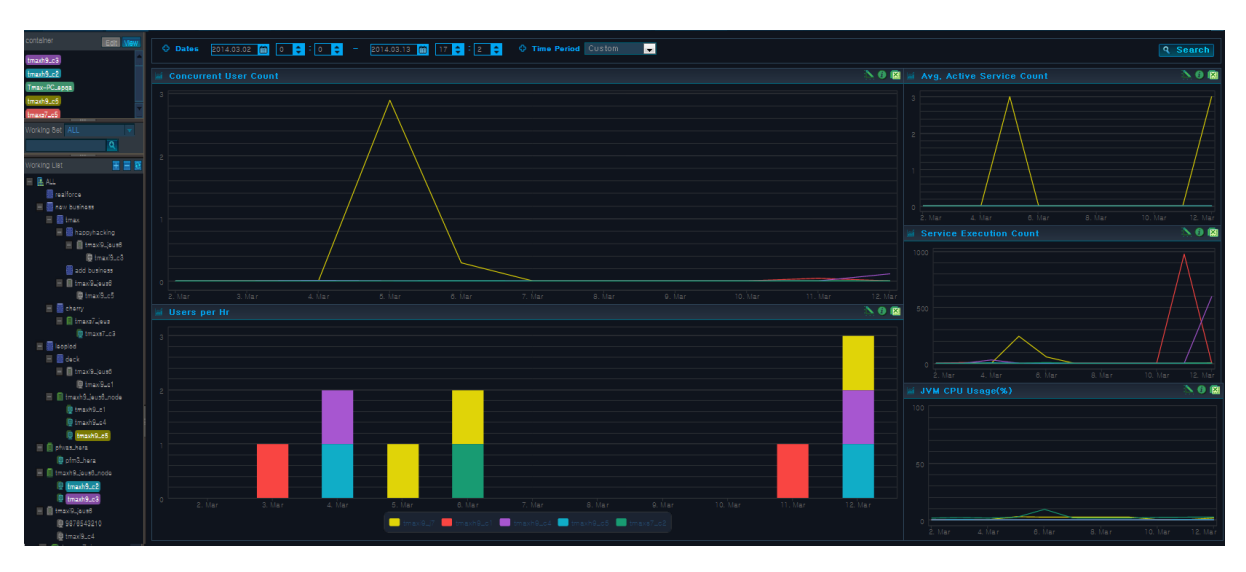

### Search Condition

Set the following search condition, and then click [Search].

| Search Condition | Description                                                          |
|------------------|----------------------------------------------------------------------|
| Search Period    | Manually enter the 'Dates,' or select a 'Time Period'. By default,   |
|                  | 'Time Period' is set to "Last 10 Min." Other options include "Last 1 |
|                  | Hr," "Last 1 Week," and "Last 1 Month."                              |

#### • Chart

The following is description of the chart properties.

| Chart                 | Description                                                                                                    |
|-----------------------|----------------------------------------------------------------------------------------------------|
| Concurrent User Count | Number of concurrent users for the selected container(s) in the Working List.                                                                                      |
|                       | Data is collected using the following equation.                                                                                                    |
|                       | ConcurrentUser = Throughput(tps) * {Resp.Time(sec) + ThinkTime(sec)}                                                                                               |
|                       | (X axis: Selected Time Period, Y axis: Number of Concurrent Users)                                                                                                 |
| Users per Hr          | Number of users per hour for the selected container(s) in the Working List.                                                                                        |
|                       | Collects hourly user count per container and displays the data using<br>a vertical stacked bar chart. (X axis: Selected Time Period, Y axis:<br>Hourly User Count) |

| Chart               | Description                                                        |
|---------------------|--------------------------------------------------------------------|
| Avg. Active Service | Average number of active services for the selected container(s) in |
| Count               | the Working List.                                                  |
|                     | (X axis: Selected Time Period, Y axis: Avg. Active Service Count)  |
| Service Execution   | Number of service executions for the selected container(s) in the  |
| Count               | Working List.                                                      |
|                     | (X axis: Selected Time Period, Y axis: Service Execution Count)    |
| JVM CPU Usage(%)    | JVM CPU usage for the selected container(s) in the Working List.   |
|                     | (X axis: Selected Time Period, Y axis: JVM CPU Usage(%))           |

# 4.8. Custom Report

In Custom Report, a user can select the desired report and create a menu for it.

Select a widget from **[ADMIN] > [Custom Dashboard] > [Report]**, and adjust its size and location. After arranging the report, save the report to register it in the **[Report]** menu. For detailed information, refer to "SysMaster Administrator's Guide".

Custom Report can be accessed from [WAS] > [Analysis] > [Custom Report].

The following is an example of a custom report.

[Figure 4.34] Analysis - Custom Report

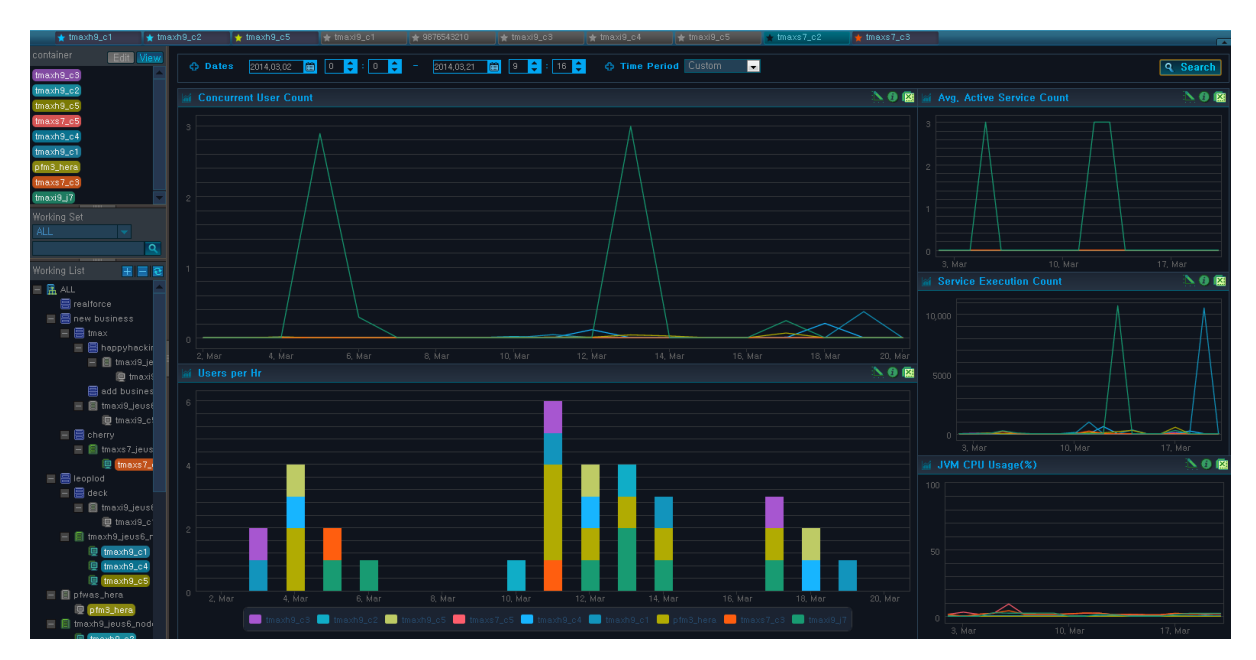

# **Chapter 5. Statistics/Reports**

This chapter describes the **Statistics/Reports** screen.

## 5.1. Overview

**Statistics/Reports** screen provides various trend analyses for WAS, and displays various comprehensive data.

Statistics/Reports can be accessed from [WAS] > [Statistics/Reports].

[Figure 5.1] WAS Analysis Statistics/Reports - Main Screen

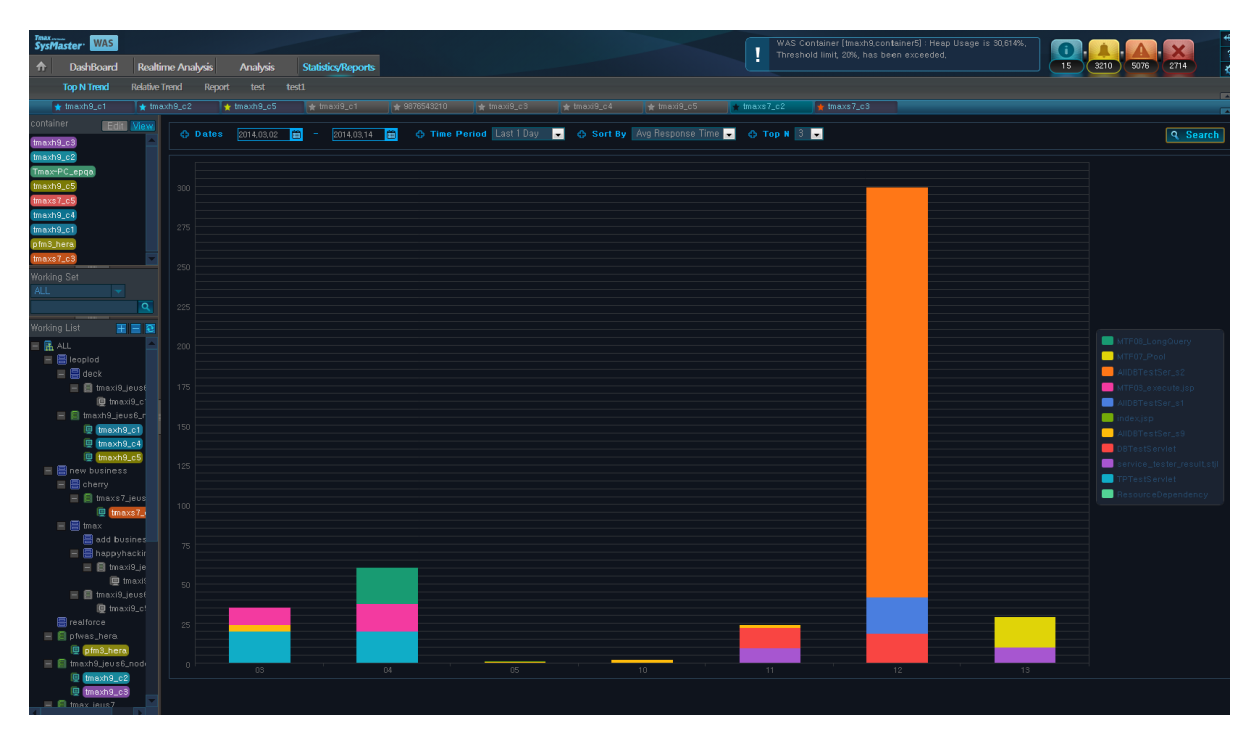

Statistics/Reports Menu consists of the following two items.

#### • Working List

Multiple containers can be selected from the Working List. For detailed information, refer to "1.4. Working List".

### • Statistics and Reports

Data is displayed in charts and using a summary table by container for the following menus.

| Menu Item        | Description                                                                                      |
|------------------|--------------------------------------------------------------------------------------------------|
| [Top N Trend]    | Provides daily and monthly service trends. Shows the top 5 services according to the sort order. |
| [Relative Trend] | Provides relative daily and monthly service trends of search indicators.                         |
| [Report]         | View summary information, and general and business reports.                                      |

# 5.2. TOP N Trend

**Top N Trend** displays top 5 services according to the sort order of the selected container using stacked bar graph.

Top N Trends can be accessed from **[WAS] > [Statistics/Reports] > [Top N Trend]**.

### [Figure 5.2] Statistics/Reports - Top N Trend

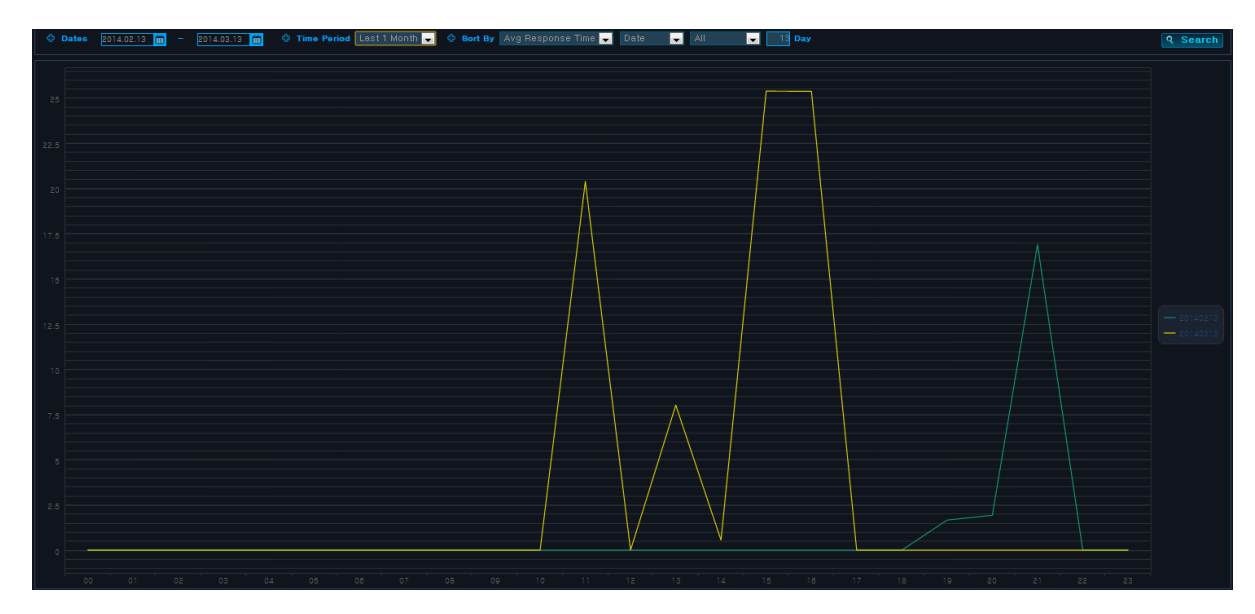

### • Search Criteria

Set the following search criteria, and then click [Search].

| Search Criteria | Description                                                                                                    |
|-----------------|----------------------------------------------------------------------------------------------------|
| Search Period   | Manually enter the ' <b>Dates</b> ,' or select a <b>'Time Period'</b> . 'Time Period' options include "Last 1 Day" or "Last 1 Month." Default value is "Last 1 Day." When "Last 1 Day" is selected, Trend Analysis is performed for the period between 01:00 and 24:00 of the previous day, and for the last month when "Last 1 Month" is selected. |
| Sort By         | Select one of Avg Response Time, Success Cnt, or Fail Cnt.                                                                                                    |

• Chart

X axis shows the selected time period, and Y axis changes according to sort the value. If Avg Response Time is selected, Y axis shows time value in sec. and an integer value for the others. The legend contains the service names in different colors.

# 5.3. Relative Trend

**Relative Trend** displays daily service data for the selected container in the Working List by selecting a sort criteria (Avg Response Time, Success Cnt, Fail Cnt). Trends are analyzed for each day using a bar chart

Trend analysis considers one day as from 00:00 to 23:00. For example, the following chart can be used to analyze the trends of Avg Response Time for Mondays in July.

Relative Trend can be accessed from [WAS] > [Statistics/Reports] > [Relative Trend].

| O Dates | s 2014.02.02 👩 - 2014.03.13 👩 🗘 Time Period Last 1 Month 🖳 🗘 Bort By Avg Response Time 🚽 Weekday 🖳 All 🖕 All 🖕 All 🖕 Thurs. 🚽 | <b>Q</b> Search |
|---------|----------------------------------------------------------------------------------------------------|-----------------|
|         |                                                                                                    |                 |
|         |                                                                                                    |                 |
|         |                                                                                                    |                 |
|         |                                                                                                    |                 |
|         |                                                                                                    |                 |
| 400     |                                                                                                    |                 |
|         |                                                                                                    |                 |
| 350     |                                                                                                    |                 |
| 200     |                                                                                                    |                 |
|         |                                                                                                    |                 |
| 250     |                                                                                                    |                 |
|         |                                                                                                    |                 |
| 200     |                                                                                                    |                 |
| 150     |                                                                                                    |                 |
|         |                                                                                                    |                 |
|         |                                                                                                    |                 |
| 50      |                                                                                                    |                 |
|         |                                                                                                    |                 |
|         |                                                                                                    |                 |

### [Figure 5.3] Statistics/Reports - Relative Trend - Example 1

### • Search Criteria

Set the following search criteria, and then click [Search].

| Search Criteria | Description                                                                                                    |
|-----------------|----------------------------------------------------------------------------------------------------|
| Search Period   | Manually enter the ' <b>Dates</b> ,' or select a <b>'Time Period'</b> . 'Time Period' options include "Last 1 Month" or "Last 1 Year." Default value is "Last 1 Month." When "Last 1 Month" is selected, Trend Analysis is performed for the last month, and for the last year when "Last 1 Year" is selected. |
| Sort By         | Select one of Avg Response Time, Success Cnt, or Fail Cnt.                                                                                                    |

• Chart

X axis shows the time period between 0:00 and 23:00, and Y axis changes according to the sort value. If Avg Response Time is selected, Y axis shows time value in sec. and number for the others. The legend contains the dates of Mondays in July, and each represents Avg Response Time data for the time period between 0:00 and 23:00.

# 5.4. Report

Report displays tables of past data which can be saved as excel files.

Report can be accessed from **[WAS] > [Statistics/Reports] > [Report]** and consists of the following tabs.

- [General Report]
- [Business Report]

### 5.4.1. General Report

General Report displays tables of Summary, System, JVM, Pool List, Exception, and Error Event.

All tables can be exported to excel by clicking [Export to Excel].

### [Figure 5.4] Report - General Report

| View | General Report Busin | ess Report        |       |               |                 |             |          |                 |                 |            |          |          |                        |
|------|----------------------|-------------------|-------|---------------|-----------------|-------------|----------|-----------------|-----------------|------------|----------|----------|------------------------|
|      |                      | 2014.03.13        |       | ast1Day 💽     | - 🔷 Top N       | 811 💌       |          |                 |                 |            |          | Q Search | <b>Q</b> Export to Exc |
|      |                      |                   |       |               |                 |             |          |                 |                 |            |          |          |                        |
|      |                      |                   |       |               |                 |             |          |                 |                 |            |          |          |                        |
|      |                      |                   |       |               |                 |             |          |                 |                 |            |          |          |                        |
|      |                      |                   |       |               |                 |             |          |                 |                 |            |          |          |                        |
|      |                      |                   |       |               |                 |             |          |                 |                 |            |          |          |                        |
|      |                      |                   |       |               |                 |             |          |                 |                 |            |          |          |                        |
|      |                      |                   |       |               |                 |             |          |                 |                 |            |          |          |                        |
|      | 2014-03-08           | tmaxh9,container1 |       |               |                 |             |          |                 |                 |            |          |          |                        |
|      |                      |                   |       |               |                 |             |          |                 |                 |            |          |          |                        |
|      |                      |                   |       |               |                 |             |          |                 |                 |            |          |          |                        |
|      |                      |                   |       |               |                 |             |          |                 |                 |            |          |          |                        |
|      |                      |                   |       |               |                 |             |          |                 |                 |            |          |          |                        |
|      |                      |                   |       |               |                 |             |          |                 |                 |            |          |          |                        |
|      |                      |                   |       |               |                 |             |          |                 |                 |            |          |          |                        |
|      |                      |                   |       |               |                 |             |          |                 |                 |            |          |          |                        |
|      |                      |                   |       |               |                 |             |          |                 |                 |            |          |          |                        |
|      |                      |                   |       |               |                 |             |          |                 |                 |            |          |          |                        |
|      | Stat Date            | Containe          | r CPU | IIsage(%)     | Memory          | Lised(hyte) | Tot Heap | (hyte)          | Free Hear(hyte) | Hean Lisa  | 16(%)    | GC Cot   | GC Time(ms)            |
|      | 2014-03-03           | tmaxh9.contr      | uner1 | 0.05          |                 | 466M        |          | 279M            |                 | 204M       | 27.04    |          | 14.7                   |
|      | 2014-03-04           |                   |       |               |                 |             |          |                 |                 |            |          |          |                        |
|      | 2014-03-05           |                   |       |               |                 |             |          |                 |                 |            |          |          |                        |
|      |                      |                   |       |               |                 |             |          |                 |                 |            |          |          |                        |
|      |                      |                   |       |               |                 |             |          |                 |                 |            |          |          |                        |
|      |                      |                   |       |               |                 |             |          |                 |                 |            |          |          |                        |
|      |                      |                   |       |               |                 |             |          |                 |                 |            |          |          |                        |
|      | Stat Date            | Pool              | Type  |               | Pool Nat        | ne          |          | lvg. Active Cot | Ave C           | urrent Got | Min Size | , N      | Max Size               |
|      | 2014-03-03           | Thread Pool       | wet   | tob1-hth0(192 | 2,168,1,34_9119 |             |          |                 |                 |            |          |          |                        |
|      |                      |                   |       |               |                 |             |          |                 |                 |            |          |          |                        |
|      |                      |                   |       |               |                 |             |          |                 |                 |            |          |          |                        |
|      |                      |                   |       |               |                 |             |          |                 |                 |            |          |          |                        |
|      |                      |                   |       |               |                 |             |          |                 |                 |            |          |          |                        |
|      | 2014-03-08           |                   |       |               | 2 168 1 54 0110 |             |          |                 |                 |            |          |          |                        |
|      |                      |                   |       |               |                 |             |          |                 |                 |            |          |          |                        |

• Search Criteria

| Set the following search | criteria.  | and then | click  | [Search]. |
|--------------------------|------------|----------|--------|-----------|
| eet ale lene mig eealen  | 011001104, |          | 0.1011 |           |

| Search Criteria | Description                                                                                                    |
|-----------------|----------------------------------------------------------------------------------------------------|
| Search Period   | Manually enter the ' <b>Dates</b> ,' or select a <b>'Time Period'</b> . 'Time Period'<br>options include "Last 1 Day" or "Last 1 Month."                                                       |
| Time Period     | Select <b>'Last 1 Day'</b> or <b>'Last 1 Month'</b> .<br>– Last 1 Day: Displays 24 hours in units of an hour.<br>– Last 1 Month: Displays 1 month in units of a day.                           |
| TOP N           | Set the maximum number of rows for the table.<br>Default value is 'all.' Other options include 20, 50, 100, and 300.<br>Top N sorts the data by <b>'Stat. Date'</b> . Date in ascending order. |

### • Summary

Summary table displays container summary data.

| Property          | Description                                                      |
|-------------------|------------------------------------------------------------------|
| Stat. Date        | Date and time when container data was retrieved.                 |
| Container         | Container name.                                                  |
| SLA Good Cnt.     | Number of services with Good response time according to SLA.     |
| SLA Normal Cnt.   | Number of services with Normal response time according to SLA.   |
| SLA Bad Cnt.      | Number of services with Bad response time according to SLA.      |
| SLA Critical Cnt. | Number of services with Critical response time according to SLA. |
| TPS               | Number of services processed per second.                         |
| Tot. Resp.(ms)    | Total service response time.                                     |
| Exec. Cnt.        | Number of service executions.                                    |
| Succ. Cnt.        | Number of successfully processed services.                       |
| Active Cnt.       | Number of active services.                                       |
| Fail. Cnt.        | Number of failed services.                                       |

### • System

System table displays system data.

| Property   | Description                                 |
|------------|---------------------------------------------|
| Stat. Date | Date and time when node data was retrieved. |

| Property                  | Description                 |
|---------------------------|-----------------------------|
| Node                      | Node name.                  |
| CPU Usage(%)              | CPU usage.                  |
| Max. CPU Usage(%)         | Max CPU usage.              |
| Memory Used(byte)         | Memory usage.               |
| Max. Memory<br>Used(byte) | Max memory usage.           |
| Swap Memory<br>Used(byte) | Swap memory usage.          |
| Network I/O(pkts)         | Network Packet I/O.         |
| Network Collision Cnt.    | Network collision count.    |
| Disk Max. Usage(%)        | Max disk usage.             |
| Disk I/O(bps)             | Disk I/O (bits per second). |

### • JVM

JVM table displays JVM data.

| Property          | Description                                      |
|-------------------|--------------------------------------------------|
| Stat. Date        | Date and time when container data was retrieved. |
| Container         | Container name.                                  |
| CPU Usage(%)      | JVM CPU usage.                                   |
| Memory Used(byte) | JVM memory usage.                                |
| Tot. Heap(byte)   | JVM heap memory size.                            |
| Free Heap(byte)   | Available JVM heap memory size.                  |
| Heap Usage(%)     | JVM heap memory usage.                           |
| GC Cnt.           | Number of times spent in Garbage Collection.     |
| GC Time(ms)       | Time spent in Garbage Collection.                |
|                   |                                                  |

### Pool List

Pool List table displays pool data.

| Property   | Description                                      |
|------------|--------------------------------------------------|
| Stat. Date | Date and time when container data was retrieved. |
| Pool Type  | Pool type. (DB Pool, Thread Pool)                |
| Pool Name  | Pool name.                                       |

| Property          | Description                                                               |
|-------------------|---------------------------------------------------------------------------|
| Avg. Active Cnt.  | Average number of active threads.                                         |
| Avg. Current Cnt. | Average number of current threads. (Avg. Active Cnt. + Avg. Idle<br>Cnt.) |
| Min. Size         | Min pool size.                                                            |
| Max. Size         | Max pool size.                                                            |

### • Exception

Exception table displays exception data.

| Property       | Description                                      |
|----------------|--------------------------------------------------|
| Stat. Date     | Date and time when container data was retrieved. |
| Exception Name | Exception name.                                  |
| Container      | Name of the container where exception occurred.  |
| Exception Cnt. | Number of exception occurrences.                 |

### • Error Event

Error event table displays error event data.

| Property    | Description                                   |  |  |  |
|-------------|-----------------------------------------------|--|--|--|
| Container   | Container name.                               |  |  |  |
| Event       | Event name.                                   |  |  |  |
| Event Level | Event level. (INFO, WARNING, CRITICAL, FATAL) |  |  |  |
| Event Cnt.  | Number of event occurrences.                  |  |  |  |

## 5.4.2. Business Report

Business Report displays data for selected business in a table.

### [Figure 5.5] Report - Business Report

| container Edit View  | General Re        | port Busir | ess Report |               |           |         |       |  |  |  |  |   |  |  |          |
|----------------------|-------------------|------------|------------|---------------|-----------|---------|-------|--|--|--|--|---|--|--|----------|
|                      | ♦ Dates           |            | 2014.03.13 | O Time Period | ast1Day 💌 | O Top N | əll 💌 |  |  |  |  |   |  |  | 9 Search |
| <u>Q</u>             | Q Business Report |            |            |               |           |         |       |  |  |  |  | E |  |  |          |
| Working List 🛛 🗃 🗃 🕃 |                   |            |            |               |           |         |       |  |  |  |  |   |  |  |          |
| E 🖪 ALL              |                   |            |            |               |           |         |       |  |  |  |  |   |  |  |          |
|                      |                   |            |            |               |           |         |       |  |  |  |  |   |  |  |          |
| 🗏 🧱 new business     |                   |            |            |               |           |         |       |  |  |  |  |   |  |  |          |
| tmax                 |                   |            |            |               |           |         |       |  |  |  |  |   |  |  |          |
| add business         |                   |            |            |               |           |         |       |  |  |  |  |   |  |  |          |
| cherry               |                   |            |            |               |           |         |       |  |  |  |  |   |  |  |          |
|                      |                   | -08 tmaxt  |            |               |           |         |       |  |  |  |  |   |  |  |          |
| deck 🧱               |                   |            |            |               |           |         |       |  |  |  |  |   |  |  |          |
|                      |                   |            |            |               |           |         |       |  |  |  |  |   |  |  |          |
|                      |                   |            |            |               |           |         |       |  |  |  |  |   |  |  |          |
|                      |                   | -12 tmaxt  |            |               |           |         |       |  |  |  |  |   |  |  |          |
|                      |                   |            |            |               |           |         |       |  |  |  |  |   |  |  |          |
|                      |                   |            |            |               |           |         |       |  |  |  |  |   |  |  |          |
|                      |                   |            |            |               |           |         |       |  |  |  |  |   |  |  |          |

#### • Search Criteria

Set the following search criteria, and then click [Search].

| Search Criteria | Description                                                                                                    |  |  |  |  |  |
|-----------------|----------------------------------------------------------------------------------------------------|--|--|--|--|--|
| Search Period   | Manually enter the ' <b>Dates</b> ,' or select a <b>'Time Period'</b> . 'Time Period'<br>options include "Last 1 Day" or "Last 1 Month."                                                       |  |  |  |  |  |
| Time Period     | Select <b>'Last 1 Day'</b> or <b>'Last 1 Month'</b> .<br>– Last 1 Day: Displays 24 hours in units of an hour.<br>– Last 1 Month: Displays 1 month in units of a day.                           |  |  |  |  |  |
| TOP N           | Set the maximum number of rows for the table.<br>Default value is 'all.' Other options include 20, 50, 100, and 300.<br>Top N sorts the data by <b>'Stat. Date'</b> . Date in ascending order. |  |  |  |  |  |

#### Business Report

The following is description of **Business Report** table properties.

| Description                                                      |
|------------------------------------------------------------------|
| Date and time when business data was retrieved.                  |
| Business name.                                                   |
| Number of services with Good response time according to SLA.     |
| Number of services with Normal response time according to SLA.   |
| Number of services with Bad response time according to SLA.      |
| Number of services with Critical response time according to SLA. |
|                                                                  |

| Property                  | Description                                      |  |  |  |  |
|---------------------------|--------------------------------------------------|--|--|--|--|
| Exec. Cnt.                | Number of service executions.                    |  |  |  |  |
| Fail. Cnt.                | Number of failed service.                        |  |  |  |  |
| Avg. TPS                  | Average number of services processed per second. |  |  |  |  |
| Max. TPS                  | Max number of services processed per second.     |  |  |  |  |
| Avg. Resp. Time(ms)       | Average service response time.                   |  |  |  |  |
| Max. Resp Time(ms)        | Max service processing time.                     |  |  |  |  |
| Avg. CPU Usage(%)         | Average CPU usage.                               |  |  |  |  |
| Max. CPU Usage(%)         | Max CPU usage.                                   |  |  |  |  |
| Avg. Memory<br>Used(byte) | Average memory usage.                            |  |  |  |  |
| Max. Memory<br>Used(byte) | Max memory usage.                                |  |  |  |  |

# **Appendix A. Data Collection**

This appendix describes the data collection technology.

# A.1. Dynamic BCI

SysMaster monitors WAS using the BCI (Byte Code Instrumentation) technology. Dynamic BCI is used to insert new code in Java without source modification.

If WAS uses the option to include the SysMaster library when it starts up, it can be monitored without affecting the existing logic. For more information, refer to "Appendix B. SysMaster DC Configuration".

The following is a flow that shows how to insert bytecode into the existing logic.

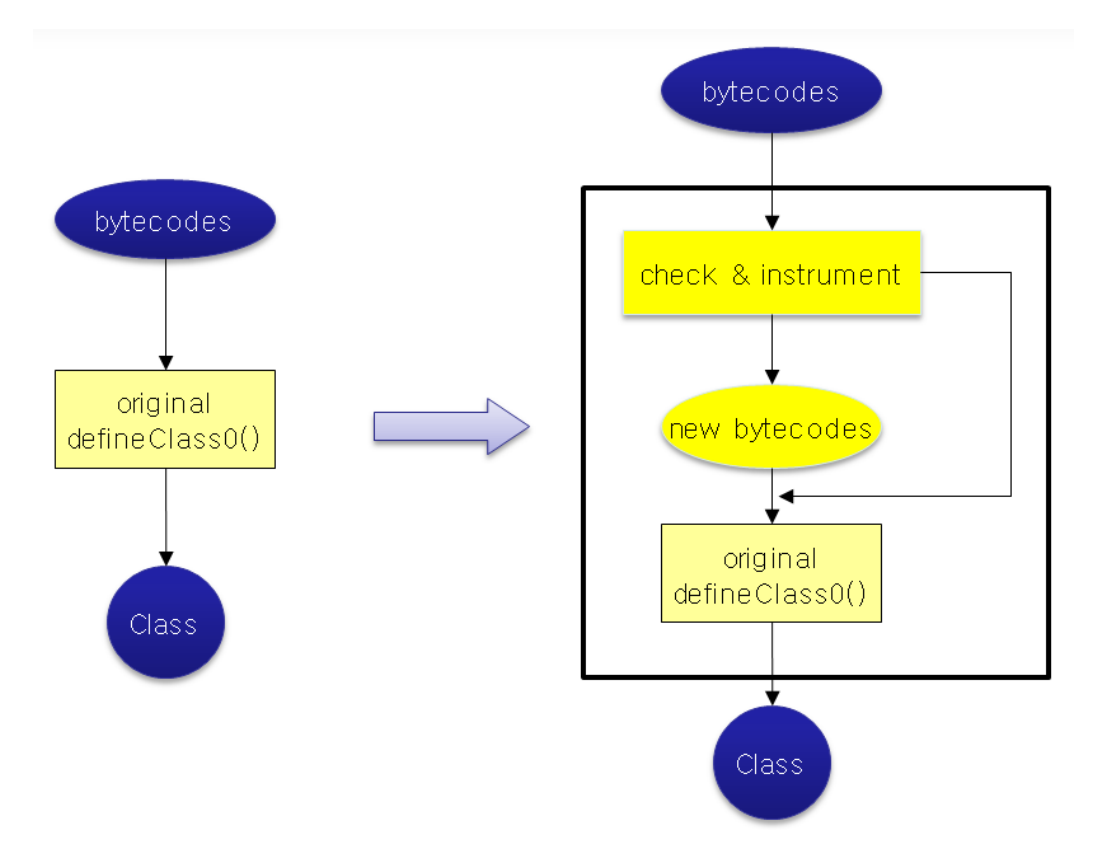

### [Figure A.1] Bytecode Insertion

In JDK 1.4 and earlier, ClassLoader.class must be manually modified. In JDK 1.5 and later, the instrument package provided by JDK is used to define and apply the premain class and the 'java –agent' option is used.

Insert new bytecode logic before or after an original method to not affect the method processing.

# A.2. User-defined BCI

Each user can monitor WAS by specific package, class, or method.

SysMaster uses a configuration file to monitor WAS. Each user can apply BCI to desired classes by configuring bci.config.file=/home/apmwas/smhome/config/sminst.properties. For more information, refer to "Appendix B. SysMaster DC Configuration".

When the configuration is applied, BCI is processed with the following flow.

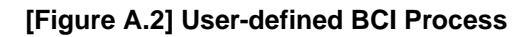

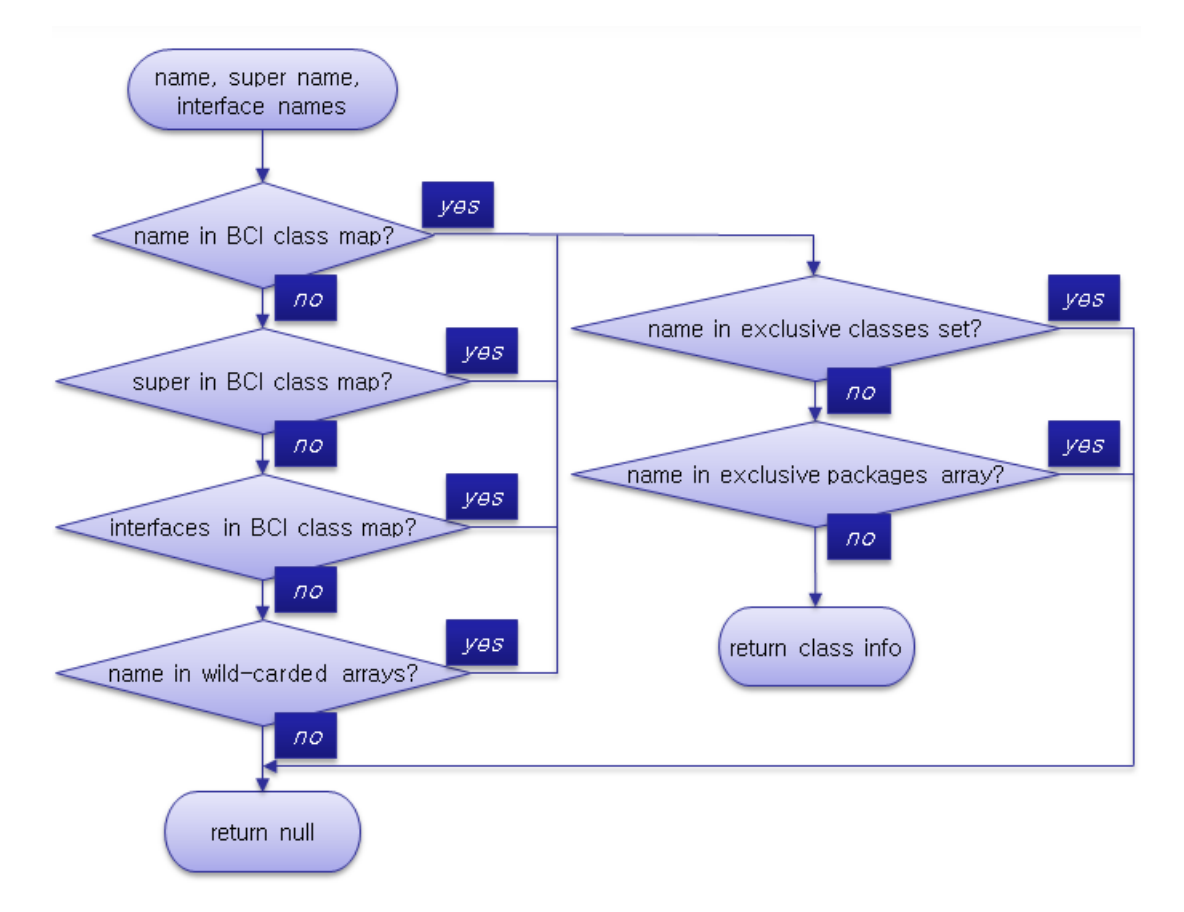

Specify a user-defined class according to the following format.

```
class type :
    C(Class)
    I(Interface)
    A(Unknown : class + interface)
level :
    O(all)
    1(enabled only when self-matched)
```

```
2(enabled only when super or interface-matched)
class attribute tag string and value :
    X(method to be excluded):X@"name"@"desc"
    F(forced instrumentation): F@"type char(S: super, I: interface, W:
wildcarded)"
   Z(method to be excluded by Access): Z@access type@...(public : 1, private
 : 2, protected : 4)
method attributes and value :
    T(trace including time check)
    I(time check)
    P(parameter): P@"parameter index"
    R(return): R
    U(user defined attribute): U@"value"
    G(user defined start transaction if GEN type)
BCI classese exclusion entry : "*C*"="class name":...
BCI packages exclusion entry : "*P*"="partial class name":...
```

The following is a configuration example.

```
Class Info
full class name = bci type + class type + options(exclude method, exclude
method access)
Method Info
method name + method description + level + attribute
com/tmax/apm/TestClass=GEN,C,X@<init>@*,Z@2@4:\
testMethod,(Ljava/lang/String;I[I)V,0,T
```

The following is an HttpServlet configuration example.

```
javax/servlet/http/HttpServlet=JSP,C,X@<init>@*:\
service,(Ljavax/servlet/http/HttpServletRequest;Ljavax/servlet/http/HttpServletResponse;)V,0,T:\
doFilter,(Ljavax/servlet/ServletRequest;Ljavax/servlet/ServletResponse;Ljavax/servlet/FilterChain;)V,0,T
```

To monitor WAS in units of a specific class or method after user-defined classes have been defined, refer to *SysMaster*. "3.7.2. Profiling".

# **Appendix B. SysMaster DC Configuration**

This appendix describes how to configure SysMaster DC.

# **B.1. JEUS Environment Configuration**

SysMaster settings must be included in JEUSMain.xml, the default JEUS configuration file. SysMaster settings are added to the engine container's <command-option> element by either manually editing the file or using JEUS WebManager.

The following settings need to be configured.

• Boot Classpath Setting

Use -Xbootclasspath/p option of JVM to set SysMaster files, sminst\_rt.jar.

The following is an example.

-Xbootclasspath/p:/smagent/dc/sminst\_rt.jar

• System Property Setting

Set the path of the sm.properties file that contains the configuration properties for SysMaster.

The following is an example.

-Dsm.property=/smagent/dc/properties/sm.properties

### **Configuring Using JEUS WebManager**

1. When a target monitoring container is selected from JEUS node tree, **Engine Container** screen is displayed.

Select Engine Container screen from [Configuration] > [General] tab.

| · · ·              | -                |                                                                                                    |
|--------------------|------------------|----------------------------------------------------------------------------------------------------|
| Configuration      | S Engine Co      | ntainer - General                                                                                        |
| General            |                  | intamei - General                                                                                        |
| Error Log          | Name             | container1                                                                                               |
| User Log           |                  |                                                                                                    |
| Interoperation     | Advanced Options | Ξ                                                                                                    |
| Lifecycle          | Id               |                                                                                                    |
| Resource Reference | 10               |                                                                                                    |
| Miscellaneous      | Base Port        |                                                                                                    |
| MISLEIIANEOUS      | Command Option   | -Xbootclasspath/p:/smagent/dc/sminst_rt.jar:/smage<br>-Dsm.property=/smagent/dc/properties/sm.properties |
|                    |                  | OK Cancel Reconfiguration                                                                                |

#### [Figure B.1] Configuring Using JEUS WebManager

2. Enter the settings in the 'Command Option' field.

```
-Xbootclasspath/p:/smagent/dc/sminst_rt.jar
-Dsm.property=/smagent/dc/properties/sm.properties
```

3. Click [OK] to save, and then restart the engine container to apply the changes.

### Modifying JEUSMain.xml File

1. Open the JEUSMain.xml file in a text editor, and add settings in the <command-option> element inside the <engine-container> element.

```
-Dsm.property=/smagent/dc/properties/sm.properties

....

</command-option>

<engine-command>

<type>ws</type>

<name>engine1</name>

</engine-command>

....
```

2. Save the changed settings, and then restart the engine container.

## **B.2. WebLogic Configuration**

For WebLogic WAS configuration, add options to the start up shell (Oracle/Middleware1036/usr\_projects/domains/[domain name]/bin/startWebLogic.sh).

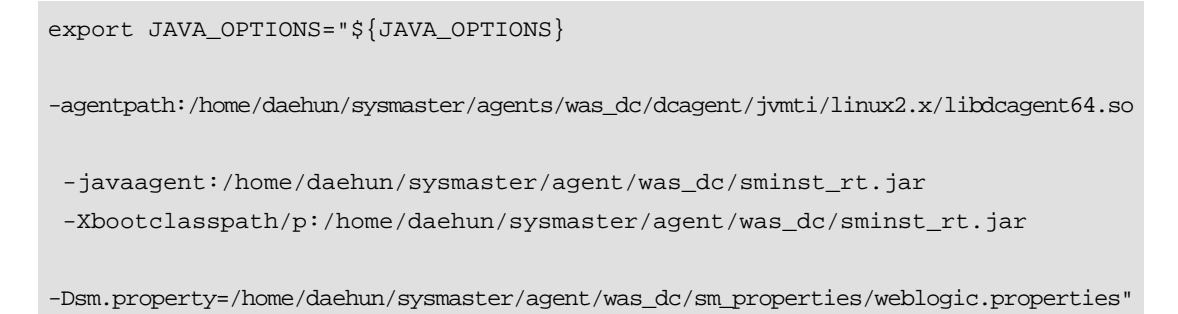

Save the settings, and then restart WebLogic.

# **B.3. sm.properties File Configuration**

To collect container data, container-specific settings must be configured in WAS Node tab as well as in the sm.porperties file.

Note

For more detailed information, refer to "SysMaster Installation Guide".

Each container's sm.properties file is referenced by the environment file of the target WAS during startup. For JEUS, add settings to the JEUSMain.xml environment file.

```
<engine-container>
<name>container1</name>
<command-option>
```

```
-Dsm.property=/data/ apmqas/agent3011/dc/sm.properties1 </command-option>
```

Locate and open the sm.properties file to configure various monitoring related settings. Save the changed settings, and then restart WAS to apply the changes. Set each option value to true or false. (Default value : false)

```
sm.home=/data1/tmaxqas/agent3009/dc
...
#oomerror.detect.enable=true
socket.trace.enable=true
file.trace.enable=true
sun.threadtime.bug.enable=true
bci.classload.trace.enable=true
```
## **Appendix C. Thread Dump Configuration**

This appendix describes about configuring thread dump settings.

### **C.1. JEUS Environment Configuration**

The following describes JEUS configuration that is needed when looking up thread dump from the SysMaster console screen.

Configuring JEUSMain.xml to record logs in JeusServer.log

```
<node>
        <name>jeuswas</name>
        <class-ftp>true</class-ftp>
        <sequential-start>true</sequential-start>
        <enable-webadmin>true</enable-webadmin>
        <system-logging>
            <level>FINE</level>
            <handler>
                <console-handler>
                    <name>consoleHandler</name>
                    <level>INFO</level>
                </console-handler>
                <!-- file-handler setting must be included. -->
                <file-handler>
                    <name>fileHandler</name>
                    <level>FINE</level>
                </file-handler>
            </handler>
        </system-logging>
  ...
</node>
```

Configuring JEUSMain.xml to record jvm logs for the corresponding container

Add the following to the jvm option part of each container.

```
-XX:+UnlockDiagnosticVMOptions
-XX:+LogVMOutput
-XX:LogFile=/home/daehun2/jeus609/logs/ubunqa/ubunqa_container1/jvm.log
```

# Appendix D. Event Adaptor Configuration

This appendix describes how to configure SysMaster Event Adaptor to write user code for seding SMS and e-mails, etc.

#### **Configuration Procedure**

The following are the steps for configuring the Event Adaptor.

1. Write a class by implementing sysmaster.master.event.EventSupport.

```
public interface EventSupport {
   public void init() throws Exception;
   public void publish(EventInfo info) throws Exception;
   public void stop() throws Exception;
}
```

Write initialization code in the init() method. The publish(EventInfo info) method is called whenever an event occurs. In the stop() method, write a routine for terminating SysMaster.

2. Compress the code written in step 1, and save it to the following path.

```
MASTER_HOME/jeus/lib/application
```

- 3. Set an Event class name in the sysmaster.properties file.
  - Configuration method

event.class=class full name

- Example

event.class=event.EventTest

4. Restart Master. If the Event class setting fails to be applied, the following message (info) is recorded in MASTER\_HOME/logs/smlog.container1 (or smlog) or an exception occurs.

```
[EventAdaptor]EventSupport class is not defined.
```

### **Example Code**

EventInfo class methods are referenced when writing code to handle jobs by event level or events related to a specific container.

The following is an example code of event.EventTest.java.

```
package event;
import java.io.BufferedWriter;
import java.io.File;
import java.io.FileWriter;
import java.io.IOException;
import sysmaster.Logger;
import sysmaster.master.event.EventInfo;
import sysmaster.master.event.EventSupport;
public class EventTest implements EventSupport {
private BufferedWriter bufferedWritter;
private FileWriter fileWriter;
private File file;
@Override
public void init() throws Exception {
  try{
  file = new File("/data1/sysmaster/test/event.txt");
      if(!file.exists()){
      file.createNewFile();
      }
      fileWriter = new FileWriter(file, true);
     bufferedWritter = new BufferedWriter(fileWriter);
     Logger.info("Event Adaptor is initialized");
     }catch(IOException e){
     Logger.error("Initializtion is failed", e);
     }
}
@Override
public void publish(EventInfo info) throws Exception{
  try{
         bufferedWritter.write(info.getMsgText() + "\n");
         bufferedWritter.flush();
     }catch(IOException e){
     Logger.error("Event publishing is failed", e);
     }
```

```
}
@Override
public void stop() throws Exception {
   try{
     bufferedWritter.close();
        fileWriter.close();
        file.delete();
        }catch(IOException e){
        Logger.error("Stopping event adaptor is failed", e);
      }
   }
}
```